# Doro Aurora A21

Suomi

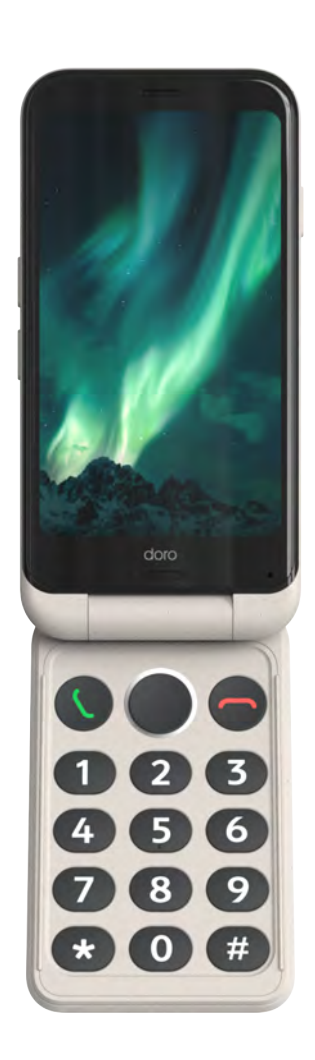

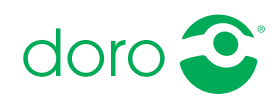

# Sisältö

| Onnittelut hankintasi johdosta!             | 5  |
|---------------------------------------------|----|
| Yleiskuva                                   | 6  |
| Tietoa tästä käyttöoppaasta                 | 7  |
| Tämän asiakirjan kuvaukset                  | 7  |
| Lisätoiminnot                               | 7  |
| Aloittaminen                                | 8  |
| Uuden puhelimen ottaminen laatikosta        | 8  |
| Uuden puhelimesi asetusten määrittäminen    | 8  |
| Aseta puhelimeen SIM-kortti ja muistikortti | 9  |
| Näytönsuoja                                 | 12 |
| Lataa puhelimesi                            | 12 |
| Puhelimen käynnistäminen ensimmäistä kertaa | 15 |
| Aloitusopas                                 | 15 |
| Puhelimeen tutustuminen                     | 18 |
| Fyysinen yleiskuva ja painikkeet            | 18 |
| Puhelimen käyttäminen                       | 20 |
| Käyttöliittymäelementit                     | 29 |
| Kirjoittaminen ja tekstinsyöttö             | 31 |
| Yhteydet                                    | 34 |
| Googlen ja Androidin perustiedot            | 34 |
| Sovellukset ja ominaisuudet                 | 35 |
| Anturit ja laitteisto                       | 38 |
| Punelimen sammuttaminen                     | 40 |
| Doro Secure Button                          | 40 |
| Response by Doro $igvee$                    | 41 |
| Asetukset                                   | 44 |
| Mistä asetukset löytyvät                    | 44 |
| Aloitusnäyttö ja näyttöasetukset 👁          | 44 |
| Wi-Fi-verkko ja Bluetooth                   | 47 |
| Ääniasetukset ${f V}$                       | 49 |
| Oma puhelin                                 | 51 |
| Sovellukset ja ilmoitukset                  | 52 |
| Näyttö, teksti ja turvallisuus              | 52 |
| Aputyokalut                                 | 54 |
| Kaytettavyys                                | 55 |
| Paivamaara ja aika                          | 56 |

| Bluetooth <sup>®</sup>              | 57 |
|-------------------------------------|----|
| Lentokonetila                       | 58 |
| Puhelimen kytkeminen tietokoneeseen | 59 |
| Varmuuskopiointi                    | 60 |
| Laitteen päivittäminen              | 61 |
| Puhelimen uudelleenkäynnistäminen   | 62 |
| Puhelimen asetusten nollaaminen     | 62 |
| Muisti ja tallennustila             | 64 |
| SIM-kortin PIN-koodin vaihtaminen   | 66 |
| Puhelut                             | 67 |
| Soittaminen                         | 67 |
| Puheluun vastaaminen                | 67 |
| Puhelun päättäminen                 | 68 |
| Vaihtoehdot puhelun aikana          | 68 |
| Kuulokemikrofoni                    | 68 |
| Puhelulokit                         | 69 |
| Puheluasetukset                     | 69 |
| Hätäpuhelut                         | 69 |
| Yhteystiedot                        | 70 |
| Uuden merkinnän lisääminen          | 70 |
| Yhtevstietoien hallinta             | 70 |
| Yhteystietojen tuominen ja vieminen | 70 |
| ICE-yhteyshenkilöiden tunnistaminen | 71 |
| Sovellukset                         | 71 |
| Viestit                             | 72 |
| Sähkönosti                          | 73 |
| Kamera                              | 73 |
| Käsittele kuvia Valokuvissa         | 75 |
| Musiikki                            |    |
| Kalenteri                           | 76 |
| Kello                               | 76 |
| Aiastin                             | 77 |
| Taskulamppu                         | 77 |
| Laskin                              | 78 |
| Google Apps                         | 78 |
| Pilvi                               |    |
| Sijaintijn perustuvat palvelut      | 79 |
| Google <sup>™</sup> Play Store      |    |
| Sovalluston acontaminon             | 00 |
|                                     | õU |

| Sovellusten poistaminen                                               | 81       |
|-----------------------------------------------------------------------|----------|
| Google-haku                                                           | 82       |
| Verkkoselaimen käyttäminen                                            | 82       |
| Tilakuvakkeet                                                         | 82       |
| Turvaohjeet                                                           | 84       |
| Verkkopalvelut ja kustannukset                                        | 84       |
| Käyttöympäristö                                                       | 84       |
| Lääkinnälliset laitteet                                               | 85       |
| Räjähdysvaaralliset alueet                                            | 85       |
| Litiumpolymeeriakku                                                   | 85       |
| Kuulon suojaaminen                                                    | 86       |
| Hätäpuhelut                                                           | 86       |
| GPS-tietoihin/sijaintiin perustuvat toiminnot                         | 86       |
| Ajoneuvot                                                             | 8/       |
| Helikilokontaisten tietojen suojaannien<br>Haittaohielmat ja virukset | 07<br>87 |
| Huelto ia kuppossanito                                                | 00       |
|                                                                       | 00       |
| Takuu                                                                 | 88       |
| Laitteen käyttöjärjesteiman onjeimistotakuu                           | 89       |
| Ominaisuudet                                                          | 89       |
| Tekijänoikeudet ja muita huomautuksia                                 | 91       |
| Kuulolaiteyhteensopivuus                                              | 92       |
| Ominaisabsorptionopeus (Specific Absorption Rate, SAR)                | 92       |
| Kierratys                                                             | 93       |
| Tämän tuottoon akkuion oikoa hävittäminen                             | 93       |
| FII'n vaatimustenmukaisuusvakuutus                                    | 93       |
| Ekosuunnitteluvakuutus, ulkoisen virtalähteen energiatehokkuus        | 94       |

# **Onnittelut hankintasi johdosta!**

Taitettavalla taustavalaistulla näppäimistöllä varustettu Doro Aurora A21 on erinomainen valinta kaikille, jotka pitävät fyysisistä puhelimen näppäimistä, mutta haluavat kaikki älypuhelimeen kuuluvat mahdollisuudet.

Siinä on uusin yksinkertaistettu **Doro Easy Interface**-käyttöliittymämme, jossa on vaiheittaiset ohjeet ja selkeät aloituskohdat, joiden avulla käyttäjät voivat helpommin löytää sovelluksia ja ominaisuuksia sekä hallita ja ymmärtää niitä helpommin.

Lisäksi Doro Aurora A21 -mallissa on asennettuna **QuickSupport** (**TeamViewer**)-sovellus, joka mahdollistaa etäavun saamisen luotettavilta yhteyshenkilöiltä.

Koti-, vastaus- ja lopetuspainikkeita käytetään kosketuspainikkeilla. Kotipainikkeen pitkä painallus avaa Google Assistantin / Geminin puhekomentojen ja kysymyksien esittämistä varten.

Doro Aurora A21 on paitsi yhteensopiva kuulolaitteiden kanssa, siinä on myös ainutlaatuinen **Doro ClearSound**-asetus, joka helpottaa puheen ymmärtämistä. Se sopii erinomaisesti niille, joilla on vaikeuksia kuulla keskusteluja, erityisesti meluisissa ympäristöissä.

Tunnusomainen **Doro Secure Button** -painike yhdessä Response by Doro -sovelluksen kanssa tarkoittaa tietenkin, että apu on aina käden ulottuvilla, mikä antaa mielenrauhaa niin käyttäjälle kuin heidän läheisilleen

Lisätietoja lisävarusteista ja muista Doro-tuotteista löydät osoitteesta <u>www</u>. <u>doro.com</u> tai ottamalla yhteyttä tukeemme.

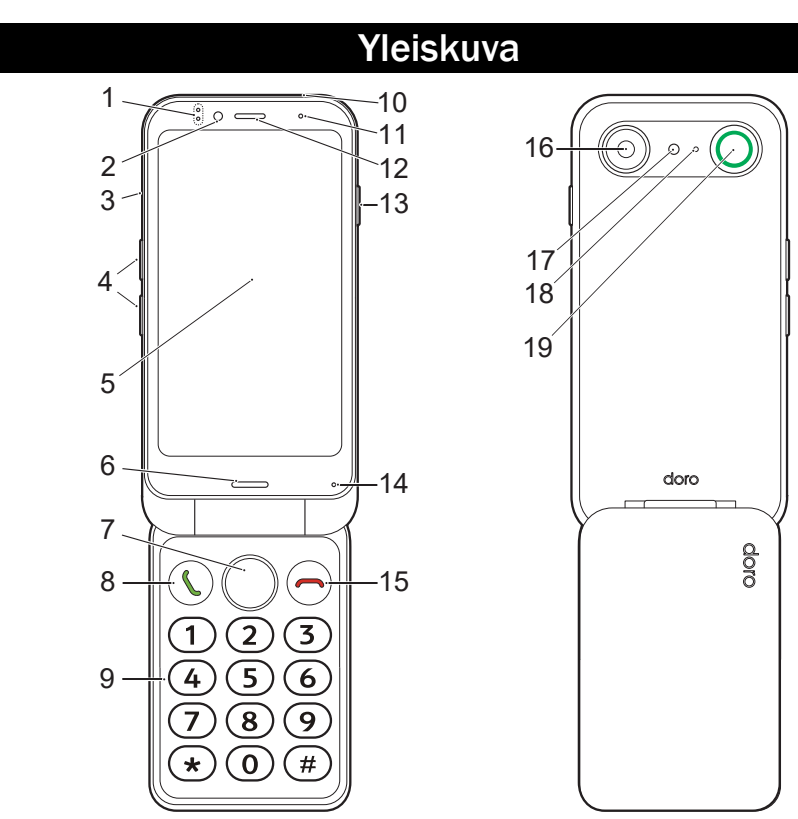

- 1. Valoilmaisimet syttyvät eri ilmoitusten yhteydessä
- 2. Etukamera, selfiekamera
- 3. SIM-/muistikorttialusta
- 4. Äänenvoimakkuuspainikkeet
- 5. Kosketusnäyttö
- 6. Kaiutin
- 7. Koti-painike
- 8. Puhelu-/vastauspainike (vihreä)
- 9. Valintanäppäimet
- 10. **USB Type-C** akun lataamiseen tai yhteyden muodostamiseen muihin laitteisiin

- 11. Lähestymis-/valoanturi kytkee näytön pois päältä, kun puhelinta pidetään korvalla
- 12. **Kuuloke** puheluille puhelin korvaasi vasten
- 13. Virtapainike
- 14. Mikrofoni
- 15. Lopeta puhelu -painike (punainen)
- 16. Kameran salama / taskulamppu
- 17. **Salama**
- 18. Toinen mikrofoni
- 19. Doro Secure -painike

Tämä opas on vain viitteellinen. Itse laite, mukaan lukien sen väri, koko ja näytön asettelu mutta niihin rajoittumatta, voi olla erilainen. Itse laite ja sen mukana toimitetut osat voivat vaihdella alueellasi saatavilla olevien ja palveluntarjoajasi tarjoamien ohjelmistojen ja lisävarusteiden mukaan. Paikallinen Doro-jälleenmyyjä toimittaa muut lisävarusteet. Toimitetut lisävarusteet varmistavat puhelimesi parhaan suorituskyvyn.

**Huomaa!** Kaikki kuvat ovat vain viitteellisiä, eivätkä ne välttämättä täysin vastaa todellista tuotetta.

# Tietoa tästä käyttöoppaasta

# Tämän asiakirjan kuvaukset

Tämän asiakirjan kuvaukset perustuvat puhelimen asetuksiin ostohetkellä. Ohjeet alkavat tavallisesti aloitusnäytöltä. Pääset aloitusnäyttöön painamalla **aloituspainiketta**. Joitakin kuvauksia on yksinkertaistettu.

Nuoli (→) ilmaisee vaiheittaisten ohjeiden seuraavan toiminnon.

Vihje: Jos luet tätä asiakirjaa digitaalisesti, voit milloin tahansa napsauttamalla 
■ siirtyä tämän asiakirjan sisällysluetteloon.

# Lisätoiminnot

Alla olevat symbolit ohjaavat käyttöohjeen tukijaksojen läpi.

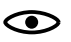

ନ

Näkö

Kuuluvuus

B Käsittely

Turvallisuus

# Aloittaminen

Puhelimen saatuasi joudut suorittamaan muutamia toimenpiteitä, ennen kuin aloitat sen käytön.

# Uuden puhelimen ottaminen laatikosta

Ensimmäinen vaihe on ottaa puhelin pakkauksesta ja tarkistaa toimitukseen sisältyvät tuotteet ja laitteet. Muista lukea pikaopas ja käyttöohje tutustuaksesi laitteeseen ja sen perustoimintoihin. Lisätietoja lisävarusteista ja muista Doro-tuotteista löydät osoitteesta <u>www.doro.com</u> tai ottamalla yhteyttä tukeemme.

- Laitteen mukana toimitetut tuotteet ja mahdolliset lisävarusteet voivat vaihdella alueesta tai palveluntarjoajasta riippuen.
- Toimitetut tuotteet on suunniteltu tälle laitteelle, eivätkä ne välttämättä ole yhteensopivia muiden laitteiden kanssa.
- Ulkoasut ja tekniset tiedot voivat muuttua ilman erillistä ilmoitusta.
- Voit ostaa muita lisävarusteita paikalliselta Doro-jälleenmyyjältäsi. Varmista ennen ostamista niiden yhteensopivuus laitteen kanssa.
- Käytä ainoastaan tämän puhelimen kanssa käytettäviksi tarkoitettuja varusteita. Muiden lisävarusteiden käyttäminen voi olla vaarallista, ja ne voivat mitätöidä puhelimen tyyppihyväksynnän ja takuun.

# Uuden puhelimesi asetusten määrittäminen

Ennen uuden puhelimesi käytön aloittamista saatat tarvita:

- nano-SIM -kortti. Jotta voit käyttää uuden älypuhelimesi toimintoja mahdollisimman tehokkaasti, sinun on asennettava puhelimeesi SIMkortti. SIM-kortin avulla voit soittaa puheluja tai muodostaa yhteyden moniin erilaisiin Internet-palveluihin käyttämällä mobiilidataa. Matkapuhelinoperaattorisi antaa sinulle kortin ja sen käyttöön tarvittavat koodit (PIN ja PUK), kun ostat matkapuhelinliittymän tai prepaid-SIM-kortin. Varmista, että saat puhelu- ja mobiilidatatarpeisiisi sopivan liittymän.
- Google-tili. Jotta voit käyttää kaikkia uuden älypuhelimesi ominaisuuksia, tarvitset Google-tilin. Jos sinulla ei vielä ole sellaista, ohjattu toiminto auttaa sinua tilin avaamisessa, kun käynnistät puhelimen ensimmäisen kerran. Sinun kannattaa ehkä kuitenkin luoda itsellesi käyttäjänimi ja salasana, sillä niitä käytetään monissa eri palveluissa, kuten Gmail-, Google Drive- ja Google Photos -palveluissa jne. Voit myös varmuuskopioida puhelimestasi sisältöä, tietoja ja asetuksia Google-tilillesi. Voit sitten

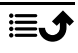

palauttaa varmuuskopioidut tiedot alkuperäiseen puhelimeen tai muihin Android-puhelimiin.

- Muistikortti (valinnainen). Voit valita muistikortin (microSD, microSDHC, microSDXC, maks. 1024 Gt) käyttämisen laajennettuna sisäisenä muistina tai siirrettävänä muistina. Lisätietoja muistikorteista (SD-korteista) on osoitteessa <u>https://www.doro.com/faq</u>.
- Wi-Fi-yhteys. Jos käytettävissäsi on Wi-Fi-tukiasema, sinun kannattaa muodostaa siihen yhteys dataliikenteen kustannusten minimoimiseksi ja mahdollisesti datanopeuden lisäämiseksi.

# Aseta puhelimeen SIM-kortti ja muistikortti

**Huomaa!** SIM-kortti saattaa sisältyä toimitukseen puhelimen mukana tulevista lisävarusteista riippuen. Muistikortti on lisävaruste, eikä se sisälly toimitukseen.

## 🔥 VARO

Sammuta puhelin ja irrota laturi, ennen kuin irrotat SIM-/ muistikorttialustan.

#### Vedä SIM-/muistikorttialusta ulos

#### TÄRKEÄÄ

Varo, ettet vahingoita kynsiäsi, kun irrotat SIM-/muistikorttialustaa.

Käytä kynttä tai vastaavaa esinettä SIM-/muistikorttialustan vetämiseen varovasti ulos.

Älä työnnä neulaa tai muuta terävää esinettä puhelimen aukkoihin. Korttialusta voidaan irrottaa vetämällä, mitään työkaluja ei tarvita.

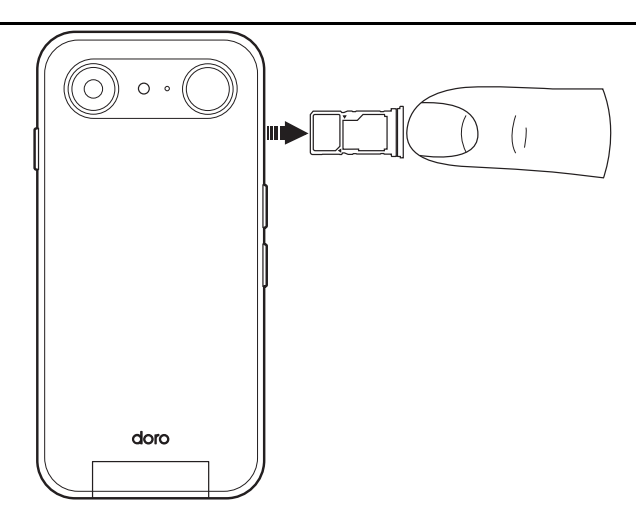

# Aseta kortti/kortit paikoilleen

# 🔥 VARO

Tähän laitteeseen sopii nano-SIM- tai 4FF SIM -kortti.

nano-SIM-korttia paksumman, muunnetun yhteensopimattoman kortin käyttäminen saattaa vahingoittaa korttia tai korttipaikkaa ja vahingoittaa kortille mahdollisesti tallennettuja tietoja.

Käytä ainoastaan tähän laitteeseen sopivia muistikortteja. Yhteensopiva korttityyppi: microSD, microSDHC, microSDXC.

Jos kortit eivät sovi yhteen laitteen kanssa, kortti ja laite voivat vaurioitua ja kortille tallennetut tiedot vioittua.

Älä naarmuta tai taivuta muisti- tai SIM-kortin kosketuspintoja kun asetat niitä korttialustaan.

Muistikortin alustus voi olla tarpeen ennen käyttöä.

 Aseta nano-SIM-kortti oikeaan alustaan varmistaaksesi, että puhelin voi tunnistaa sen. Varmista, että SIM-kortin koskettimet ovat alaspäin ja viisto kulma vastaa korttialustaa. Älä naarmuta tai taivuta SIM-kortin kosketuspintoja.

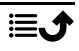

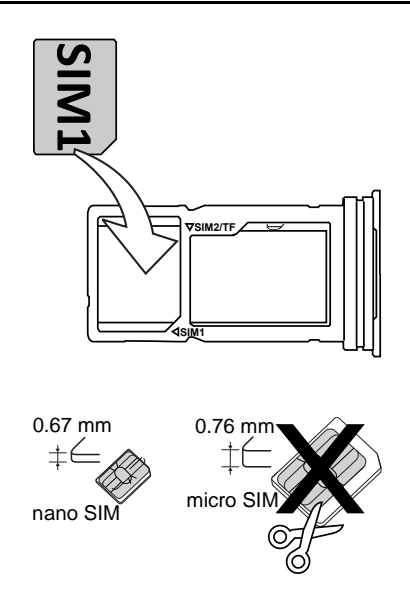

 Voit halutessasi asettaa korttialustaan myös muistikortin. Varmista, että muistikortin koskettimet ovat alaspäin, ja täsmäävät korttialustan kanssa. Yhteensopiva korttityyppi: microSD, microSDHC, microSDXC, maks. 1024 Gt.

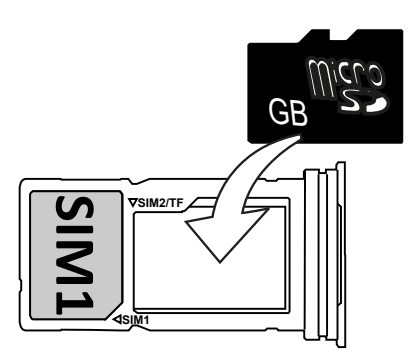

• Korttialustaan voi asettaa toisenkin nano-SIM-kortin, jos et käytä muistikorttia.

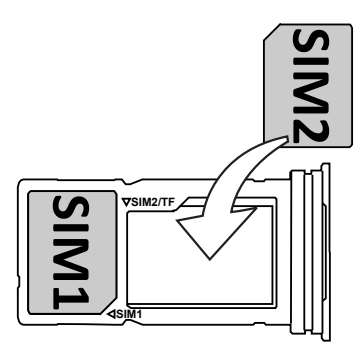

Aseta SIM-kortti takaisin korttipaikkaan.

Katso lisätiedot kohdasta Ulkoinen muisti, s.64.

# Näytönsuoja

Ennen kuin alat käyttää uutta puhelintasi, irrota suojakalvo laitteen päältä. Huomaa, että suojakalvoon on painettu ohjeita.

Näytönsuojat voivat auttaa suojaamaan laitetta vaurioilta. Käytä ainoastaan näytönsuojia ja muita suojalaitteita, jotka on tarkoitettu laitteellesi. Kolmansien osapuolten suojaustarvikkeet voivat estää laitetta toimimasta oikein, jos ne peittävät antureita, linssejä, kaiuttimia tai mikrofoneja.

Lisätietoja lisävarusteista ja muista Doro-tuotteista löydät osoitteesta <u>www</u>. <u>doro.com</u> tai ottamalla yhteyttä tukeemme.

# Lataa puhelimesi

Vaikka puhelimessasi saattaa olla niin paljon virtaa, että voisit käynnistää sen heti otettuasi sen pakkauksesta, suosittelemme akun lataamista täyteen ennen ensimmäistä käyttökertaa.

Kun lataat puhelimesi ensimmäisen kerran, sinua pyydetään ottamaan **Akun huolto** käyttöön. Jos asetus on käytössä, se estää puhelinta lataamasta yli 80 %:n varaustason akun käyttöiän pidentämiseksi.

# 🔥 VARO

Tarkista aina ennen käyttöä, ettei USB-C-liitännässä ole roskia tai kosteutta. Muussa tapauksessa voi olla tulipalovaara.

- Vanupuikko tai hammastikku. Nämä esineet ovat pehmeitä ja mahtuvat pieniin tiloihin, joten ne eivät todennäköisesti vahingoita liitäntää fyysisesti.
- Paineilma tai ruisku. Näistä tuleva ilma voi auttaa irrottamaan ja työntämään ulos roskia, joten liitäntään ei tarvitse työntää mitään. ÄLÄ puhdista liitäntää metallisilla tai muilla sähköä johtavilla esineillä.

Huomaa! Laturit ja USB-kaapelit eivät välttämättä kuuluu kaikkiin tuotteisiimme ympäristösyistä. Laite voidaan ladata USB-C-johdolla ja laturilla, joka on sovellettavien maakohtaisten määräysten ja kansainvälisten ja paikallisten turvallisuusstandardien (esim. UKCA tai CE) mukainen. Älä käytä latureita, jotka eivät täytä soveltuvia turvallisuusstandardeja. Laturin tuottaman tehon täytyy olla vähintään 1,5 W radiolaitteiden edellyttämällä tavalla ja enintään 10 W, jotta suurin latausnopeus saavutetaan. Voit käyttää tehokkaampia latureita, mutta se ei nopeuta latausta.

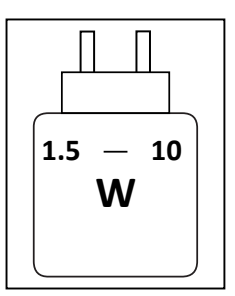

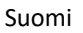

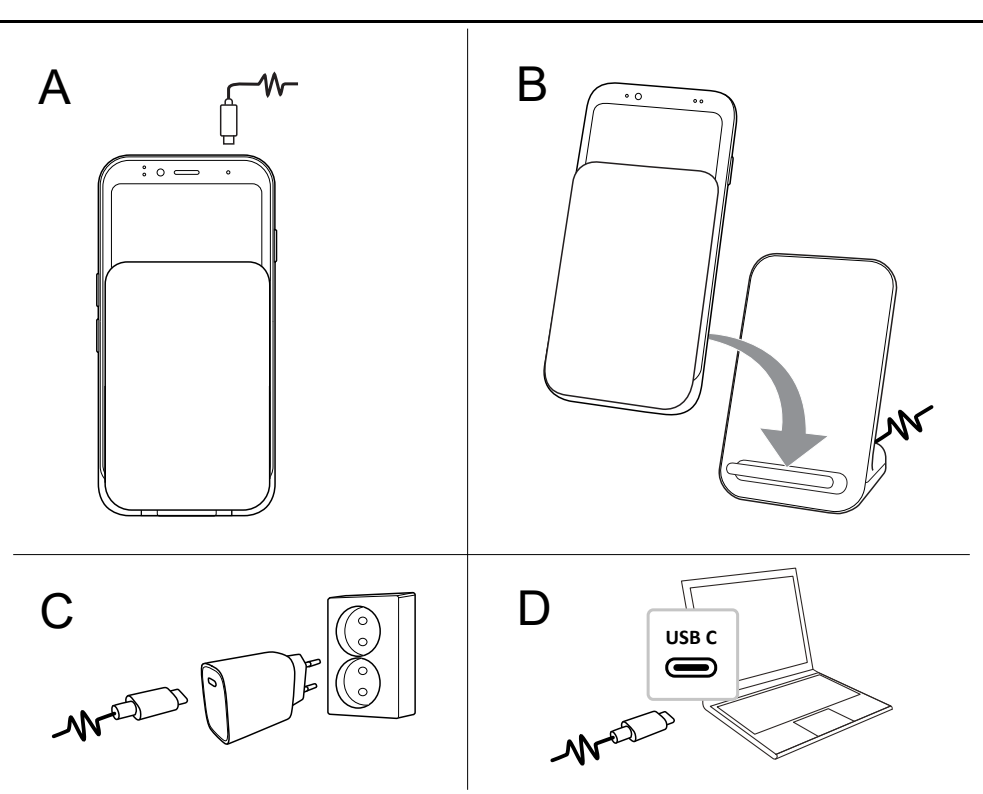

- A. Aseta mukana tulleen USB-C-kaapelin toinen pää puhelimen latausliitäntään.
- B. Voit ladata puhelimen myös langattomalla laturilla (lisävaruste). Lataaminen alkaa automaattisesti, kun puhelin on kohdistettu oikein latausalueelle.
- C. Työnnä USB-kaapelin toinen pää seinälaturiin ja liitä laturi pistorasiaan.
- D. Voit myös liittää pakkaukseen kuuluvan USB-kaapelin tietokoneesi USBporttiin. Tavallisesti lataus on nopeampaa pistorasiaan kytkettynä.

Jos puhelin sammutetaan latauksen aikana, se latautuu edelleen. Tarkasta lataustila painamalla virtapainiketta.

#### Energiansäästö

Kun akku on ladattu täyteen ja laite on irrotettu laturista, irrota laturi seinäpistorasiasta.

**Huomaa!** Virran säästämiseksi näyttö lukittuu hetken kuluttua. Aktivoi näyttö painamalla **virtapainiketta**, katso *Lukittu näyttö*, s.25 Jos akku on kokonaan tyhjä, laitetta ei voi kytkeä päälle heti laturin kytkemisen jälkeen. Anna tyhjän akun latautua muutaman minuutin ajan ennen kuin kytket laitteen päälle.

# Puhelimen käynnistäminen ensimmäistä kertaa

- Kun olet ladannut laitteen akun täyteen, kytke se päälle painamalla pitkään virtapainiketta. Pidä painiketta painettuna, kunnes näyttö aktivoituu.

**Huomaa!** SIM-kortin PIN-koodin antaa yleensä palveluntarjoaja. Voit vaihtaa koodin mieleiseksesi, mutta varmista, että muistat koodisi.

• Odota, että puhelin käynnistyy.

#### TÄRKEÄÄ

Jos väärä SIM-kortin PIN-koodi syötetään 3 kertaa, SIM-kortti lukittuu huoltoa varten. Anna PUK-koodi (Personal Unblocking Key). Jos et tiedä PUK-koodiasi, pyydä palveluntarjoajaltasi lisätietoja PIN-koodista ja PUKkoodista. Lisätietoja PIN-koodin vaihtamisesta on kohdassa *SIM-kortin PIN-koodin vaihtaminen*, s.66.

# Aloitusopas

Kun käynnistät puhelimen ensimmäisen kerran, käynnistystoiminto auttaa määrittämään perusasetukset, mukauttamaan laitteesi asetuksia ja kirjautumaan tileillesi, kuten Google<sup>™</sup>-tilille. Kaikkia käynnistystoiminnossa näkyviä asetuksia voidaan muuttaa myös myöhemmin, jos niin haluat. Noudata näytön ohjeita ja käytä lisäksi apuna tämän luvun tekstejä.

#### Valitse kieli

Laitteen kieli määritetään tavallisesti siihen asetetun SIM-kortin mukaan, mutta voit halutessasi vaihtaa kieltä.

Tämän voi muuttaa myöhemmin **Oma puhelin**-asetuksissa, katso *Oma puhelin*, s.51.

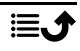

## Käytätkö älypuhelinta ensimmäistä kertaa?

Seuraavaksi näet kysymyksen Käytätkö älypuhelinta ensimmäistä kertaa?.

- Jos valitset Kyllä, olen aloittelija, saat ohjeita älypuhelimen toimintojen ja kosketusnäytön käyttöön.
- Jos valitset Ei, olen käyttänyt sellaista aiemmin tai Teen puhelimen asetuksia toisen henkilön puolesta siirryt suoraan asetuksiin.

Voit käyttää opetusohjelmia myös käynnistysoppaan käytön jälkeen, katso Detusohjelmat, s.20.

## Tee puhelimestasi helppokäyttöinen!

Muista optimoida puhelimesi aloitusoppaan aikana. Voit säätää näytön asetukset näkösi mukaan sekä säätää ääntä kuulosi mukaan. Kuulonalenema korkeilla taajuuksilla on normaalia jo 50-vuotiaana, joten kokeile **Doro ClearSound**-ääniprofiiliamme. Lisätietoja on osoitteessa *Puheluiden ääniasetukset*  $\widehat{\mathbb{Q}}$ , s.50.

## Yhdistä puhelin

Käynnistystoiminnon seuraavassa vaiheessa voit yhdistää Doro Aurora A21 -laitteesi mobiilidatayhteyteen ja/tai Wi-Fi-verkkoon.

Lisätietoja puhelimen yhdistämisestä Wi-Fi-verkkoon on myöhemmin kohdassa Yhteyden muodostaminen Internetiin langattomien verkkojen kautta (Wi-Fi), s.47.

**Huomaa!** Valmiiksi asennetut sovellukset on ehkä päivitettävä. Sovelluspäivitysten tekeminen edellyttää Internet-yhteyttä ja päivitys voi viedä muutamia minuutteja. Suosittelemme langatonta Wi-Fi-yhteyttä. Päivityksen aikana puhelin saattaa toimia normaalia hitaammin.

## Kopioi sovellukset ja tiedot

Tässä vaiheessa voit kopioida edellisestä puhelimestasi sen sovellukset ja tiedot. Toimi näyttöön tulevien ohjeiden mukaan.

Joitakin tietoja voidaan kopioida myös Google-tililtäsi. Jos sinulla ei ole Google-tiliä, voit luoda sen.

## **Google-palvelut**

Jos olet kirjautunut Google-tilille, sinua pyydetään tässä vaiheessa antamaan Googlelle erilaisia käyttöoikeuksia.

## Valitse selain ja hakukone

Seuraavassa vaiheessa voit valita oletusverkkoselaimen ja oletushakukoneen. Nämä ovat oletussovelluksia, joita käytetään, kun napautat linkkiä tai teet haun internetistä.

## Näytön lukitus

Valitse näytön lukitus, jotta muut eivät pääse käyttämään puhelintasi. Oletusasetuksena on Valitse PIN-koodi, mutta voit napauttamalla Näytön lukitusvaihtoehdot myös valita Pyyhkäisy, Kuvio tai Salasana.

# Ääniavustaja

Voit aktivoida avustintoiminnon. Se voi olla Google Assistant tai Gemini, jotka ovat Googlen virtuaalisia avustajia, jotka käyttävät puheentunnistusta ja tekoälyä käyttäjien avustamiseen tehtävissä. Voit kysyä avustajalta kysymyksiä, asettaa siihen muistutuksia, lähettää viestejä, hallita älykotilaitteitasi, toistaa musiikkia ja paljon muuta.

## **Doro Secure Button**

Viimeisessä asetusvaiheessa esitellään lyhyesti **Doro Secure Button**, joka yhdessä Response by Doro -sovelluksen kanssa tarkoittaa, että apu on aina käden ulottuvilla. Tämä tuo mielenrauhaa sekä käyttäjälle että hänen läheisilleen. Muista määrittää asetukset yhdessä avunpyyntöhälytyksen vastaanottavien henkilöiden kanssa, katso *Doro Secure Button*, s.40.

# Valmista!

Olet nyt asettanut uuden Doro Aurora A21-puhelimesi onnistuneesti!

Voit nyt tutustua lisätietoja sisältäviin opetusohjelmiin tai milloin tahansa napauttaa sovellusta **Opetusohjelmat**, katso 闻 Opetusohjelmat, s.20.

Muista, että voit kierrättää vanhan laitteesi, katso lisätietoja osoitteesta Kierrätys, s.93.

# Puhelimeen tutustuminen

# Fyysinen yleiskuva ja painikkeet

Ennen kuin aloitat puhelimen käytön, on hyvä tietää, missä sen pääpainikkeet sijaitsevat ja miten ne toimivat. Tässä osiossa on nopea yleiskatsaus niihin.

## Virtapainike

Virtapainike sijaitsee puhelimen oikeassa yläkulmassa.

- Käynnistä / sammuta puhelin painamalla pitkään painiketta.
- Virtapainikkeen lyhyt painallus herättää näytön, jos se on pois päältä, tai sammuttaa näytön, jos se on jo päällä.
- Avaa kamera kaksoisnapauttamalla. Ota toiminto käyttöön kohdassa Älyohjaus, s.24.

## **Doro Secure Button**

Puhelimen takana oleva, vihreällä renkaalla varustettu painike on **Doro Secure Button**. Kun toiminto on käytössä, **Vastaajat** (perheesi ja ystäväsi) saavat tiedon, että tarvitset apua.

Lisätietoja **Doro Secure Button**-laitteen määrittämisestä Response by Doro-sovelluksella on kohdassa *Doro Secure Button*, s.40.

# Doro Easy Call

Paina **Security puhelu-/vastauspainiketta (vihreä)** avataksesi

Section 2017 Section 2017 Secti

Katso kohdasta *Yhteystietojen hallinta*, s.70 ohjeet yhteystiedon lisäämiseen suosikiksi.

## Koti-painike

Aloituspainike on pyöreä painike, joka sijaitsee keskellä näytön alapuolella.

- Palaat aloitusnäyttöön.
- Voit aktivoida Google Assistantin painamalla pitkään.

# Puhelu-/vastauspainike (vihreä) 🕻

# **V Puhelu-/vastauspainike (vihreä)** sijaitsee näytön alapuolella vasemmalla.

- Vastaa saapuviin puheluihin.
- Luo Doro Easy Call avaamalla suosikkiyhteystietosi.

# Lopeta puhelu -painike (punainen) 🦰

Lopeta puhelu -painike (punainen) sijaitsee näytön alapuolella oikealla.

- Lopettaa käynnissä olevan puhelun.
- Voit myös poistaa viimeksi annetun merkin painamalla Lopeta puhelu -painiketta (punainen).

# Äänenvoimakkuusnäppäimet

Äänenvoimakkuusnäppäimet ovat puhelimen vasemmalla puolella.

- Äänenvoimakkuutta voidaan säätää puhelun aikana äänenvoimakkuuspainikkeilla.
- Äänenvoimakkuusnäppäimillä säädetään valmiustilassa median äänenvoimakkuutta, ja äänenvoimakkuuden ponnahdusikkunassa näkyy nykyinen äänenvoimakkuusasetus.

Saat lisää äänivalintoja napauttamalla alareunan asetuskuvaketta •••.

 Musiikin ja videoiden äänenvoimakkuustason säätäminen musiikkia tai muuta ääntä (esim. pelejä tai muita videosoittimia) toistavassa sovelluksessa.

# Taitettava näppäimistö

Taitettava näppäimistö on hyvä valinta kaikille, jotka pitävät oikeista puhelimen näppäimistä, mutta haluavat kaikki älypuhelimeen kuuluvat mahdollisuudet.

- Avaa puhelimen kansi ja paina -painiketta luodaksesi Doro Easy Calltoiminnon avaamalla suosikkiyhteystietosi, katso Puhelut, s.67.
- Jos toiminto on käytössä, voit vastata puheluun myös suoraan, kun avaat puhelimen kannen. Aktivoi tämä toiminto kohdassa Älyohjaus, s.24.

# Puhelimen käyttäminen

# Tervetuloa kohteeseen Doro Easy Interface 🚍

## Ystävällinen oppaasi helpompaan älypuhelinkokemukseen

B Doro Easy Interface on suunniteltu helpottamaan älypuhelimen käyttöä. Se tarjoaa selkeän, jäsennellyn näytön asettelun, joka mahdollistaa valittujen sovellusten nopean käytön. Kaikki muut sovellukset ovat saatavilla järjestetyssä luettelossa. Käyttäjät voivat mukauttaa ulkonäköä ja toimintoja käytettävissä olevien mukautusasetusten avulla. Tahattomien muutosten välttämiseksi aloitusnäyttöön tehtävät muutokset edellyttävät erityistoimenpiteitä pitkän painalluksen sijaan. Käyttöliittymässä on tutut vuorovaikutusmallit, jotka tukevat navigointia.

Käyttöliittymässä on sisäänrakennettuja toimintoja ja käteviä opetusohjelmia, joiden avulla saat kaiken irti puhelimestasi. Ohjeet sisältävät vaiheittaiset neuvot, joiden avulla voit käyttää puhelimen eri toimintoja luottavaisin mielin. Olipa kyse uusien sovellusten määrittämisestä tai päivittäisistä tehtävistä, Doro Easy Interface on suunniteltu varmistamaan sujuva ja miellyttävä kokemus.

#### Opetusohjelmat

Voit aloittaa uuden puhelimesi käytön käyttämällä sisäänrakennettua Opetusohjelmat-oppaita oppiaksesi ja harjoitellaksesi puhelimen hyödyllisiä toimintoja.

Dpetusohjelmat voidaan avata myös sovellusnäytöltä, katso **III Kaikki** sovellukset -näyttö, s.36.

## Kosketusnäytön käyttö ja kädenliikkeet

Puhelimesi reagoi moniin yksinkertaisiin sormenliikkeisiin kosketusnäytöllä. Nämä eleet auttavat navigoimaan, avaamaan kohteita ja käyttämään toimintoja helposti.

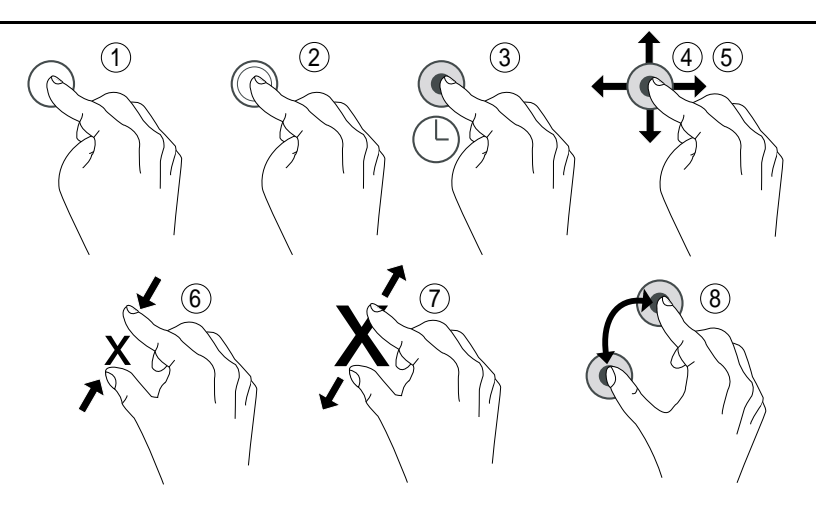

- 1. **Napautus**: Napauta kohdetta, kuten painiketta tai ohjelmakuvaketta, kun haluat valita tai avata sen. Napauttamalla voidaan myös valita vaihtoehtojen joukosta haluttu valintaruutu tai poistaa kyseinen valinta.
- 2. Kaksoisnapautus: Kosketa samaa kohdetta kahdesti, jos haluat lähentää karttaa tai kuvaa.
- 3. Pitkä painallus: Kosketa ja pidä kohdetta näytöllä.
- 4. **Pyyhkäisy**: Pyyhkäisy tarkoittaa, että painat näyttöä sormella ja vedät sitä, jolloin näyttö liikkuu. Jos esimerkiksi pyyhkäiset vasemmalle aloitusnäytöllä, pääset seuraavalle aloitusnäytölle. Vedä tai sipaise sormellasi näyttöä suuntaan, johon haluat siirtyä, kuten käyttäisit tietokoneen näppäimistön nuolinäppäimiä vasemmalle tai oikealle.

**Vedä ja pudota**: Vedä ja pudota -toiminto siirtää jotakin paikasta toiseen. Vedä asettamalla sormesi kohteen päälle ja painamalla. Kun liikutat sormeasi näytöllä tai useiden näyttöjen halki, kohde seuraa. Aseta sormesi kohtaan, johon haluat sijoittaa kohteen ja irrota sormi näytöltä. Kohde putoaa kyseiseen kohtaan.

- 5. **Sipaisu**: Sipaisu tarkoittaa nopeampaa pyyhkäisyä sivulla. Sipaise näyttöä nopeasti sormellasi suuntaan, johon haluat siirtyä.
- 6. **Nipistys**: Aseta kaksi sormea näytölle irti toisistaan ja loitonna karttaa nipistämällä niitä yhteen. Tämä toiminto ei ole aina käytettävissä.
- 7. **Zoomaus**: Aseta kaksi sormea näytölle vierekkäin ja lähennä vetämällä sormia erilleen. Tämä toiminto ei ole aina käytettävissä.
- 8. **Kierrä** (karttanäkymiä): Kierrä karttaa myötä- tai vastapäivään kahdella sormella. Kosketa Kompassineula-kuvaketta ja oikaise kartta uudelleen siten, että pohjoinen on näytön yläosassa.

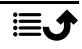

# 🔥 VARO

Vältä kosketusnäytön naarmuttamista, älä paina sitä terävillä esineillä äläkä altista kosketusnäyttöä vedelle. Älä koske näyttöön, jos lasi on murtunut tai rikkoutunut. Kosketusnäytön suojaamiseksi voit hankkia näytönsuojan.

## Aloitusnäyttö

Aloitusnäyttö on Doro Aurora A21:n aloitusnäyttö, johon voit sijoittaa useimmin käyttämäsi sovellukset. Kaikki puhelimeesi asennetut sovellukset eivät näy tässä automaattisesti. Jos sovellus puuttuu aloitusnäytöltä, se on kuitenkin puhelimessasi. Löydät kaikki sovelluksesi sovellusluettelosta **iii Kaikki sovellukset**, katso *Sovellukset ja ominaisuudet*, s.35.

Pyyhkäisemällä näytössä vasemmalle tai oikealle pääset lisäaloitussivuille, joilla näytetään lisää sovelluksia. Näiden sivujen avulla voit helpommin järjestää ja käyttää sovelluksiasi ja tietojasi.

Voit myös mukauttaa aloitusnäyttöä vaihtamalla taustakuvaa tai ottamalla nuolinäppäimillä navigoinnin käyttöön tai poistamalla sen käytöstä. Lisätietoja on osoitteessa *Aloitusnäyttö ja sovellusten hallinta*, s.45.

#### Aloitusnäyttöön siirtyminen

Useimmissa tapauksissa voit palata aloitusnäyttöön milloin tahansa napauttamalla aloitusnäytön kuvaketta  $\widehat{\,\,\,\,\,\,}$  tai painamalla aloituspainiketta navigointikohdasta riippumatta.

## Näytön näppäimet ja painikkeet

Näytön alareunassa on navigointipalkki, jossa on aloitusnäppäin, paluunäppäinja uusimmat-näppäin (yleiskatsausnäppäin).

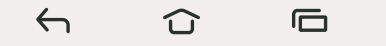

#### Kotipainike

- Palaa aloitusnäyttöön napauttamalla û.
- Paina pitkään käynnistääksesi ääniavustajan, kuten Google Assistantin / Geminiin, jotka ovat Googlen älykkäitä henkilökohtaisia avustajia.

# TÄRKEÄÄ

Palvelun käyttäminen edellyttää Internet-yhteyttä ja Google-tiliä (katso *Kirjautuminen Google*<sup>™</sup>-*palveluun*, s.34). Muodosta internetyhteys kohdan *Internet-yhteyden muodostaminen*, s.47 ohjeiden mukaan.

## Takaisin-painike

Napauttamalla voit palata edelliseen käyttöön tai sulkea valintaikkunan, valikon tai näppäimistön.

# Edelliset-näppäin (yleiskatsausnäppäin) 🗖

- - 1. Avaa sovellus napauttamalla sitä.
  - 2. Tarkastele äskettäin käyttämiäsi sovelluksia napauttamalla **Poista** kaikki.
- Vaihda edelliseen sovellukseen kaksoisnapauttamalla.

#### Näyttönäppäimet

Doro Aurora A21 -puhelimen kaltaisissa Android-älypuhelimissa, kuten useimmissa muissakin Android-sovelluksissa, käytetään samankaltaisia kuvakkeita. Monet näytöllä näkyvistä kuvakkeista ovat itse asiassa kosketusnäytön painikkeita, joita kutsutaan näyttönäppäimiksi. Jos et näe haluamaasi tekstiä, kuvia tai tietoja, yritä saada näyttöön luettelo tai siirtyä toiseen valikkoon koskettamalla näyttöä tai napauttamalla kuvaketta.

#### Lisävalintojen käyttö

lisää vaihtoehtoja (käytettävissä toimintopalkissa tai sovelluksissa)

## Ominaisuuksien ja toimintojen käyttöönotto ja käytöstä poistaminen

- käyttöön otetut toiminnot.

käytöstä poistetut toiminnot.

# Eleet

Nämä asetukset löytyvät kohdasta 🍄 Asetukset → Lisäasetukset → Järjestelmä → Eleet.

#### Navigointitila

Voit piilottaa navigointipainikepalkin ja käyttää sen sijaan pyyhkäisyliikkeitä laitteen navigoinnin ohjaamiseen.

Kun Eleillä navigointi on käytössä:

- Voit vaihtaa sovelluksia (sama kuin ), pyyhkäisemällä alhaalta ylöspäin, pitämällä painettuna ja vapauttamalla sitten.

Vihje: Valitse Kolmen painikkeen navigointi käyttääksesi näytön painikkeita.

# Älyohjaus

Nämä asetukset löytyvät kohdasta 🍄 Asetukset → Lisäasetukset → Älyohjaus.

#### Äänenvoimakkuusnäppäimien lukitustila

Kun toiminto on aktiivinen, äänenvoimakkuutta voi muuttaa vain ääniasetuksissa, katso Ääniasetukset  $\widehat{\mathbb{Q}}$ , s.49.

**Vihje:** Tämä toiminto voi olla hyödyllinen, jotta käyttäjä ei vahingossa muuta äänenvoimakkuutta puhelimen käsittelyn aikana.

#### Avaa luukku vastataksesi

Kun toiminto on aktivoitu, voit vastata puheluun automaattisesti avaamalla puhelimen kannen.

#### Vähemmän tietoa yläruudussa

Kun toiminto on aktivoitu, näytön yläosassa oleva tilapalkki piilotetaan ja näkyvissä on vähemmän ilmoituksia, kun kansi suljetaan.

#### Näyttökuvan pikavalinta

Näyttökuvan ottaminen painamalla samaan aikaan virtapainiketta ja äänenvoimakkuuden lasku -näppäintä.

#### Kameranäppäin

Käynnistä kamera kaksoisnapsauttamalla virtapainiketta.

## Lukittu näyttö

Kun et käytä puhelinta, näyttö sammuu ja lukittuu. Lukitulla näytöllä voi näkyä kellonaika ja päiväys sekä ilmoitukset esimerkiksi vastaamattomista puheluista tai saapuneista viesteistä.

**Huomaa!** Puhelin on päällä myös lepotilassa. Sähköpostit vastaanotetaan, sosiaalisen median päivitykset ladataan jne. Puhelin toistaa myös musiikkia, vaikka näyttö onkin lukittu.

#### Näytön aktivoiminen

• Paina lyhyesti virtapainiketta.

#### Näytön lukitseminen

• Paina lyhyesti virtapainiketta.

## Näytön lukitus

Näytön lukitus estää ei-toivotut toiminnot kosketusnäytöllä silloin, kun et käytä puhelinta.

#### Näytön lukitusasetukset

Voit muuttaa näytön avaustapaa ja näin estää muita pääsemästä henkilökohtaisiin tietoihisi.

- Aktivoi näytön lukitus tai muuta näytön lukitustapaa napauttamalla
   Asetukset → Oma puhelin → Turva-asetukset → Avaa laitteen lukitus.
- Napauta kohtaa Näytön lukitus. Jos näytön lukitus on jo aktivoituna, sinun on syötettävä avauskoodi tai -kuvio. Valitse jokin seuraavista napauttamalla:
  - Ei mitään, lukitus avataan painamalla virtapainiketta. Tämä vaihtoehto ei ole turvallinen.
  - **Pyyhkäisy**, lukitus avataan pyyhkäisemällä sormella ylöspäin. Tämä vaihtoehto ei ole turvallinen.
  - Kuvio, avaa seuraamalla näytön kuviota sormin. Tämän vaihtoehdon turvallisuus on keskitasoa.

**Huomaa!** Voit seurata pisteitä missä tahansa järjestyksessä, mutta voit koskettaa samaa pistettä vain kerran. Kuvion on sisällettävä ainakin neljä pistettä.

- **PIN-koodi** (oletusasetus) lukitus avataan antamalla PIN-koodi. PINkoodi muodostuu pelkistä numeroista. Syötä ainakin neljä numeroa käsittävä PIN-koodi, ja vahvista PIN-koodi syöttämällä se uudelleen. Tämän vaihtoehdon turvallisuus on keskitasoa parempi.
- Salasana, jolloin lukitus avataan antamalla salasana. Salasana voi sisältää merkkejä ja/tai numeroita. Syötä ainakin neljä merkkiä, jotka voivat sisältää numeroita ja symboleita, ja vahvista salasana syöttämällä se uudelleen. . Tämän vaihtoehdon turvallisuus on hyvä.

Huomaa! Voit myös avata laitteen lukituksen kasvojentunnistuksen (Kasvojentunnistus- avaus) avulla, katso Kasvojentunnistus (Kasvojentunnistus- avaus), s.27. Kasvojentunnistus edellyttää lisäksi ylimääräistä tapaa suojata laitteesi, kuten Kuvio, PIN-koodi tai Salasana. Tämä vaihtoehto on vähemmän turvallinen kuin Kuvio, PIN-koodi tai Salasana.

## TÄRKEÄÄ

On järkevää valita helposti muistettava salasana, PIN-koodi tai kuvio, mutta älä kuitenkaan tee siitä niin helppoa, että muut voivat arvata sen. Salasana, PIN-koodi tai näytön lukituskuvio yhdessä Google-tilisi kirjautumistietojen kanssa muodostaa pohjan tämän puhelimen varkaudenestotoiminnoille. Ottamalla käyttöön suojatun näytön lukituksen ja Google-tilin puhelimessasi vaikeutat varkaan tai muun henkilön pääsyä puhelimeesi tai jopa puhelimesi asetusten nollausta. Säilytä suojatun näytön lukitustiedot ja Google-tilin kirjautumistiedot varmassa paikassa. Katso *Puhelimen asetusten nollaaminen*, s.62.

## Kasvojentunnistus (Kasvojentunnistus- avaus)

**Huomaa!** Voit asettaa kasvojesi käytön tunnistuksen laitteesi lukituksen avaamista, ostojen hyväksymistä tai sovellukseen kirjautumista varten.

- Jos käytät kasvojentunnistusta näytön lukituksen avaamiseen, kasvojasi ei voi käyttää näytön lukituksen avaamiseen ensimmäisen kerran laitteen käynnistämisen tai uudelleenkäynnistyksen jälkeen. Näytön lukitus on avattava ensimmäisellä kerralla kasvojen rekisteröinnin yhteydessä kohdan Kuvio, PIN-koodi tai Salasana -asetuksen avulla. Varo ettet unohda seuraavia: Kuvio, PIN-koodi, tai Salasana.
- Jos vaihdat näytön lukituksen avaustavaksi Pyyhkäisy tai Ei mitään, joka ei ole turvallinen, kaikki kasvojentunnistustietosi poistetaan. Jos haluat käyttää kasvojentunnistustietoja sovelluksissa tai toiminnoissa, kasvojentunnistustiedot on rekisteröitävä uudelleen.

# TÄRKEÄÄ

Ennen kuin käytät kasvojentunnistusta laitteen lukituksen avaamiseen, muista seuraavat varotoimenpiteet.

- Joku kuvasi näköinen henkilö tai kuva voi avata laitteesi lukituksen.
- Kasvojentunnistus ei ole yhtä turvallinen kuin kuvio, PIN-koodi tai salasana.
- Pimeässä, hämärässä tai taustavalaistuksessa laitteen lukituksen avaaminen kasvojentunnistuksella hidastuu.

#### Parempi kasvojentunnistus

Kasvojentunnistusta käytettäessä on otettava huomioon seuraavat seikat:

- Varmista, että ilmeesi on normaali, kun rekisteröit kasvojasi (huomioi esim. silmälasit, hatut, maskit, parta tai voimakas meikki).
- Varmista, että olet hyvin valaistussa tilassa ja kameran linssi on puhdas.
- Varmista parempaa lopputulosta varten, ettei kuva ole epäselvä.

#### Rekisteröi kasvokuva ensimmäisen kerran

- 1. Napauta <sup>♣</sup> Asetukset → Oma puhelin → Turva-asetukset → Avaa laitteen lukitus.
- 2. Napauta kohtaa Kasvojentunnistus- avaus.
- 3. Syötä Kuvio, PIN-koodi tai Salasana, kun sitä pyydetään.

- 4. Napauta ja aseta asetus **Käytä kasvojentunnistusavausta** asetukseksi
- 5. Napauta kohtaa **Face Unlock -asetukset**.
- 6. Lue näytön ohjeet kasvojen rekisteröinnistä huolellisesti ja napauta sitten **Jatka**.
- 7. Tee kasvojen rekisteröinti loppuun viemällä kasvosi tunnistusalueelle.
- Syötä Kuvio, PIN-koodi tai Salasana, kun sitä pyydetään. Jos sinulla ei vielä ole näytön lukitusmenetelmää, kuten Kuvio, PIN-koodi tai Salasana, se on otettava ensiksi käyttöön. Katso Näytön lukitus, s.25.
- 9. Napauta  $\widehat{\mathbf{u}}$ , kun olet valmis.

#### Huomaa!

Huomaa, että jos avaat laitteen lukituksen, kirjaudut sovellukseen ja vahvistat maksut kasvojasi käyttämällä:

- Puhelimen lukitus voi avautua, kun katsot puhelinta aikomatta avata sitä.
- Joku muu voi avata puhelimesi lukituksen pitämällä sitä kasvojesi edessä, vaikka silmäsi olisivatkin kiinni.
- Puhelimen lukituksen voi avata henkilö, joka näyttää samalta kuin sinä.

#### Poista lukituksen avaus kasvojen tunnistuksella

- Napauta <sup>‡</sup> Asetukset → Lisäasetukset → Turvallisuus ja yksityisyys → Avaa laitteen lukitus.
- 2. Napauta kohtaa Kasvojentunnistus- avaus.
- 3. Syötä Kuvio, PIN-koodi tai Salasana, kun sitä pyydetään.
- 4. Poista Käytä kasvojentunnistusavausta käytöstä valitsemalla OD.
- 5. Jos et aio käyttää Kasvojentunnistus- avaus -asetusta ja haluat poistaa lukituksen avaamisen kasvojen tunnistuksella pysyvästi, poista lukituksen avaamisen kasvojen tunnistuksella -tiedot pysyvästi napauttamalla Face Unlock -asetukset → Tyhjennä kasvotiedot, ja vahvista valitsemalla Tyhjennä. Poistamisen jälkeen tarvitset PIN-koodisi, kuviosi tai salasanasi puhelimen lukituksen avaamiseen, kirjautumiseen sovelluksiin ja maksujen vahvistamiseen.

Huomaa! Saat lisää kasvojen lukituksen avausasetuksia napauttamalla Face Unlock -asetukset.

# Nopea ja helppo tapa puhelimen mykistämiseen $\widehat{\mathbb{O}}$

Voit säätää musiikin ja videoiden äänenvoimakkuutta puhelimen vasemmalla puolella olevilla äänenvoimakkuusnäppäimillä. Painikkeen ollessa painettuna voit tehdä myös seuraavat toiminnot:

- Säädä äänenvoimakkuutta näytön liukusäädintä vetämällä.
- Napauttamalla yläreunan kuvaketta voit vaihtaa puhelimen soittoäänen tilaa:
  - Kytke värinähälytystila päälle napauttamalla <sup>I</sup>.
  - Kytke **äänetön tila** päälle napauttamalla 🔌.
  - Kytke soittoääni päälle napauttamalla ●.
- Saat lisää äänivalintoja napauttamalla alareunan asetuskuvaketta •••.

# Käyttöliittymäelementit

Tutustu puhelimen näytön tärkeimpiin osiin, kuten ilmoituksiin, pika-asetuksiin ja muihin hyödyllisiin työkaluihin.

## Tilarivi

Näytön yläreunassa oleva tilarivi näyttää signaalin voimakkuuden, käynnissä olevat ja uudet sovellukset sekä akun tilan.

#### Ilmoituspaneeli

Ilmoituspaneelista saat lisätietoja tilarivin kuvakkeista, voit tarkastella ilmoituksiasi ja hallinnoida laitteen pika-asetuksia, kuten Internet tai Taskulamppu.

#### Ilmoituspaneelin avaaminen ja sulkeminen

Avaa ilmoituspaneeli pyyhkäisemällä tilariviä alas.

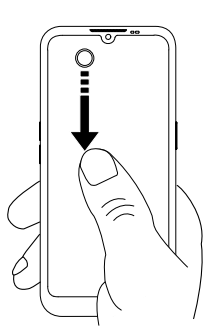

Sulje ilmoituspaneeli pyyhkäisemällä ylös, napauttamalla tai palaa aloitusnäyttöön napauttamalla .

Vihje: Voit myös siirtyä ilmoituspaneeliin napauttamalla 🗘 Ilmoitukset.

# Ilmoitusten poistaminen

- Poista kaikki ilmoitukset napauttamalla Tyhjennä kaikki.
- Sulje ne yksi kerrallaan pyyhkäisemällä vasemmalle tai oikealle.

## Lukitun näytön ilmoitukset

Kaikki sovelluksia koskevat ilmoitukset näkyvät lukitulla näytöllä. Voit tarkastella niitä tai reagoida niihin. Voit ilmoituksen mukaan:

- Pyyhkäise, jos haluat poistaa ilmoituksen.
- Napauta, jos haluat vastata.
- Kaksoisnapauta, jos haluat siirtyä kyseiseen sovellukseen.

Huomaa! Piilota arkaluonteiset hälytykset napauttamalla ✿ Asetukset → Lisäasetukset → Ilmoitukset → Ilmoitukset lukitusnäytöllä → Näytä keskustelut, oletukset ja äänettömät, Piilota äänettömät keskustelut ja ilmoitukset tai Älä näytä mitään ilmoituksia.

#### Kuvankaappauksen ottaminen

Useissa tilanteissa on helppoa ja kätevää ottaa kuva puhelimen näytöstä, eli käyttää kuvankaappausta.

Vihje: Tämä toimii vain, jos ominaisuutta ei ole poistettu käytöstä kohdassa Älyohjaus, s.24.

- 1. Siirry näyttöön, josta haluat ottaa kuvan.
- 2. Paina nopeasti samaan aikaan virtapainiketta ja äänenvoimakkuuden lasku -näppäintä.

Kuvakaappauksen katsominen, katso Käsittele kuvia Valokuvissa, s.75.

## Pika-asetuspaneeli

## Pika-asetuspainikkeiden käyttö

Avaa pika-asetuspaneeli pyyhkäisemällä tilariviä alaspäin. Napauttamalla kuvaketta voit hallita toimintoa suoraan pika-asetuspaneelissa, esimerkiksi kytkeä **Taskulamppu**:n tai Wi-Fi-toiminnon päälle tai pois. Painamalla pitkään samaa kuvaketta siirryt vastaavalle sivulle Android-asetuksiin, missä voit määrittää täydelliset asetukset.

Vihje: Pyyhkäise alas uudelleen tai käytä pikavalintaa 🍄 siirtyäksesi kohtaan Lisäasetukset.

#### Pika-asetuspaneelin mukauttaminen

Pyyhkäisemällä kerran puhelimen näytön yläreunasta alaspäin näet kaikki ilmoitukset samoin kuin pikakäyttöpalkin, jossa on pika-asetuspaneelin ensimmäiset ruudut.

- 1. Saat pika-asetuspaneelin näkyviin pyyhkäisemällä alaspäin näytön yläosasta.
- 2. Saat lisää pika-asetusvaihtoehtoja näkyviin pyyhkäisemällä alaspäin ja voit muokata käytettävissä olevia pika-asetuksia napauttamalla 🥕.
- 3. Paina pitkään mitä tahansa ruutua, kun haluat siirtää sitä, lisätä sen pika-asetuspaneeliin tai poistaa sen sieltä.
- 4. Poistu muokkaustilasta napauttamalla kohtaa 🗲.

# Kirjoittaminen ja tekstinsyöttö

Opi kirjoittamaan tekstiä näyttönäppäimistöllä ja vaihtelemaan kirjainten, numeroiden ja symbolien välillä.

# Tekstin syöttäminen 🚍

Voit syöttää tekstiä, numeroita ja muita merkkejä näytön näppäimistöllä. Avaa näytölle näppäimistö valitsemalla tekstikenttä. Voit säätää näyttönäppäimistöä useilla eri tavoilla luettavuuden parantamiseksi.

**Huomaa!** Voit myös syöttää numerot näppäimistön painikkeilla ja poistaa viimeksi syötetyn numeron painamalla Lopeta puhelu -painiketta (punainen).

## Näppäimistön aktivoiminen

Napauta tekstikenttää.

## Näppäimistön piilottaminen

Napauta kuvaketta ↓.

#### Valitse syöttötapa.

 Valitse syöttötapa napauttamalla -kuvaketta. Tämän avulla voit valita erityyppisiä näppäimistöjä.

#### Valitse puhesyötetapa

 Valitse puhesyötetapa napauttamalla -kuvaketta. Tätä voi käyttää puheen kirjoittamiseen useimmissa tilanteissa, joissa voi kirjoittaa näppäimistöllä, katso <u>https://support.google.com/gboard/answer/2781851</u>.

#### Erikoismerkit ja numeraalit

- 1. Tuo lisää merkkejä näyttöön napauttamalla ?123.
- 2. Valitse haluttu merkki tai valitse =\< saadaksesi lisämerkit näkyviin.
- 3. Palaa valitsemalla ABC.

#### Osoittimen siirtäminen tekstissä

 Napauta jossain tekstin kohdassa, jolloin merkki ilmestyy näyttöön. Siirrä osoitinta tekstissä asettamalla sormesi merkin päälle. Siirrä sormeasi, jolloin merkki siirtyy tekstin päällä. Aseta sormesi kohtaan, johon haluat sijoittaa merkin, ja vapauta sormesi. Merkki putoaa kyseiseen kohtaan.

## Isojen ja pienten kirjainten välillä vaihtaminen

**Vaihtonäppäin**  $\triangle$  on näppäimistön vasemmassa alakulmassa. Isolla kirjoittaminen on aktiivisena, kun aloitat tekstin kirjoittamisen. Isolla kirjoittaminen tarkoittaa, että sanan ensimmäinen kirjain on iso ja loput pieniä.

Huomaa! Kaksoisnapauttamalla välilyöntinäppäintä voit lisätä pisteen, jota seuraa välilyönti.

- Napauta Vaihtonäppäintä ☆ kahdesti, jos haluat kirjoittaa pelkillä ISOIL-LA KIRJAIMILLA ▲.
- $\triangle$ , jos haluat kirjoittaa pelkillä pienillä kirjaimilla.
- 🔶 jos haluat käyttää isoja kirjaimia sanojen alussa.

# Hymiöt ja emojit

- 1. Tuo näyttöön kuvaluettelo napauttamalla 😌.
- 2. Valitse haluamasi kuva.
- 3. Palaa valitsemalla ABC.

## Lisää näppäimistövaihtoehtoja

 Napauttamalla -kuvaketta saat näkyviin lisää näppäimistön vaihtoehtoja ja asetuksia.

## Kirjoittaminen käyttäen ennakoivaa tekstinsyöttöä

Aloita tekstin syöttäminen, jolloin sanakirja ehdottaa sanoja valitsemiesi näppäinten perusteella. Kun lopetat kirjoittamisen, voit palata takaisin ja napauttaa väärin kirjoitettua sanaa tai sanaa, jossa on käytetty virheellisesti automaattikorjausta. Napauta väärin kirjoitettua tai virheellisesti korjattua sanaa, niin saat valittua muita mahdollisia automaattikorjauksia. Tämä on helpoin tapa korjata erehdyksiä – jos et löydä haluamaasi sanaa, pyyhi sana pois palaa taaksepäin -näppäimellä ja kirjoita uusi sana.

- 1. Aloita sanan kirjoittaminen. Näppäimistö voi ehdottaa sanoja kirjoittaessasi. Voit napauttaa sanaehdotusta kirjoittamasi tekstin alapuolella kirjoittaaksesi sanan loppuun automaattisesti.
- 2. Napauttamalla välilyöntinäppäintä voit säilyttää kirjoittamasi sanan ja jatkaa seuraavaan sanaan.

## Leikkaaminen, kopioiminen jakaminen ja avustaminen

Leikkaa, Kopioi, Jaa, Valitse kaikki ja Liitä ovat ominaisuuksia, jotka ovat käytettävissä kirjoitettaessa sähköpostia, tekstiviestejä tai oikeastaan mitä vain.

**Huomaa!** Voit tunnistaa toimintorivin kuvakkeen painamalla sitä pitkään, jolloin näyttöön ilmestyy tekstirivi, jossa toiminto kuvataan.

- 1. Kosketa ja pidä kopioitavaa tekstiä.
- Valittu teksti korostetaan . Siirrä merkkiä jommassakummassa päässä, jos haluat suurentaa tai pienentää korostettua aluetta.
- 3. Kun korostettu alue on haluamasi kokoinen, valitse Leikkaa tai Kopioi.
- 4. Kosketa ja pidä kohtaa, johon haluat liittää valitsemasi tekstin. Näkyviin tulee Liitä-tekstiruutu. Liitä teksti napauttamalla tekstiruutua.

#### Näppäimistön valitseminen ja mukauttaminen

Voit mukauttaa näppäimistöäsi valitusta näppäimistöstä riippuen.

- Napauta kohtaa <sup>‡</sup> Asetukset → Lisäasetukset → Järjestelmä → Näppäimistö → Näyttönäppäimistö.
- 2. Napauta haluamaasi näppäimistöä ja tee haluamasi mukautukset näppäimistöön.

# Yhteydet

Doro Aurora A21 -älypuhelimesi on kuin mikä tahansa matkapuhelin, jolla voi soittaa ja lähettää tekstiviestejä. Sillä voi kuitenkin myös käyttää Internetiä, lähettää ja vastaanottaa sähköpostiviestejä, asentaa sovelluksia ja pelejä ja käyttää sosiaalista mediaa. Tähän kaikkeen tarvitaan internetyhteys. Jollet määrittänyt internetyhteyden asetuksia ohjatussa aloituksessa, katso kohdasta *Wi-Fi-verkko ja Bluetooth*, s.47 ohjeet sen tekemiseen.

# Googlen ja Androidin perustiedot

Opi kirjautumaan Google-tilillesi ja aloittamaan Android-puhelimesi mukana tulevien perussovellusten ja -palveluiden käyttö.

# Kirjautuminen Google<sup>™</sup>-palveluun

# TÄRKEÄÄ

Palvelun käyttäminen edellyttää Internet-yhteyttä. Jos Wi-Fi-yhteyksiä on käytettävissä, niiden käyttö on suositeltavaa tietoliikennekustannusten pienentämiseksi. Kysy palveluntarjoajaltasi tilauksen tarkat kustannukset ennen sen aktivointia.

Jotta voit käyttää kaikkia uuden älypuhelimesi ominaisuuksia, tarvitset Google™-tilin. Yhdellä ilmaisella tilillä voit käyttää ilmaisia Google-tuotteita, kuten Gmail<sup>™</sup>, YouTube<sup>™</sup>, Google Maps<sup>™</sup>, Google Drive<sup>™</sup>, Google Photos<sup>™</sup> ja jne. Se on kätevä tapa hallita puhelimesi sovelluksia, yhteystietoja, kalenterin tapahtumia, muistutuksia ja paljon muuta. Voit myös tehdä tiedoistasi

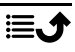

varmuuskopion siltä varalta, että kadotat puhelimesi. Sinun ei tarvitse käyttää päivittäin mitään tiettyä Google-palvelua, kuten Gmailia, ellet tahdo, ja voit lisätä puhelimeesi muitakin sähköpostiosoitteita.

# Google<sup>™</sup>-tilin luominen

- 1. ♣ Asetukset → Oma puhelin → Google-tili → Lisää tili.
- 2. Vie tilinmääritys loppuun noudattamalla näytön ohjeita.

## TÄRKEÄÄ

On tärkeää, että muistat Google-tilisi käyttäjätunnuksen ja salasanan. Tehdasasetusten palautuksen tai microSD-korttipohjaisen päivityksen aikana Googlen varkaudenestomekanismi pyytää sinua antamaan sen Google-tilin tiedot, johon puhelimesi viimeksi kirjautui, käynnistyksen henkilöllisyyden todennuksen navigointinäytöllä. Puhelimesi voi käynnistyä kunnolla vasta, kun henkilöllisyyden todennus on tehty. Jos käytössäsi on useampia kuin yksi Google-tili, syötä oikean tilin tiedot.

# Android<sup>™</sup> ja Google<sup>™</sup>

Uudessa puhelimessasi on Android<sup>™</sup>-käyttöjärjestelmä. on Google<sup>™</sup>:n kehittämä mobiililaitteiden käyttöjärjestelmä. Se perustuu Linux-versioon ja muihin avoimen lähdekoodin ohjelmistoihin ja se on suunniteltu ensisijaisesti kosketusnäyttölaitteisiin, kuten älypuhelimiin ja tabletteihin.

Voit lukea lisää Android<sup>™</sup>-käyttöjärjestelmästä osoitteesta <u>support.google</u>. <u>com/android/</u>.

Android<sup>™</sup> on yhteydessä myös Google<sup>™</sup>n kehittämään ohjelmistopakettiin nimeltä Google Mobile Services (GMS), joka on esiasennettu tähän laitteeseen. Siihen sisältyvät esim. Gmail, Play Kauppa, Google Chrome -selain ja Google Search -sovellus.

Voit lukea lisää Google Mobile Services (GMS) -paketin sovelluksista osoitteesta <u>support.google.com/</u>. Valitse sovellus, jonka käyttöön tarvitset ohjeita.

# Sovellukset ja ominaisuudet

Tässä osiossa kerrotaan lyhyesti, miten voit käyttää kaikkia puhelimesi sovelluksia, ja esitellään Play Kauppa, josta voit ladata uusia sovelluksia ja toimintoja. Esiasennetut sovellukset on kuvattu erikseen Sovellukset-luvussa, katso *Sovellukset*, s.71.

# ::: Kaikki sovellukset -näyttö

Sovellus on ohjelma tai ohjelmisto. Sovelluksia kutsutaan myös nimellä app. **Waikki sovellukset**-näytöllä on sovelluksia, jotka on asennettu ennakkoon Doro Aurora A21 -laitteeseesi, samoin kuin sovelluksia, jotka olet itse asentanut. Sovellusnäyttö ulottuu normaalin näytön ulkopuolelle, joten koko sisällön nähdäksesi sinun on vieritettävä alas.

## Avaa 🗰 Kaikki sovellukset -näyttö

Pyyhkäise aloitusnäytössä ylöspäin tai napauta 🗰 Kaikki sovellukset.

• Näet kaikki asennetut sovellukset pyyhkäisemällä ylös tai alas.

#### Sulje ∷ Kaikki sovellukset -näyttö

• Napauta 🔶 tai 🏠 tai paina aloituspainiketta.

## Play Kauppa

Katso ohjeet sovellusten asentamiseen ja asennuksen poistamiseen kohdasta *Google*<sup>™</sup> *Play Store*, s.80.

#### Asenna sovellukset

Helppo tapa etsiä sovelluksia Play Kaupasta.

- 1. Napauta kohtaa 🗄 Asenna sovellukset.
- 2. Kirjoita Kirjoita tähän-kenttään haluamasi sovelluksen nimi.
- 3. Napauta kohtaa Etsi.
- Sinut ohjataan Play Kaupassa sovellukseen, katso Google<sup>™</sup> Play Store, s.80.

# 🌭 Puhelin

Voit soittaa jollekulle napauttamalla Se **Puhelin** ja valitsemalla jonkin seuraavista vaihtoehdoista:
| ••• | Valintaa Valitsin käytetään puhelinnumeroiden manuaaliseen syöttämiseen ja soittamiseen, katso Puhelut, s.67.                                                                                                    |
|-----|----------------------------------------------------------------------------------------------------|
|     | Valinta <b>Yhteystiedot</b> sisältää tallennetut nimet ja numerot. Voit selata, hakea ja hallita yhteystietoja puhelinmuistiosta tai soittaa sieltä puhelun. Täältä voit myös käyttää <b>Suosikit</b> -ohjelmaa. Lisätietoja on kohdassa <i>Puhelut</i> , s.67 tai <i>Yhteystiedot</i> , s.70. |
| 0   | Valinnalla Puhelulokit voit tarkastella saapuvien, soitettujen ja<br>vastaamattomien puheluiden historiaa. Voit soittaa puheluita<br>myös Puhelulokit:stä, katso <i>Puhelulokit</i> , s.69                                                                                                    |
| ഹ   | Vastaaja, jos haluat soittaa vastaajaan, katso Puheluasetukset, s.69.                                                                                                    |
| \$  | Valitse Asetukset säätääksesi puhelimen asetuksia, katso Puhelu-<br>asetukset, s.69.                                                                                                    |

### Viestit

Tämän sovelluksen avulla voit lähettää ja vastaanottaa tekstiviestejä (SMS) ja kuvaviestejä (MMS), katso *Viestit*, s.72.

# 🙆 Kamera

Tämän sovelluksen avulla voit ottaa valokuvia ja videoita puhelimellasi. Aktivoi napauttamalla. Lisätietoja on osoitteessa *Kamera*, s.73.

# 🗘 Ilmoitukset

Tällä sovelluksella pääset nopeasti ja helposti ilmoituspaneeliin, katso *Il-moituspaneeli*, s.29.

#### Muut esiasennetut sovellukset

Täältä löydät luettelon muista valmiiksi puhelimeen asennetuista sovelluksista, joita ei ole mainittu edellä ja jotka sisältyvät puhelimeesi.

- Valokuvat-toiminnolla voit tarkastella ja järjestää puhelimeesi tallennettuja kuvia ja videoita. Voit tarkastella valokuviasi, lähentää kuvaan, poistaa ei-toivottuja kuvia tai jakaa niitä muille. Uusimmat valokuvat näkyvät ensin, ja vanhempia kuvia voi selata.
- Kalenteri on Google-kalenterin mobiiliversio. Se on sovellus, jonka avulla voit järjestää aikataulusi, suunnitella tapahtumia ja saada muistutuksia puhelimellasi.

- Kellon avulla voit asettaa hälytyksiä, käyttää sekuntikelloa, asettaa ajastimia ja tarkistaa ajan eri puolilla maailmaa.
- **Muistiinpanojen** avulla voit luoda, järjestää ja käyttää nopeasti muistiinpanoja, luetteloita ja muistutuksia puhelimellasi.
- **Chrome** on Googlen verkkoselain, jonka avulla voit käyttää verkkosivustoja, tehdä hakuja internetistä ja katsella verkkosisältöä puhelimellasi.
- Gmail on Googlen sähköpostisovellus, jonka avulla voit lähettää ja vastaanottaa sähköposteja, järjestää viestejä kansioihin tai tarroihin ja pitää yhteyttä yhteyshenkilöiden kanssa.
- Kartat on navigointi- ja kartoitustyökalu, joka tarjoaa reaaliaikaisia liikennepäivityksiä ja sijaintiin perustuvia tietoja, joiden avulla voit tutkia ja matkustaa tehokkaasti ja lähettää nykyisen sijaintisi.
- YouTube on videoiden suoratoistoalusta, jossa voit katsella, ladata ja jakaa videoita.
- Google-kansio sisältää Googlen kehittämiä sovelluksia ja palveluita.

Nämä sovellukset on usein esiasennettuna puhelimeesi, ja ne on suunniteltu parantamaan käyttökokemusta antamalla käyttöön työkaluja tuottavuutta, viestintää ja viihdettä varten.

# Anturit ja laitteisto

Lue lisää puhelimesi antureista ja laitteistokomponenteista, kuten puhelimen akusta ja liiketunnistimista, ja siitä, miten ne tukevat eri toimintoja.

#### Anturit

Laitteen etupuolen yläosassa on valon ja lähestymisen tunnistavat anturit, katso Yleiskuva, s.6.

- Valoanturi havaitsee valon, ja se voidaan asettaa säätämään näytön kirkkautta automaattisesti.
- Lähestymisanturi (kosketusanturi) havaitsee liikkeen. Se voi sammuttaa kosketusnäytön äänipuhelujen ajaksi, kun korvasi on lähellä näyttöä, jotta et vahingossa käynnistäisi muita toimintoja.

### Akku

#### Latauksen nopeuttaminen

1. Jos haluat nopeuttaa latausta, sammuta laite tai sen näyttö akun lataamisen ajaksi. Tarkasta lataustila painamalla **virtapainiketta**.

- 2. Laitetta voi käyttää latauksen aikana, mutta akun lataaminen täyteen voi kestää pidempään.
- 3. Jos laite kuumenee tai ympäröivän ilman lämpötila nousee, lataus voi automaattisesti hidastua. Tämä on normaali toiminto laitteen vaurioitumisen estämiseksi.

#### Akun säästötila

Kun akun säästötila on aktivoituna, se auttaa pidentämään akun kestoa. Akun säästötila on suunniteltu käynnistymään, kun puhelimen akun varaustaso saavuttaa tietyn tason. Akun säästämiseksi monia ominaisuuksia hidastetaan. Näitä ovat esimerkiksi: taustasynkronointi, värinä (ei värinää kosketusnäyttöä kosketettaessa), sähköpostien ja/tai viestien käsittely jne.

- Napauta aloitusnäytöllä <sup>‡</sup> Asetukset → Oma puhelin → Akun säästötila → Käytä virransäästöä.
- 2. Kun toiminto on aktivoituna, akkukuvakkeen väri näytön yläreunan tilarivillä muuttuu oranssiksi. Näin tiedät heti, että tila on käytössä.
- Jos haluat ottaa automaattisesti käyttöön virransäästötilan, kun jäljellä oleva varaus saavuttaa asetetun tason, napauta Luo aikataulu → Perustuu varausprosenttiin.
- 4. Säädä tarvittaessa akun jäljellä olevaa varaustasoa, jossa haluat akun säästötilan kytkeytyvän automaattisesti päälle.

**Huomaa!** Saat ilmoituksen mahdollisuudesta ottaa käyttöön akun säästötila, kun akun varaustaso on 15 %. Akun säästötila poistuu käytöstä automaattisesti, kun laite ladataan.

#### Akun kulutuksen vähentäminen

Tässä on vinkkejä, joiden avulla voit pidentää puhelimen akun kestoa vähentämällä akun kulutusta.

- Lataa puhelin usein, mieluiten joka päivä. Lataaminen ei vaikuta akun käyttöikään.
- Kun et lataa tietoja Internetistä, mikä kuluttaa virtaa, poista datayhteydet mobiiliverkkojen kautta käytöstä. Tiedonsiirto onnistuu silti Wi-Fi-yhteyden kautta.
- Kytke **Wi-Fi** pois päältä, kun et käytä sitä. Käytä ilmoituspaneelia toimintojen poistamiseen käytöstä.
- Kytke **Bluetooth** pois päältä, kun et käytä sitä. Käytä ilmoituspaneelia toimintojen poistamiseen käytöstä.

- Poista sovellusten automaattinen synkronointi käytöstä, ja synkronoi sovelluksesi, kuten sähköposti, kalenteri ja yhteystiedot, manuaalisesti.
- Vähennä näytön kirkkautta, katso Kirkkaus, s.52.
- Jos olet alueella, missä verkkoyhteyttä ei ole, sammuta laite tai ota käyttöön **Lentokonetila**. Laite etsii jatkuvasti käytettävissä olevia verkkoja, mikä kuluttaa virtaa. Katso *Lentokonetila*, s.58.
- GPS kuluttaa paljon virtaa. Älä käytä tarpeettoman kauan sovelluksia, jotka käyttävät sijaintiasi.
- Käytä musiikin kuunteluun Doron alkuperäisiä handsfree-laitteita. Handsfree-laitteet kuluttavat akkua vähemmän kuin laitteen omat kaiuttimet.
- Lukitse näyttö, kun se ei ole käytössä. Paina virtapainiketta, jolloin näyttö siirtyy lepotilaan. Katso *Lukittu näyttö*, s.25.

# Puhelimen sammuttaminen

- Pidä virtapainiketta painettuna, kunnes vaihtoehtovalikko avautuu.
- Napauta vaihtoehtovalikossa kohtaa Katkaise virta (vaihtoehtoisesti käynnistä uudelleen painamalla Käynnistä uudelleen tai Lukitse). Valinnan Hätäpuhelu avulla voit ottaa yhteyttä hätäkeskukseen avaamatta puhelimen lukitusta.

# **Doro Secure Button**

#### TÄRKEÄÄ

Palvelun käyttäminen edellyttää Internet-yhteyttä. Kysy palveluntarjoajaltasi datatilauksen tarkat kustannukset ennen sen aktivointia.

# 🔥 VARO

Kun turvapuhelu on aktivoitu, puhelin asetetaan handsfree-/kaiutintilaan. Älä pidä laitetta korvasi lähellä, kun handsfree-tila on käytössä, sillä äänenvoimakkuus saattaa olla erittäin voimakas.

Puhelimen takana oleva, vihreällä renkaalla varustettu painike on **Doro Secure Button**. Sen avulla voit helposti ottaa yhteyttä ennalta määritettyihin henkilöihin **Vastaajat** (perheeseen ja ystäviin), jos tarvitset apua. Toiminto edellyttää, että turvahälytyksen **vastaajalla** on älypuhelinsovellus **Response by Doro**, joka on asennettu hänen älypuhelimeensa ja yhteys **Doro Securekäyttäjän** Doro-puhelimeen on määritetty. Katso *Response by Doro*  $\heartsuit$ , s.41.

Kun asennus on valmis:

- Pidä puhelimen takana olevaa turvapainiketta painettuna kolmen sekunnin ajan tai paina sitä kolme (3) kertaa sekunnin sisällä. Turvahälytys lähetetään viiden sekunnin viiveen jälkeen. Viiveen aikana voit estää mahdollisen väärän hälytyksen valitsemalla **Peruuta**.
- Turvahälytys on nyt käynnistetty, ja vastaajaryhmäsi saa hälytyksen hätäsignaalistasi ja viimeisimmästä tunnetusta sijainnistasi.
- Ensimmäinen henkilö, joka vahvistaa hälytyksen, ottaa siitä vastuun, ja voi pyytää sinua selvittämään hälytyksesi syyn sekä ryhtyä asianmukaisiin toimenpiteisiin.

# Response by Doro $\heartsuit$

#### TÄRKEÄÄ

Palvelun käyttäminen edellyttää Internet-yhteyttä. Kysy palveluntarjoajaltasi datatilauksen tarkat kustannukset ennen sen aktivointia.

Ennen kuin **Doro Secure Button**-painiketta voidaan käyttää, Doro Aurora A21 -laitteen käyttäjä (**Doro Securekäyttäjä**) tarvitsee vähintään yhden sukulaisen/avustajan (vastaaja), joka on luonut tilin ja luonut yhteyden sinuun.

Doro-puhelimen käyttäjällä ja **Vastaajat**:lla (perheellä ja ystävillä) on oltava tili **Response by Doro**-palvelun käyttöä varten. **Response by Doro**-tilin luomiseen tarvitaan voimassa oleva matkapuhelinnumero.

Response by Doro-asetuksilla sukulaiset/avustajat (Vastaajat) voivat vastaanottaa avustushälytyksen sekä tarkistaa Doro-puhelimen tilan ja avustaa nopeasti eräiden puhelimen perusasetusten, kuten äänen ja näytön asetusten kanssa, kanssa älypuhelinsovelluksen Response by Doro kautta.

Avustajia voi olla useita, mutta ensimmäinen henkilö, joka määrittää tilin ja kutsuu **Doro Secure käyttäjän** on **Pääkäyttäjä** tälle **Doro Secure käyttäjälle**.

Vastaajaryhmä voi olla yksi vastaaja tai useita vastaajia, Vastaajat jotka voivat auttaa Doro Secure käyttäjää.

### Vastaajalle 🍄

#### Lataa ja asenna sovellus Response by Doro

Sinun on ladattava ja asennettava sovellus Response by Doro ennen tilin luomista.

iPhone-puhelimiin

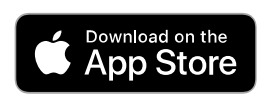

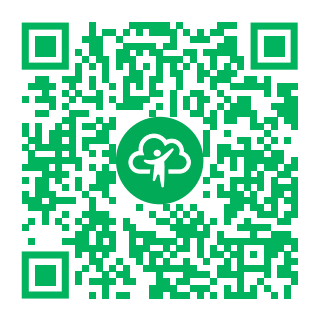

https://apps.apple.com/app/response-by-doro/id1437509312

Android-puhelimiin

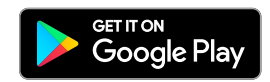

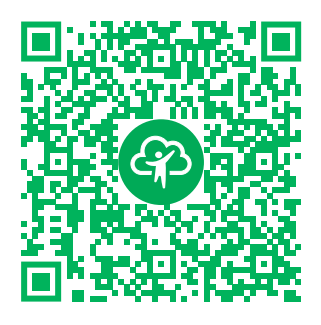

https://play.google.com/store/apps/ details?id=com.doro.apps.mydoro. relative

#### Luo tili sovelluksessa Response by Doro

Ensimmäinen vastaaja, joka määrittää tilin ja kutsuu Doro Secure käyttäjän on vastaajaryhmän pääkäyttäjä.

 Käynnistä sovellus. Muutaman lyhyen sovellusta koskevan kuvauksen jälkeen sinun on hyväksyttävä palveluehdot. Valitse ruutu ja paina Seuraava.

**Huomaa!** Sinun on myös tarvittaessa annettava Response by Doro käyttöoikeus puhelimellesi, kun asetuksena on "Ei saa häiritä". Palaa valitsemalla Palaa.

- 2. Syötä matkapuhelinnumerosi, mukaan lukien maakoodi, ja paina **Seuraava**.
- 3. Syötä Etunimi ja Sukunimi ja paina Seuraava.

- 4. Saat pian tekstiviestin, jossa on vahvistuskoodi. Jos et saa viestiä, varmista, että olet syöttänyt oikean numeron. Lähetä viesti uudelleen napauttamalla Lähetä tekstiviesti uudelleen.
- 5. Tilisi on nyt vahvistettu. Suorita nyt asetusten määritys kutsumalla **Doro Secure käyttäjä**, jota haluat avustaa. Katso *Lisää Doro Secure käyttäjä*, s.43.

**Huomaa! Vastaaja** voi myös vierailla verkkosivulla auttaakseen Doropuhelimen käyttäjää etänä tietokoneelta <u>www.mydoro.com</u>.

#### Lisää Doro Secure käyttäjä

Tee nyt asetusten määritys kutsumalla **Doro Secure käyttäjä**, jota haluat avustaa. **Doro SecureKäyttäjä** saa kutsuviestin, jossa kuvataan Response by Doro -palvelu ja sen asetusten tekeminen ja miten hyväksytään kutsusi. Ilmoita aina **Doro Secure käyttäjälle**, että alat käyttää palvelua, sillä se vaatii toimenpiteitä myös **Doro Secure käyttäjältä**.

- 1. Napauta Kutsu, tai jos haluat lisätä toisen avustettavan Doro Secure käyttäjän paina Lisää Doro Secure -käyttäjä.
- 2. Etsi haluamasi yhteystieto, vaihda nimi tarvittaessa ja paina sitten Lähetä.
- 3. Doro SecureKäyttäjä saa kutsutekstiviestin, jossa kuvataan Response by Doro -palvelu ja annetaan ohjeet kutsun hyväksymiseen. Napauta kohtaa Valmis.

### Doro SecureKäyttäjälle 🐵

### Hyväksy kutsu Doro Aurora A21

- 1. Saat kutsun tekstiviestinä.
- 2. Käynnistä sovellus **Response by Doro**. Muutaman lyhyen sovellusta koskevan kuvauksen jälkeen sinun on hyväksyttävä palveluehdot. Valitse ruutu ja paina **Seuraava**.
- 3. Syötä matkapuhelinnumerosi, mukaan lukien maakoodi, ja paina **Seuraava**.

**Huomaa! Vastaaja** voi myös vierailla verkkosivulla auttaakseen Doropuhelimen käyttäjää etänä tietokoneelta <u>www.mydoro.com</u>.

- 4. Syötä pyydettäessä Etunimi ja Sukunimi, ja paina Seuraava.
- 5. Saat pian tekstiviestin, jossa on vahvistuskoodi. Jos et saa viestiä, varmista, että olet syöttänyt oikean numeron. Lähetä viesti uudelleen napauttamalla Lähetä tekstiviesti uudelleen.

- 6. Tilisi on nyt vahvistettu. Viimeistele nyt asetukset hyväksymällä kutsu.
- 7. Napauta **Avaa** kutsumasi henkilön nimen vieressä ja valitse sitten **Hyväksy**.

**Doro SecureKäyttäjä** ja **vastaaja** ovat nyt yhteydessä ja **Doro Secure käyttäjä** voi tehdä hälytyksen **Doro Secure Button** -puhelimen takana olevalla avunpyyntöpainikkeella palvelun testaamiseksi.

Vastaaja voi nyt myös tarkistaa Doro-puhelimen tilan **Response by Doro**-sovelluksella ja avustaa nopeasti puhelimen perusasetusten, kuten ääni- ja näyttöasetusten käyttämisessä.

Sekä **Doro Secure käyttäjä** että **vastaaja** voi nyt myös kutsua lisää henkilöitä toimimaan **Vastaajat**-vastaajina.

# Asetukset

# Mistä asetukset löytyvät

Puhelimen yleisimpien asetusten käyttäminen

1. Napauta aloitusnäytöllä 🌣 Asetukset.

Puhelimen lisäasetusten käyttäminen

- 1. Napauta aloitusnäytöllä 🍄 Asetukset.
- 2. Napauta kohtaa Lisäasetukset.

# Aloitusnäyttö ja näyttöasetukset 👁

### Taustakuva ja tausta

Taustakuva näkyy aloitus- ja lukitusnäytön taustalla. Taustakuva voi olla mikä tahansa kuva, kuten ottamasi valokuva tai jokin valmiiksi ladatuista kuvista.

- 1. Napauta aloitusnäytöllä 🌣 Asetukset → Aloitusnäyttö.
- 2. Napauta kohtaa **Taustakuva ja tausta**.

**Huomaa!** Saatat saada kehotteen, jossa kysytään, mistä kohteesta haluat lisätä kuvasi. Näin voit esimerkiksi lisätä itse ottamiasi kuvia.

- 3. Valitse erilaisista taustateemoista.
- 4. Valitse kuva napauttamalla ja vahvista valitsemalla  $\checkmark$ .

Huomaa! Voit valita taustakuvan sekä aloitus- että lukitusnäytölle.

### Aloitusnäyttö ja sovellusten hallinta

Voit hallita aloitusnäyttöä ja sen sovelluksia napauttamalla **A Sovellusten organisointi** aloitusnäytössä.

Seuraavat vaihtoehdot ovat siellä käytettävissä:

- Valitsemalla Lisää sovellus aloitusnäytöille voit lisätä sovelluksen aloitusnäyttöön tai korvata olemassa olevan sovelluksen.
- Valitsemalla Lisää sovellus aloitusnäytölle voit lisätä sovelluksen aloitusnäyttöön ja valita sen sijainnin.
- **Poista sovellukset aloitusnäytöltä**:n avulla voit poistaa sovelluksen aloitusnäytöltä.
- Valitsemalla Vaihda sovelluksia aloitusnäytöllä voit vaihtaa aloitusnäytöllä olevan sovelluksen toiseen.

#### Lisää sovellus aloitusnäytöille

Voit sijoittaa sovelluksia aloitusnäyttöön, jotta voit käyttää niitä helposti:

- Napauta aloitusnäytöllä n Sovellusten organisointi → Lisää sovellus aloitusnäytöille.
- 2. Napauta aloitusnäytölle lisättävän sovelluksen +-merkkiä.
- 3. Nyt voit valita mihin haluat sijoittaa sovelluksen aloitusnäytöllä.
  - Voit lisätä sovelluksen helposti asettamalla sen viimeiseksi napauttamalla Lisää uusi.
  - Voit myös **korvata** olemassa olevan sovelluksen napauttamalla sovelluksen +-merkkiä.
- 4. Vahvista valinta napauttamalla Lisää.

### Vaihda sovelluksia aloitusnäytöllä

Voit vaihtaa kahden sovelluksen sijaintia aloitusnäytössä:

- Napauta aloitusnäytöllä n Sovellusten organisointi → Vaihda sovelluksia aloitusnäytöllä.
- 2. Valitse kaksi sovellusta, joiden paikkoja haluat vaihtaa.

#### Lisää sovellus aloitusnäytölle

 Napauta aloitusnäytöllä n Sovellusten organisointi → Lisää sovellus aloitusnäytölle.

- 2. Napauta aloitusnäytölle lisättävän sovelluksen +-merkkiä.
- 3. Nyt voit valita mihin haluat sijoittaa sovelluksen aloitusnäytöllä. Napauta sovellusta, jonka viereen haluat sijoittaa uuden sovelluksen.
- 4. Vahvista valinta napauttamalla Ennen tai Jälkeen.

#### Poista sovellukset aloitusnäytöltä

- Napauta aloitusnäytöllä n Sovellusten organisointi → Poista sovellukset aloitusnäytöltä.
- 2. Napauta sovellusta, jonka haluat poistaa aloitusnäytöltä.
- 3. Vahvista sovelluksen poistaminen napauttamalla Poista.

### Aloitusnäytön asetukset

Napauta aloitusnäytössä 🍄 Asetukset → Aloitusnäyttö, kun haluat käyttää seuraavia asetuksia:

 Valitse Järjestä aloitusnäytön sovellukset hallitaksesi sovelluksia aloitusnäytössä samoilla asetuksilla, joihin pääset napauttamalla
Sovellusten organisointi aloitusnäyttöä, katso Aloitusnäyttö ja sovel-

lusten hallinta, s.45.

- Valitse Aloitusnäytön tila hallitaksesi kunkin aloitusnäytön sivulla näkyvien sovellusten määrää. Kun sallit vähemmän sovelluksia sivua kohden, suurennat samalla kunkin sovelluksen kokoa. Vaihtoehdot ovat:
  - Yksinkertainen tila järjestää sovelluksesi siten, että vain yksi sovellus näkyy aloitussivua kohden.
  - **4 sovellustilaa** järjestää sovelluksesi siten, että aloitussivulla näkyy neljä sovellusta.
  - **6 sovellustilaa** järjestää sovelluksesi siten, että aloitussivulla näkyy kuusi sovellusta.
- Aloitusnäytön tyyli jossa voit yksinkertaistaa aloitusnäytön värejä napauttamalla Käytössä tai Ei käytössä.
- Aloitusnäytön navigointi jossa voit ottaa navigoinnin näppäinnuolet käyttöön ja poistaa ne käytöstä aloitusnäytössä napauttamalla
  Käytössä tai Ei käytössä.
- **Taustakuva ja tausta** vaihtaa taustakuvan, joka voi olla mikä tahansa kuva, kuten ottamasi valokuva tai jokin valmiiksi ladatuista kuvista, katso *Taustakuva ja tausta*, s.44.
- Valitsemalla **Puhelinprofiilit** voit valita profiilin ja miltä puhelimesi näyttää ja miltä se tuntuu:

- Yleinen profiili on oletusprofiili.
- **Minimalistinen profiili** keskittyy minimaalisiin häiriötekijöihin ja hillittyihin väreihin.
- Valinta Värikäs profiili, erottuvat värit, helppo pääsy tietoihin.

#### Pistemerkit

Joissakin sovelluksissa näkyy piste, pieni merkki sovelluskuvakkeen yläpuolella, kun saat ilmoituksia.

- 1. Napauta aloitusnäytöllä <sup>✿</sup> Asetukset → Lisäasetukset → Ilmoitukset.
- 2. Ota ilmoituspisteet käyttöön tai pois käytöstä napauttamalla kohdasta **Sovelluskuvakkeen pistemerkki**.

# Wi-Fi-verkko ja Bluetooth

Tässä osiossa kerrotaan, miten puhelin yhdistetään internetiin, jotta voit selata nettiä, käyttää sovelluksia ja pysyä yhteydessä.

### Internet-yhteyden muodostaminen

# Yhteyden muodostaminen Internetiin langattomien verkkojen kautta (Wi-Fi)

Käytä mobiiliverkon sijaan langatonta **Wi-Fi**-verkkoa, kun yhdistät puhelimesi verkkoon. Sinulla on jo mahdollisesti Wi-Fi kotonasi, ja se on useimmiten käytössä työpaikoilla. Hyödynnä ilmaisia verkkoja myös kahviloissa, hotelleissa, junissa ja kirjastoissa. Kun Internet-yhteys muodostetaan Wi-Fiverkon kautta, tästä ei koidu ylimääräisiä tietoliikennekustannuksia, ellei käyttämäsi langaton verkko ole maksullinen.

- Napauta aloitusnäytöllä <sup>♣</sup> Asetukset → Wi-Fi-verkko ja Bluetooth → Wi-Fi.
- 2. Ota käyttöön vaihtamalla . Käytettävissä olevat verkot näkyvät luettelossa. Verkot voivat olla avoimia tai salattuja. Näyttöön tulee suojattu verkko, jossa on tämä symboli .
- Napauta verkkoa ja napauta Yhdistä. Jos verkko on salattu, syötä salasana. Napauta Näytä salasana nähdäksesi salasanan selkeänä tekstinä. Lisätietoja saat verkon ylläpitäjältä.

Vihje: Takyy tilapalkissa, kun yhteys on muodostettu. Voit helposti käynnistää ja sammuttaa **Wi-Fi**-yhteyden ilmoituspaneelin pika-asetuksista. Avaa ilmoituspaneeli pyyhkäisemällä tilariviä alas.

**Huomaa!** Puhelin muistaa Wi-Fi-verkot, joihin olet muodostanut yhteyden. Jos Wi-Fi-toiminto on päällä, puhelin muodostaa automaattisesti yhteyden verkkoon, kun seuraavan kerran olet sen alueella. Jotkin avoimet verkot edellyttävät kirjautumista verkkosivulle, ennen kuin voit käyttää verkkoa.

### Lentokonetila

**Lentokonetila**-tilan ollessa käytössä et voi soittaa tai vastaanottaa puheluita, käyttää verkkoa, ladata sähköposteja tai tehdä mitään, mikä edellyttää internetyhteyttä. Tällä halutaan estää herkkien laitteiden häiriöt, katso *Lentokonetila*, s.58.

Vihje: 🛧 näkyy tilarivillä, kun tila on käytössä.

#### Yhteyden muodostaminen Internetiin mobiilidataa käyttäen

Mobiilidata liittää puhelimesi operaattorin verkkoon. Tämä tarkoittaa, että puhelimesi voi muodostaa Internet-yhteyden aina, kun se on operaattorisi mobiiliverkon alueella. Maksat tästä palvelusta kuukausittaisia tiedonsiirtokustannuksia. Kuukaudessa käytettävän datan määrää on myös voitu rajoittaa. Voit rajoittaa datan käyttöäsi poistamalla mobiilidatan käytöstä. Silloin et voi käyttää Internetiä mobiiliverkon kautta. Voit kuitenkin käyttää Wi-Fiyhteyttä, vaikka mobiilidata olisi poistettu käytöstä.

- Napauta aloitusnäytöllä <sup>♣</sup> Asetukset → Wi-Fi-verkko ja Bluetooth → Mobiilidata.
- 2. Ota käyttöön tai poista käytöstä kohdassa **Mobiilidata** valitsemalla

**Huomaa!** Voit helposti ottaa **Mobiilidata**n käyttöön ja poistaa sen käytöstä ilmoituspaneelin pika-asetuksia käyttäen. Avaa ilmoituspaneeli pyyhkäisemällä tilariviä alas.

**Vihje:** Kysy palveluntarjoajaltasi tilauksen tarkat kustannukset ennen sen aktivointia.

#### Verkkopalvelut ja kustannukset

Laitteen käyttö on hyväksytty 4G LTE FDD: 1 (2100), 2 (1900), 3 (1800), 5 (850), 7 (2600), 8 (900), 20 (800), 28 (700) MHz / 4G LTE TDD: 38 (2600), 40 (2300) MHz / WCDMA: 1 (2100), 2 (1900), 5 (850), 8 (900) MHz / GSM: 850, 900, 1800, 1900 MHz -verkoissa. Laitteen käyttö edellyttää tilausta palveluntarjoajalta.

Verkkopalvelujen käyttö voi aiheuttaa kustannuksia. Jotkin tuotteen ominaisuudet vaativat verkon tuen ja siksi ne on tilattava.

Jotkin toiminnot tai ominaisuudet ovat riippuvaisia SIM-kortista ja/tai verkosta tai laitteiden yhteensopivuudesta ja tuetuista sisältömuodoista. Joistain palveluista peritään erillinen maksu.

#### Verkkovierailun ottaminen käyttöön tai poistaminen käytöstä

Tilannetta, jossa matkustat laitteesi kanssa ja se käyttää oman verkko-operaattorisi verkon sijaan jotain toista verkkoa, kutsutaan verkkovierailuksi. Verkkovierailutilassa olet tavoitettavissa ja voit soittaa ja vastaanottaa puheluita riippumatta siitä, missä olet. Tähän liittyy kuitenkin lähes poikkeuksetta toisen operaattorin verkon käytöstä perittävä lisämaksu. Ota verkkovierailu käyttöön, jos sinun on käytettävä Internetiä tai muita mobiilidataa käyttäviä datapalveluita. Datan käyttösi rajoittamiseksi ulkomailla verkkovierailu on oletusarvoisesti **poissa käytöstä**.

**Vihje:** Verkkovierailun aikana tilarivillä näkyy kuvake **O**. Puhelimellasi pääsee verkkoon Wi-Fi-yhteyden kautta, vaikka ottaisitkin verkkovierailun pois käytöstä.

**Huomaa!** Tiedonsiirtopalvelujen käyttö verkkovierailun aikana voi tulla hyvin kalliiksi. Tiedustele verkkovierailujen hintoja palveluntarjoajaltasi ennen verkkovierailun käyttöä.

#### Verkkovierailun ottaminen käyttöön tai poistaminen käytöstä

- 1. Napauta aloitusnäytöllä <sup>♣</sup> Asetukset → Lisäasetukset → Verkko ja internet → Mobiiliverkko.
- 2. Napauta kyseisellä hetkellä käyttämääsi matkapuhelinverkkoa (merkintä Active / SIM).
- 3. Kytke päälle tai pois päältä Roaming-kytkimellä .

### Bluetooth®

Voit yhdistää puhelimen langattomasti toisiin Bluetooth<sup>®</sup>-yhteensopiviin laitteisiin, kuten kuulokkeisiin tai toisiin matkapuhelimiin. Voit käyttää myös muita liitäntätyyppejä, katso *Bluetooth*<sup>®</sup>, s.57.

# Ääniasetukset ${f \widehat{V}}$

### Äänenvoimakkuus

Laitteen erilaisten äänten äänenvoimakkuuden säätäminen.

- Napauta aloitusnäytöllä <sup>♣</sup> Asetukset → Ääni ja värinät → Äänenvoimakkuus.
- 2. Säädä äänenvoimakkuutta liukusäätimen avulla:
  - Median äänenvoimakkuus (musiikki, videot, pelit)
  - Puhelun äänenvoimakkuus
  - Soittoäänen voimakkuus
  - Ilmoituksen äänenvoimakkuus
  - Hälytyksen voimakkuus.

Vihje: Valitsemalla Soittoäänen värinä tunnet värinän, vaikka soittoäänenvoimakkuus olisi matala. Katso värinän asetukset kohdasta Värinä ja haptinen palaute.

Voit säätää äänenvoimakkuutta myös painikkeilla. Puhelun aikana äänenvoimakkuuspainikkeilla säädetään puhelun äänenvoimakkuutta, ja puhelimen valmiustilassa niillä säädetään mediaäänten voimakkuutta.

### Soittoäänet ja muut äänet

Laitteen erilaisten ääniasetusten säätäminen

- Napauta aloitusnäytöllä <sup>‡</sup> Asetukset → Ääni ja värinät → Äänenvoimakkuus → Puhelimen soittoääni.
- 2. Napauta soittoääntä kuullaksesi sen.
- 3. Vahvista napauttamalla OK.

# Puheluiden ääniasetukset $\heartsuit$

Jos käytät kuulolaitetta tai kuulet puhelinta huonosti äänekkäissä ympäristöissä, voit muokata puhelimen ääniasetuksia.

- Napauta aloitusnäytöllä Asetukset → Ääni ja värinät → Puheluiden ääniasetukset.
- 2. Valitse napauttamalla :
  - Normaali normaalikuuloisille normaaleissa olosuhteissa.
  - **Doro ClearSound** (optimoitu) keskivaikeisiin kuulovammoihin tai käytettäväksi äänekkäässä ympäristössä.
  - HAC-tila käytettäessä kuulolaitteen kanssa.

### Yhteensopivuus kuulolaitteiden kanssa (HAC) $\widehat{\mathbb{C}}$

Tätä puhelinta voidaan käyttää kuulolaitteiden kanssa. Kuulolaiteyhteensopivuus ei takaa, että kaikki kuulolaitteet toimivat tietyn puhelimen kanssa.

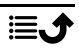

Matkapuhelimissa on radiolähettimiä, jotka voivat häiritä kuulolaitteen toimintaa. Tämä puhelin on testattu käytettäväksi kuulolaitteiden kanssa joidenkin siinä käytettyjen langattomien tekniikoiden osalta, mutta laitteessa saattaa olla uusia langattomia tekniikoita, joita ei ole vielä testattu käytettäväksi kuulolaitteiden kanssa. Voit varmistaa, että tietty kuulolaite toimii hyvin tämän puhelimen kanssa testaamalla niitä yhdessä ennen ostamista.

Kuulolaiteyhteensopivuusstandardiin kuuluu kahdenlaisia luokituksia:

- M: Kun käytät kuulolaitetta tässä tilassa, varmista, että kuulolaite on asetettu M-tilaan tai akustisen yhdistämisen tilaan, ja aseta puhelimen kuuloke kuulolaitteen sisäisen mikrofonin lähelle. Parhaiden tulosten saavuttamiseksi yritä käyttää puhelinta eri asennoissa kuulolaitteeseen nähden – esimerkiksi kuulokkeen asettaminen hieman korvan yläpuolelle saattaa tuottaa paremman tuloksen kuulolaitteiden kanssa, joiden mikrofoni on korvan takana.
- T: Kun käytät kuulolaitetta tässä tilassa, varmista, että kuulolaite on asetettu T-tilaan tai telecoil-tilaan (kaikissa kuulolaitteissa ei ole tätä tilaa). Parhaiden tulosten saavuttamiseksi yritä käyttää puhelinta eri asennoissa kuulolaitteeseen nähden – esimerkiksi kuulokkeen asettaminen hieman korvan ala- tai etupuolelle saattaa tuottaa paremman tuloksen.

### Oma puhelin

Oma puhelin-osiossa voit tarkastella laitetietoja, kuten nykyistä ohjelmistoversiota, tallennustilaa ja muita teknisiä tietoja. Voit myös vaihtaa puhelimesi kielen, hallita Google-ominaisuuksia, säätää puhelimen yleisiä asetuksia ja akunsäästöä.

Napauta aloitusnäytöllä 🍄 Asetukset → Oma puhelin.

- Valitse **Tietoja puhelimesta** käyttääksesi puhelimesi tietoja. laitteen nimi, puhelinnumero, IMEI, ohjelmistoversio ja oikeudelliset tiedot.
- Valitsemalla Puhelinprofiilit voit valita profiilin ja sen, miltä puhelimesi näyttää ja miltä se tuntuu. Lisätietoja toiminnosta Puhelinprofiilit, katso Aloitusnäytön asetukset, s.46
- Valitse Vaihda puhelimen sovellus, kun haluat vaihtaa puhelimen oletussovelluksen.
- Valitse Vaihda kotiryhmä-sovellus muuttaaksesi puhelimesi aloitusnäytön oletuskäyttöliittymää.
- Valitse **Tallennustila**, jos haluat tarkistaa käytetyn ja käytettävissä olevan muistin tilan.

- Valitse Kieli lisätäksesi, poistaaksesi ja järjestääksesi kieliä puhelimessasi.
- Valitse **Avustajasovellus** määrittääksesi puhelimesi digitaaliset avustajasovellukset.
- Valitse Pidä avustajasovelluksen aloituspainiketta painettuna aktivoidaksesi digitaalisen avustajasovelluksen käynnistystoiminnon, kun aloituspainiketta painetaan pitkään.
- Valitse Google-tili määrittääksesi eri sovelluksiin yhdistetyt tilit.
- Käynnistä/sammuta aloitusnäytön hakupalkki valitsemalla Googlehakupalkki.
- Valitse **Tallennettu salasana** määrittääksesi eri sovelluksiin yhdistetyt tilit.
- Valitse **Turva-asetukset** määrittääksesi sekä laitteen että sovellusten tietoturva- ja yksityisyysasetukset.

# Sovellukset ja ilmoitukset

Osiossa **Sovellukset ja ilmoitukset** on sovelluksien hallintaan liittyviä vaihtoehtoja ja niiden antamat ilmoitukset.

- 1. Napauta aloitusnäytöllä <sup>✿</sup> Asetukset → Sovellukset ja ilmoitukset.
- 2. Napauta kohtaa:
  - Sovellusasetukset säätääksesi yksittäisten sovellusten asetuksia.
  - **Piilota sovellukset** piilottaaksesi tietyt sovellukset. Piilotetut sovellukset eivät näy kohdassa **iii Kaikki sovellukset**.
  - Sovellusten hallinta ja poisto hallitaksesi aloitusnäytön sovelluksia ja poistaaksesi niiden asennuksen.
  - Sovelluksen ilmoitus ottaaksesi käyttöön / poistaaksesi käytöstä yksittäisten sovellusten ilmoitukset.
  - Ilmoitushistoria kytkeäksesi ilmoitushistorian päälle / pois päältä. Kun toiminto on kytketty käyttöön, viimeisimmät ilmoitukset näkyvät tässä.

# Näyttö, teksti ja turvallisuus

#### Kirkkaus

Voit säätää näytön kirkkautta tai antaa järjestelmän hoitaa sen automaattisesti. Sopeutuva kirkkausasetus antaa järjestelmän määrittää puhelimellesi parhaan kirkkauden. Asetus on automaattinen, ota se vain käyttöön, ja asetus muuttaa kirkkautta ympäristön valoisuuden mukaan. Sen lisäksi, että säästät manuaaliseen kirkkaudensäätöön kuluvan ajan, myös akun kesto paranee; älypuhelimesi tulisi aina olla riittävän kirkas tarpeisiisi, muttei niin kirkas, että se kuluttaa tarpeettomasti akkua.

- Napauta aloitusnäytöllä kohtaa <sup>♣</sup> Asetukset → Näyttö, teksti ja turvallisuus → Kirkkaus.
- 2. Napauta kohtaa Kirkkaustaso.
- Säädä näytön kirkkautta manuaalisesti vetämällä liukusäädintä. Mitä suurempi arvo, sitä kirkkaampi näyttö.

Vihje: Kun Kirkkauden säätö on käytössä, näytön kirkkaus sopeutuu automaattisesti ympäristöön.

Avaa pika-asetuspaneeli pyyhkäisemällä tilariviä alaspäin. Pyyhkäise alas uudelleen päästäksesi kirkkauden liukusäätimeen.

### Näytön aikakatkaisu

Voit määrittää, kuinka kauan laite odottaa ennen näytön taustavalon sammuttamista.

- Napauta aloitusnäytöllä kohtaa <sup>♣</sup> Asetukset → Näyttö, teksti ja turvallisuus → Näytön aikakatkaisu.
- 2. Napauta ja aseta aika.

### Fonttikoko

Säädä tekstikokoa, jotta näyttö olisi helpompi nähdä.

- Napauta aloitusnäytöllä kohtaa <sup>♣</sup> Asetukset → Näyttö, teksti ja turvallisuus → Näyttökoko.
- 2. Säädä tekstikokoa siirtämällä liukusäädintä kohdassa Fontin koko.

### Näyttökoko

Säädä näyttökohteita suuremmiksi tai pienemmiksi.

- Napauta aloitusnäytöllä kohtaa <sup>♣</sup> Asetukset → Näyttö, teksti ja turvallisuus → Näyttökoko.
- 2. Säädä tekstikokoa siirtämällä liukusäädintä kohdassa Näyttökoko.

### Lihavoi teksti

Käytä lihavoitua tekstiä näkyvyyden parantamiseksi.

Huomaa! Kaikki sovellukset eivät välttämättä voi käyttää tätä asetusta.

- Napauta aloitusnäytöllä <sup>‡</sup> Asetukset → Näyttö, teksti ja turvallisuus → Näyttökoko → Lihavoi teksti.
- Ota toiminto käyttöön napauttamalla kohtaa

### Korkeakontrastinen teksti (päällä/pois)

Suuren kontrastin ansiosta tekstiä on helpompi lukea laitteella. Tämä toiminto muuttaa tekstin värin joko mustaksi tai valkoiseksi alkuperäisen tekstin ja taustan värin mukaan.

- Napauta aloitusnäytöllä kohtaa <sup>‡</sup> Asetukset → Näyttö, teksti ja turvallisuus → Korkeakontrastinen teksti (päällä/ pois).
- 2. Ota toiminto käyttöön napauttamalla **Suurikontrastinen teksti**.

# Aputyökalut

# Response by Doro $\heartsuit$

Valinta Response by Doro on kuvattu kohdassa Doro Secure Button, s.40.

# ICE (In Case of Emergency) $\heartsuit$

Hätätilanteessa ICE-tietojen saaminen mahdollisimman nopeasti on tärkeää, sillä se voi parantaa selviämismahdollisuuksia. Lisäämällä ICE-yhteystiedon voit parantaa omaa turvallisuuttasi. Ensihoitajat saavat hätätilanteessa käyttöönsä puhelimesta henkilöä koskevat lisätiedot, kuten lääkityksen ja hätäyhteyshenkilöiden tiedot. Kaikki kentät ovat valinnaisia, mutta mitä enemmän tietoa on, sitä parempi.

**Huomaa!** ICE-yhteyshenkilösi haetaan yhteystiedoistasi, ja sinun on varmistettava, että olennaiset tiedot on tallennettu jokaisen ICE-yhteyshenkilön yhteyteen.

- Napauta aloitusnäytöllä <sup>♣</sup> Asetukset → Aputyökalut → Turvallisuus ja hätätilanne.
- 2. Napauta kohtaa:
  - Lääketieteelliset tiedot ICE-tietoihin lisättäväksi (nimi, syntymäaika, veriryhmä, pituus, paino jne.).
  - Hätäyhteystiedot Yhteystiedot ICE-yhteystietoihin lisäämiseen luettelostasi.

Huomaa! Voit poistaa ICE-yhteystiedon napauttamalla imes ICE-yhteystiedon vierestä.

# QuickSupport (TeamViewer) $\heartsuit$

Anna jonkun luottohenkilön ohjata puhelintasi etäkäytöllä. Voit pyytää tätä esimerkiksi ottamalla yhteyttä Doron tukeen. Sallimalla etäkäytön läheiset voivat auttaa sinua hallitsemaan asetuksia, siirtämään tiedostoja, tekemään huoltotoimia ja auttamaan mahdollisissa ongelmissa.

Etätukea antavalla henkilöllä on oltava Teamviewer asennettuna puhelimeen. Teamviewer-ohjelman voi ladata ja asentaa useaan eri käyttöjärjestelmään osoitteesta <u>http://www.teamviewer.com/download/</u>.

#### Yhteyden muodostaminen etätuki-istuntoa varten

- 1. Napauta aloitusnäytöllä ♣ Asetukset → Aputyökalut → QuickSupport (TeamViewer).
- 2. Jotta voit käyttää etätukisovellusta, sinun on hyväksyttävä Teamviewerin ehdot ja käytävä sitten läpi lyhyt esittely.
- 3. Jaa tunnisteesi henkilökohtaisen teknisen tukihenkilösi kanssa etäkäytön sallimiseksi. Valitse, miten haluat jakaa tunnuksesi, napauttamalla kohtaa Jaa tunnisteeni....
- 4. Salli etäapuistunto noudattamalla näytön ohjeita.
- 5. Lopeta TeamViewer avaamalla ilmoituspaneeli ja pyyhkäisemällä tilariviltä alas. Napauta kohtaa QuickSupport ja napauta sitten kohtaa X oikeassa yläkulmassa.
- 6. Vahvista painamalla **Sulje** sulkeaksesi etäapuistunnon.

**Huomaa!** Kaikki TeamViewer-yhteydet ovat huolellisesti salattuja, eivätkä ulkopuoliset siten pääse käyttämään niitä. Katso tarkat tekniset tiedot yhteyksistä, turvallisuudesta ja tietosuojasta tietoturvalausunnosta osoitteesta <u>http://www.teamviewer.com/en/products/security</u>.

# Käytettävyys

Osiossa **Käytettävyys** on ominaisuuksia ja asetuksia, jotka on suunniteltu helpottamaan laitteen käyttöä, kun käyttäjällä on heikentynyt näkö, kuulo, sorminäppäryys tai kognitiivisia haasteita.

### Värinkorjaus

Värinkorjausasetuksen avulla laite voi kompensoida värisokeutta. Värinkorjauksesta voi olla apua, kun haluat nähdä värit tarkemmin tai poistaa värit keskittymisen helpottamiseksi.

- 1. Napauta aloitusnäytöllä <sup>♣</sup> Asetukset → Käytettävyys → Käytettävyyden lisäasetukset → Väri ja liike → Värinkorjaus.
- 2. Ota toiminto käyttöön napauttamalla **O** kohdasta **Käytä värinkorjausta**.
- 3. Napauttamalla voit muuttaa näytön väritilaa värinäön häiriöistä kärsiviä henkilöitä varten. Kohteet näkyvät tällöin selkeämmin:
  - **Puna-vihersokeus** (Vihreän värin heikkous, deuteranomalia) paranna vihreän värin havaitsemista.
  - **Puna-vihersokeus** (Punaisen värin heikkous, protanomalia) paranna punaisen värin havaitsemista.
  - Sini-keltasokeus (Tritanomalia) paranna sinisen värin havaitsemista.
  - Harmaasävy (mustavalkonäyttö)

**Vihje:** Voit myös lisätä pikavalintapainikkeen, jolla voit helposti kytkeä valitun värikorjauksen päälle ja pois päältä. Ota toiminto käyttöön napauttamalla kohdasta **Värinkorjauksen pikanäppäin**.

### Käänteiset värit

Käänteisvärit vaihtavat väriarvoja. Esim. mustasta tekstistä valkoisella näytöllä tulee valkoista tekstiä mustalla näytöllä.

- 1. Napauta aloitusnäytöllä <sup>♣</sup> Asetukset → Käytettävyys → Käytettävyyden lisäasetukset → Väri ja liike → Käänteiset värit.
- Ota toiminto käyttöön napauttamalla kohdasta Käytä käänteisiä värejä.

**Huomaa!** Näytön kaikki värit muutetaan käänteisiksi, mikä voi johtaa erikoisiin väriyhdistelmiin. Värit muuttuvat myös mediassa ja kuvissa.

# Päivämäärä ja aika

Puhelimeesi on todennäköisesti jo asetettu oikea aika, päivämäärä, ajan esitysmuoto ja aikavyöhyke. Ne määrittää verkko-operaattorisi. Jos näin ei kuitenkaan ole, voit asettaa ne itse. Pääset määrittämään asetukset seuraavasti:

- Napauta aloitusnäytöllä <sup>♣</sup> Asetukset → Lisäasetukset → Järjestelmä.
- 2. Napauta kohtaa Päivämäärä ja aika.
- Napauta Aseta aika automaattisesti ja valitse Käytä verkon määrittämää aikaa ottaaksesi käyttöön kellonajan ja päivämäärän automaattisen päivityksen.

**Huomaa!** Aseta kellonaika ja päivämäärä manuaalisesti valitsemalla himmein. Asetusta ei ole suositeltavaa vaihtaa.

4. Ota **Käytä GPS:n tarjoamaa aikaa** käyttöön päivittääksesi aikavyöhykkeen automaattisesti.

**Huomaa!** Valitsemalla voit poistaa käytöstä ja asettaa manuaalisesti aikavyöhykkeen.

# Bluetooth®

Voit yhdistää puhelimen langattomasti toisiin Bluetooth<sup>®</sup>-yhteensopiviin laitteisiin, kuten kuulokkeisiin tai toisiin matkapuhelimiin.

**Huomaa!** Bluetooth voi kuluttaa paljon akkua. Muista kytkeä se pois päältä, kun et käytä sitä.

### Kytke Bluetooth päälle/pois päältä

- Napauta aloitusnäytöllä <sup>♣</sup> Asetukset → Wi-Fi-verkko ja Bluetooth → Bluetooth → Bluetooth → Käytä Bluetoothia.
- 2. Ota käyttöön vaihtamalla O.

Vihje: Puhelimellasi on Bluetooth-nimi, jonka muut laitteet näkevät, kun muodostat niihin Bluetooth-yhteyden. Voit muuttaa tätä nimeä napauttamalla kohtaa Laitteen nimi. Syötä haluamasi nimi ja vahvista se napauttamalla Nimeä uudelleen.

### Yhteyden muodostaminen muihin Bluetooth-laitteisiin

- Napauta aloitusnäytöllä <sup>♣</sup> Asetukset → Wi-Fi-verkko ja Bluetooth → Bluetooth → Bluetooth.
- 2. Napauta + Muodosta uusi laitepari.
- 3. Valitse yksikkö, johon haluat muodostaa yhteyden.

- 4. Muodosta yhteys napauttamalla **Muodosta laitepari**. Sinua voidaan pyytää antamaan salasana tai painamaan painiketta. Jos tällainen ponnahdusikkuna ilmestyy näyttöön, anna salasana tai vahvista muutoin liitäntä puhelimellasi tai toisella laitteella.
- 5. Vahvistuksen tai salasanan syöttämisen jälkeen muodostetaan yhteys laitteiden välille, ja tiedonsiirto voi alkaa. Voit alkaa käyttää laitetta.
- 6. Jos tarvitset lisää laiteasetuksia, napauta kohtaa 🍄 laitteen nimen vieressä.

**Huomaa!** Koska laitteiden välille on nyt muodostettu pariyhteys, yhteys palautuu aina automaattisesti, kun käynnistät laitteesi Bluetooth-yhteyden ja toinen laite on päällä. Pariyhteys säilyy niin kauan, kunnes se puretaan.

#### Laitteiden välisen pariyhteyden purkaminen

- Napauta aloitusnäytöllä kohtaa Asetukset → Lisäasetukset → Yhdistetyt laitteet.
- 2. Napauta 🕸 sen laitteen nimen vieressä, jonka pariyhteyden haluat purkaa.
- 3. Napauta kohtaa **Unohda → Unohda laite**.

**Huomaa!** Voit katkaista yhteyden myös sammuttamalla toisen laitteen tai poistamalla sen Bluetooth-yhteyden käytöstä.

# Lentokonetila

Lentokonetila-tilassa et voi soittaa tai vastaanottaa puheluita, käyttää verkkoa, ladata sähköposteja tai tehdä mitään, mikä edellyttää Internet-yhteyttä. Tällä halutaan estää herkkien laitteiden häiriöt. Voit silti pelata pelejä, kuunnella musiikkia, katsoa videoita ja muuta sisältöä, kunhan kaikki tämä sisältö on tallennettu muistikortillesi tai sisäiseen muistiin.

Kun otat puhelimen mukaasi ulkomaille, voit pitää sen lentotilassa. Jos teet niin, sinulle ei voi koitua lisäkuluja verkkovierailuista mutta voit silti ottaa langattoman Wi-Fi-yhteyden käyttöön. Ota virran säästämiseksi **Lentokonetila** käyttöön alueilla, joilla verkkoyhteyttä ei ole, koska puhelin etsii jatkuvasti käytettävissä olevia verkkoja, mikä kuluttaa virtaa. Voit saada ilmoituksia hälytyksinä, jos hälytyksiä on käytössä.

 Napauta aloitusnäytöllä <sup>♣</sup> Asetukset → Wi-Fi-verkko ja Bluetooth → Lentokonetila. 2. Kytke C päälle napauttamalla Lentokonetila.

Vihje: 🛧 näkyy tilarivillä, kun tila on käytössä.

# Puhelimen kytkeminen tietokoneeseen

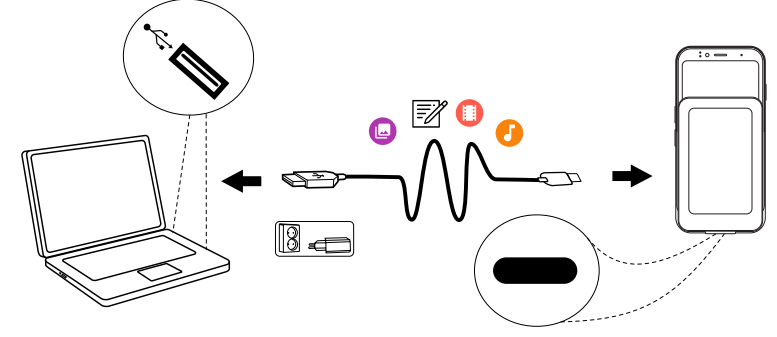

Kytke puhelin tietokoneeseen ja aloita kuvien, musiikin ja muiden tiedostojen siirtäminen. Tarvitset vain USB-johdon puhelimen ja tietokoneen väliin. Tietokoneesi tiedostoselaimella voit vetää ja pudottaa sisältöä puhelimen ja tietokoneen välillä.

**Huomaa!** Kaikkien tekijänoikeussuojattujen materiaalien siirtäminen ei välttämättä onnistu.

**Vihje:** Jos oletustallennussijainniksi on määritetty muistikortti, kaikki puhelimella otetut kuvat ja videot tallentuvat muistikortin **DCIM/Camera**-kansioon.

#### Sisällön siirtäminen puhelimen ja tietokoneen välillä

1. Kytke puhelimesi tietokoneeseen USB-johdolla.

**Huomaa!** Sinun on ehkä odotettava, kunnes ajuriohjelma asennetaan tietokoneellesi, ennen kuin pääset käyttämään puhelinta koneelta. Mac-käyttäjät, ks. <u>https://www.android.com/filetransfer/</u>.

- 2. Voit ottaa tiedostonsiirron puhelimen ja tietokoneen välillä käyttöön kolmella tavalla:
  - Puhelimessa näkyy ponnahdusikkuna, jossa sinulta kysytään Siirretäänkö tiedostoja toiseen laitteeseen?. Jos otat siirtotilan käyttöön, tietokoneelle avautuu ikkuna, josta pääset käyttämään puhelimesi tallennustilaa.

 Voit myös avara puhelimen ilmoituspaneelin pyyhkäisemällä tilariviä alas. Sen mukaan teitkö valinnan edellisessä vaiheessa, näet nyt Laite lataa USB-yhteydellä tai USB-tiedostonsiirto on käytössä. Napauta kohdassa Näet lisää vaihtoehtoja napauttamalla. ja valitse Tiedostonsiirto.

Vihje: Kun kytket puhelimesi tietokoneeseen, voit valita useita eri kytkentätiloja, kun napautat Näet lisää vaihtoehtoja napauttamalla.

- Tietokoneen näyttöön ilmestyy lisäksi ponnahdusikkuna, jossa pyydetään valitsemaan, mitä haluat tehdä, kun olet kytkenyt puhelimesi tietokoneeseen. Valitse laitteen avaaminen ja tiedostojen tarkastelu tietokoneella.
- 3. Odota kunnes puhelin/muistikortti ilmestyy ulkoisena levyasemana tietokoneen tiedostoselaimeen.
- 4. Vedä ja pudota valittuja tiedostoja puhelimen ja tietokoneen välillä.
- 5. Käytä tarpeen mukaan myös tietokoneesi **Poista laite turvallisesti** -toimintoa.
- 6. Kun olet valmis, irrota USB-johto.

**Huomaa!** Kun puhelin/muistikortti on yhdistetty tietokoneeseen, puhelin ei voi käyttää muistikorttia. Tietyt puhelimen toiminnot ja sovellukset, kuten kamera, eivät välttämättä ole käytettävissä. Voit siirtää tiedostoja USB-johdon avulla useimpien USB-massamuistirajapintaa tukevien laitteiden ja käyttöjärjestelmien välillä.

### Varmuuskopiointi

Google-tilisi tiedot on määritetty varmuuskopioitumaan automaattisesti. Noudata alla olevia asetuksia, joilla varmistat, että yhteystietosi, järjestelmäasetukset, sovellukset, kalenteri ja sähköpostit säilyvät, kun määrität samaan Google-tiliin uuden laitteen.

#### Google-varmuuskopiointi

- Napauta aloitusnäytöllä <sup>♣</sup> Asetukset → Lisäasetukset → Järjestelmä.
- 2. Vieritä kohtaan, valitse Varmuuskopiointi ja varmista, että Backup by Google One -kytkin on päällä , jotta laitetiedot pysyvät turvassa.

Voit varmuuskopioida valokuvia, sovelluksia ja muita tietoja monilla eri sovelluksilla. Jotkut sovellukset tarjoavat pilvitallennusta mobiililataamalla,

kun taas toiset mahdollistavat tietojen palauttamisen tarvittaessa. Hae sovelluksia  $\triangleright$  Play Kaupasta, katso Google<sup>T</sup> Play Store, s.80

### Laitteen päivittäminen

Kun laitteesi on yhdistetty internetiin, laite tarkistaa uusimmat ohjelmistopäivitykset langattoman laiteohjelmistopalvelun (FOTA) kautta.

**Huomaa!** Päivityksen aikana puhelimesi on väliaikaisesti poissa käytöstä eikä sillä voi soittaa edes hätäpuheluita. Kaikki yhteystiedot, kuvat, asetukset jne. pysyvät tallennettuina puhelimessa. Älä keskeytä päivitystä.

### TÄRKEÄÄ

Suosittelemme, että päivität aina laitteeseesi uusimman ohjelmistoversion, jotta laite toimii parhaalla mahdollisella tavalla ja sisältää uusimmat parannukset. Kun uusi ohjelmisto on saatavilla, tilariville tulee asiaa koskeva ilmoitus tai saat erillisen ilmoituksen. Aloita lataaminen valitsemalla se. Latausaika voi vaihdella Internet-yhteydestä riippuen.

Käyttämällä laitetta hyväksyt asentavasi minkä tahansa Doron toimittaman käyttöjärjestelmän ohjelmistopäivityksen mahdollisimman pian ilmoituksen jälkeen.

Päivittämällä laitteesi autat pitämään sen suojattuna.

Doro pitää päivitykset saatavilla takuuajan / lakisääteisen takuuajan ajan edellyttäen, että tämä on mahdollista kaupallisesta ja teknisestä näkökulmasta.

Laitteesi tarkistaa saatavilla olevat ohjelmistopäivitykset automaattisesti. Noudata näytölle tulevia ohjeita, kun saat ilmoituksen ohjelmistopäivityksestä.

#### Huomaa!

- Joissakin tapauksissa käyttöjärjestelmän säännölliset päivitykset voivat viivästyttää suunniteltuja tietoturvapäivityksiä.
- Doro tekee aina parhaansa toimittaakseen turvallisuuspäivitykset mahdollisimman pian soveltuviin malleihin. Turvallisuuspäivitysten toimitusaika voi vaihdella alueittain, ohjelmistoversioittain ja malleittain.

### 🔥 VARO

Jos et päivitä laitettasi ilmoituksen jälkeen, laitteen takuu voi mitätöityä. Katso ohjelmistopäivitysten suunniteltu aikataulu osoitteesta: <u>doro.com/</u><u>softwareupdates</u>

### Puhelimen uudelleenkäynnistäminen

Syynä laitteen asetusten nollaamiseen voi olla jatkuva ongelma, jota ei pystytä ratkaisemaan, tai se, että laite jää jumiin eikä vastaa komentoihin. Tässä laitteessa on kiinteä akku, eikä laitetta voi siksi käynnistää uudelleen akkua irrottamalla.

 Jos sinun on käynnistettävä puhelin uudelleen, pidä virtapainiketta ja suurenna äänenvoimakkuutta -näppäintä painettuina samanaikaisesti yli kahdeksan sekunnin ajan. Puhelin käynnistyy uudelleen automaattisesti.

# Puhelimen asetusten nollaaminen

### TÄRKEÄÄ

Kun puhelimen asetukset nollataan, tyhjennetään lähes kaikki tiedot. Näitä ovat esimerkiksi ladatut ja asennetut sovellukset, tilit, järjestelmäja sovellusdata ja asetukset. Varmista, että sinulla on varmuuskopiot kaikista tiedoista ja tiedostoista, jotka haluat säilyttää, ennen kuin nollaat puhelimen asetukset. Varmuuskopio on tietojen turvakopio. Lue huolellisesti alla oleva teksti ennen kuin aloitat.

Syynä puhelimen asetusten nollaamiseen (**Poista data (tehdasasetuksiin)**) voi olla jatkuva ongelma, jota ei pystytä ratkaisemaan. Syynä voi olla myös se, että haluat antaa puhelimen jonkun toisen henkilön käyttöön.

**Huomaa!** Kaikki puhelimeen sen hankkimisen jälkeen tallennetut tiedot menetetään.

#### Poikkeukset

- Kaikki SD-kortille tallennetut tiedot, jos sellainen on asennettuna (katso kohdat *Aseta puhelimeen SIM-kortti ja muistikortti*, s.9 ja *Ulkoinen muisti*, s.64).
- Google<sup>™</sup>-sovellukset ja -data jos varmuuskopiointi on käytössä, ks. Varmuuskopiointi, s.60.

• Tiedot, jotka olet tallentanut pilvipalveluun (tai tietokoneelle, ks. kohta *Puhelimen kytkeminen tietokoneeseen*, s.59).

### TÄRKEÄÄ

Muista Google-tili, johon puhelimesi viimeksi kirjautui. Googlen varkaudenestomekanismi pyytää sinua antamaan sen Google-tilin tiedot, johon puhelimesi on viimeksi kirjautunut, jotta henkilöllisyyden todennuksen navigointinäyttö käynnistyy. Puhelimesi voi käynnistyä kunnolla vasta, kun henkilöllisyyden todennus on tehty.

#### Puhelimen asetusten nollaaminen

- Valitse aloitusnäytöstä napauttamalla <sup>‡</sup> Asetukset → Lisäasetukset → Järjestelmä → Palautusvalinnat:
- 2. Valitse **Nollaa mobiiliverkkoasetukset**, kun haluat nollata kaikki matkapuhelinverkon asetukset. Lue huolellisesti näytöllä olevat tiedot, tämä on **tärkeää**!
- Valitse Bluetooth- ja Wi-Fi-asetusten nollaaminen, kun haluat nollata kaikki Wi-Fi- ja Bluetooth-asetukset. Lue huolellisesti näytöllä olevat tiedot, tämä on tärkeää! Tätä toimintoa ei voida kumota.
- 4. Valitse Nollaa sovellusasetukset, jos haluat nollata sovellusasetukset:
  - Käytöstä poistetuille sovellukset.
  - Käytöstä poistetuille sovellusilmoitukset.
  - Toimintojen oletussovellukset.
  - Sovellusten taustadatarajoitukset.
  - Kaikki käyttöoikeusrajoitukset.

Et menetä mitään sovellustietoja tai itse sovellusta, ainoastaan sovelluksen muutetut asetukset.

- 5. Valitse **Poista data (tehdasasetuksiin)**, jos haluat poistaa kaikki tiedot puhelimesi **sisäisestä muistista**, kuten:
  - Google-tilisi.
  - Järjestelmän ja sovellusten tiedot ja asetukset.
  - Ladatut sovellukset.
  - Musiikki.
  - Valokuvat.
  - Muut käyttäjätiedot.

# 🔥 VARO

Tämä on viimeinen vaihe ennen kuin laitteelta poistetaan **peruuttamattomasti** KAIKKI data, mukaan lukien Google- tai muun tilin asetukset, järjestelmä- ja sovellustiedot ja asetukset.

6. Kun puhelimesi asetukset on nollattu, siinä käytetään jälleen tehdasasetuksia ja se on juuri sellainen kuin puhelimen hankittuasi.

# Muisti ja tallennustila

**Huomaa!** Kun päivität puhelimen, käytettävissä oleva kapasiteetti voi muuttua.

Puhelimessa on erilaisia muisti- ja tallennusmahdollisuuksia.

#### Sisäinen tallennustila

Sisäistä tallennustilaa käytetään ladatun tai siirretyn sisällön sekä käyttäjän henkilökohtaisten asetusten ja datan tallentamiseen. Esimerkkejä tästä ovat hälytykset ja muistutukset, äänenvoimakkuus- ja kieliasetukset, sähköpostiviestit, kirjanmerkit, yhteystiedot, kalenterimerkinnät, valokuvat, videot ja musiikki.

#### Ulkoinen muisti

Voit käyttää ulkoista muistikorttia, jos haluat saada lisää tallennustilaa tai siirrettävän muistin. Mediakorteille on olemassa erilaisia standardeja. Käytä vain yhteensopivia muistikortteja. Tämän laitteen kanssa yhteensopiva korttityyppi: microSD, microSDHC, microSDXC maks. 1024 Gt Lyhenne SD tulee sanoista Secure Digital. Pienen kapasiteetin korteille mahtuu vähemmän tietoa. Puhelin toimii myös ilman siihen asetettua SD-korttia. Suosittelemme käyttämään nopeaa muistikorttia, erityisesti, jos käytät sitä sisäisenä muistina. Useimmat sovellukset pystyvät lukemaan dataa muistikortilta, mutta vain tietyt sovellukset pystyvät tallentamaan tiedostoja tällaiseen muistiin. Voit esimerkiksi määrittää kamerasovelluksen tallentamaan kuvat suoraan muistikortille. **Huomaa!** Jos liität puhelimeesi ulkoisen muistin, suosittelemme tallennussijainnin vaihtamista oletusasetuksesta. Näin voit tallentaa puhelimeesi enemmän tiedostoja, kuten kuvia ja videoita. Suosittelemme, että kopioit valokuvasi säännöllisesti puhelimen sisäisestä muistista tietokoneellesi, ks. *Puhelimen kytkeminen tietokoneeseen*, s.59. Kuvatiedostot sijaitsevat puhelimesi DCIM-kansiossa. Lyhenne DCIM tulee englanninkielisistä sanoista Digital Camera IMages (digikameran kuvat) ja se on oletusarvoinen hakemistorakenne digikameroissa ja älypuhelinten kameroissa.

#### Muistitilan vapauttaminen

Laitteen muistilla on tapana täyttyä normaalin käytön seurauksena. Jos puhelimesi alkaa hidastua tai sovellukset sulkeutuvat yllättäen, harkitse seuraavia:

Kun käytät verkkoa tai sovelluksia puhelimella, puhelimesi välimuistiksi kutsuttuun muistiin tallennetaan väliaikaistiedostoja. Kun seuraavalla kerralla vierailet samalla verkkosivulla tai käytät samaa sovellusta, puhelin lataa sen välimuistista sen sijaan, että kaikki sisältö olisi ladattava uudelleen palvelimelta, mikä veisi aikaa ja kuormittaisi yhteyttä. Nämä väliaikaiset internettiedostot voidaan yleensä poistaa verkkoselaimen asetuksista.

Kaikki lataamasi tai vastaanottamasi tiedostot tallennetaan ja vievät tilaa laitteellasi. Yhteenveto laitteellesi tallennetuista tiedostoista:

- Napauta aloitusnäytöllä <sup>♣</sup> Asetukset → Oma puhelin → Tallennustila.
- 2. Napauta Vapauta tilaa.
- 3. Napauta Sisäinen tallennustila tai Muu tallennustila (jos asennettu) nähdäksesi muistissa olevat erityyppiset tiedot.

Vihje: Väliaikaisten internettiedostojen määrä kasvaa ajan myötä, joten tämä puhdistus kannattaa suorittaa säännöllisesti

#### Kuvien poistaminen

 Jos otat puhelimellasi paljon kuvia, muista varmuuskopioida ne säännöllisesti tietokoneellesi. Tämä estää kuvien menettämisen, jos puhelimellesi tapahtuu jotain, ja kun kuvat on varmuuskopioitu toisaalle, voit poistaa ne puhelimesta ja vapauttaa tallennustilaa. Pääset käsiksi kuviisi liittämällä puhelimesi tietokoneeseen USB-kaapelilla, ks. Puhelimen kytkeminen tietokoneeseen, s.59.  Valokuvien varmuuskopiointiin on olemassa myös monia erilaisia palveluita, joissa varmuuskopiointi useimmiten tapahtuu automaattisesti. Tähän puhelimeen on esiasennettu Google-sovellus Kuvat, joka tukee 15 Gt:n tallennusta sekä valokuvien ja videoiden varmuuskopiointia ja luo jopa minialbumeja puolestasi.

#### Käyttämättömien sovellusten asennuksen poistaminen

- Napauta aloitusnäytöllä <sup>♣</sup> Asetukset → Sovellukset ja ilmoitukset → Sovellusten hallinta ja poisto.
- 2. Hae sovellus, jota et enää käytä, ja napauta sitä.
- 3. Vahvista napauttamalla Poista sovelluksen asennus.

**Huomaa!** Osa sovelluksista on esiasennettuja, eikä niiden asennusta voi poistaa.

Kaikkia ostoja hallinnoidaan Google-tililläsi. Jos haluat asentaa tietyn sovelluksen uudelleen myöhemmin, sinua ei veloiteta samasta sovelluksesta uudelleen edellyttäen, että olet kirjautuneena alkuperäiselle Google-tilillesi.

# SIM-kortin PIN-koodin vaihtaminen

- Napauta aloitusnäytöllä <sup>♣</sup> Asetukset → Lisäasetukset → Turvallisuus ja yksityisyys → Lisää tietoturva- ja yksityisyysasetuksia → SIM-lukitus.
- 2. Napauta kohtaa Vaihda SIM-kortin PIN-koodi.
- 3. Syötä vanha PIN-koodi ja napauta **OK**.
- 4. Syötä uusi PIN-koodi ja napauta **OK**. Syötä uusi PIN-koodi uudelleen ja valitse **OK** vielä kerran. Kun olet valmis, näyttöön ilmestyy **SIM-kortin PIN-koodin vaihtaminen onnistui**.

Ota SIM-kortin lukitus käyttöön/pois käytöstä.

- Napauta aloitusnäytöllä <sup>‡</sup> Asetukset → Lisäasetukset → Turvallisuus ja yksityisyys → Lisää tietoturva- ja yksityisyysasetuksia → SIM-lukitus.
- 2. Kohteessa Lukitse SIM-kortti:
  - Aktivoi PIN-koodi kääntämällä valitsin O-asentoon. Sinun tulee syöttää PIN-koodi aina, kun käynnistät puhelimen.
  - Deaktivoi PIN-koodi kääntämällä valitsin OD-asentoon.

### 🔥 VARO

Jos PIN-koodi on poistettu käytöstä, SIM-kortti ei ole suojattu, jos se katoaa tai varastetaan.

# Puhelut

### Soittaminen

Voit käyttää sovellusta painamalla joko fyysistä painiketta **Puhelu-/vas**taa-painike (vihreä) siirtyäksesi **Puhelin** -sovellukseen mukaan lukien Yhteystiedot ja Suosikit.

Voit käyttää 🌭 Puhelin-sovellusta myös aloitusnäytöllä:

- 1. Napauta 🌭 Puhelin, katso 🜭 Puhelin, s.36.
- 2. Paina sitten:
  - Valitse Valitsin syöttääksesi soitettavan puhelinnumeron manuaalisesti.
  - Valitse Yhteystiedot siirtyäksesi yhteystietoluetteloon.
  - Valitse **Puhelulokit** siirtyäksesi saapuvien ja lähtevien puheluiden historiaan.

Soittaminen numeroon, jota ei ole tallennettu yhteystietoihin, katso myös Soittaminen s.36.

**Vihje:** Käytä kansainvälisissä puheluissa +-etuliitettä ennen maatunnusta. Kosketa ja pidä **O**-painiketta, kunnes + näkyy.

### Puheluun vastaaminen

Saapuvan puhelun merkiksi puhelin soi tai värisee.

**Huomaa!** Puhelin ei soi, jos se on asetettu **värinähälytystilaan** eikä se soi tai värise, jos se on **äänettömässä tilassa**. Puhelin ei soi, värise eikä edes sen näyttö syty, jos se on asetettu **Älä häiritse -tilaan**, katso lisätietoja kohdasta *Ääniasetukset*  $\widehat{\mathbb{Q}}$ , s.49.

Kun puhelin soi, kuulet **soittoäänen**, ks. Soittoäänet ja muut äänet, s.50. Voit asettaa puhelimeen useita eri soittoääniä esimerkiksi sen mukaan, kuka sinulle soittaa. Voit myös valita saman soittoäänen kaikille puheluille.

- 1. Kosketusnäyttö aktivoituu ja näet puhelua koskevat tiedot.
- 2. Voit tehdä jotain seuraavista:

- Vastaa puheluun painamalla **\\_ puhelu-/vastauspainiketta (vihreä)**.
- Hylkää puhelu painamalla Lopeta puhelu -painiketta (punainen).
- Hiljennä soittoääni painamalla äänenvoimakkuuspainiketta (ylös tai alas).

# Puhelun päättäminen

Paina — Lopeta puhelu -painiketta (punainen).

# Vaihtoehdot puhelun aikana

#### Äänenvoimakkuuden säätö

 Säädä puhelun äänenvoimakkuutta sivunäppäimillä, valittu taso näkyy näytössä.

#### Mykistäminen

- 1. Napauta puhelun aikana kohtaa 🔖.
- 2. Poista käytöstä napauttamalla kerran uudelleen.

#### Näppäimistö (äänilähetys)

1. Syötä numero puhepuhelun aikana avattavalla näppäimistöllä.

### Kaiutin

- 1. Napauta puhelun aikana kohtaa 🔍
- 2. Puhu selkeästi mikrofoniin korkeintaan 1 m:n etäisyydeltä. Voit säätää kaiuttimen äänenvoimakkuutta äänenvoimakkuuspainikkeilla.
- 3. Poista käytöstä napauttamalla igodot kerran uudelleen.

Huomaa! Puhelun aikana käytössä voi olla lisää toimintoja alueen, palveluntarjoajan, mallin ominaisuuksien tai ohjelmistojen mukaan.

# Kuulokemikrofoni

 Kytke kuulokkeet USB Type-C -liittimeen. Puhelimen sisäinen mikrofoni kytketään automaattisesti pois käytöstä.

### 🕂 VARO

Kuulokemikrofonin liian suuri äänenvoimakkuus voi aiheuttaa kuulovaurioita. Säädä kuulokkeiden äänenvoimakkuus huolellisesti.

# Puhelulokit

- 1. Napauta aloitusnäytöllä <sup>S</sup> Puhelin → Puhelulokit.
- 2. Napauta numeroa tai yhteystietoa:
  - Soita napauttamalla **५ Soita** .
  - Saat lisää yleisiä vaihtoehtoja napauttamalla <sup>(I</sup>) Historia.

# Puheluasetukset

**Puheluasetuksissa** voit säätää, miten puhelut toimivat puhelimessa. Voit muuttaa asetuksia, kuten soittoäänen voimakkuutta, vastaatko puheluihin automaattisesti, ja muita asetuksia, jotka helpottavat ja helpottavat puheluiden soittamista.

- Napauta aloitusnäytöllä Se Puhelin → Asetukset.
- 2. Napauta kohtaa:
  - Valitse Näyttöasetukset säätääksesi yhteystietojen lajittelua ja muotoa sekä väriteemaa.
  - Valitse Ääniasetukset, jos haluat valita soittoäänen, äänenvoimakkuuden ja ääniasetukset.
  - Valitse Käytettävyysasetukset saadaksesi puhelimen sanomaan ääneen, kuka soittaa.
  - Ota käyttöön Numeronäyttölaitteet ja roskapuhelut, jolloin puhelunäytöllä näkyy lisätietoja tuntemattomasta numerosta tulevasta puhelusta. Se auttaa tunnistamaann roskapuhelut, puhelinmarkkinoinnin tai mahdolliset petospuhelut jo ennen niihin vastaamista.
  - Valitse Estetyt numerot estääksesi puhelinnumeron.
  - Valitse Lisäasetukset, jos haluat lisätietoja siitä, miten puhelin käsittelee sekä saapuvia että lähteviä puheluita.

# Hätäpuhelut

Kun puhelin on kytkettynä päälle, voit aina soittaa hätäpuhelun avaamatta puhelimen lukitusta.

- 1. Napauta aloitusnäytöllä 🌭 Puhelin.
- 2. Syötä paikallinen hätänumero napauttamalla 👯 Valitsin.
- 3. Paina **Security Puhelu-**/vastauspainiketta (vihreä).

Jotkin verkot hyväksyvät hätäpuhelut ilman kelvollista SIM-korttia. Lisätietoja saat palveluntarjoajaltasi.

# Yhteystiedot

### Uuden merkinnän lisääminen

Yhteystietosi synkronoidaan automaattisesti Google-tilin kanssa (edellyttäen, että olet kirjautunut Google-tilillesi). Google-tilin synkronoinnin hallinta, ks. *Varmuuskopiointi*, s.60.

- Napauta aloitusnäytöllä kohtaa SPuhelin → PUhelin → PUhelin → Luo uusi yhteystieto. Voit joutua valitsemaan tilin, jolle yhteystiedot tallennetaan.
- 2. Syötä yhteystiedot ja lisää käytettävissä olevat tiedot. Voit lisätä tietoja napauttamalla Lisää kenttiä.
- 3. Uusi yhteystieto luodaan, kun napautat Tallenna.

Vihje: Piilota näppäimistö napauttamalla  $\checkmark$  ja aktivoi se uudelleen yksinkertaisesti napauttamalla tekstikenttää uudelleen.

# Yhteystietojen hallinta

- 1. Napauta aloitusnäytöllä kohtaa 🬭 Puhelin → 🖻 Yhteystiedot.
- 2. Etsi haluamasi yhteystieto, ja avaa se napauttamalla sitten Katso.
- 3. Lisää se suosikkiyhteystiedoksi napauttamalla  $\bigstar$ .
- 4. Napauta 🌶 Muokkaa yhteystietoa, jos haluat muuttaa tietoja.
- 5. Lisää kuva napauttamalla kohtaa Lisää kuva.
- 6. Napauta **Poista**, jos haluat poistaa yhteystiedon.
- 7. Määritä yhteystiedot loppuun noudattamalla näytön ohjeita.
- 8. Napauta **Tallenna**, kun olet valmis. Yhteystietosi synkronoidaan automaattisesti Google-tilin kanssa (edellyttäen, että olet kirjautunut ja tallentanut yhteystiedot Google-tilillesi). Google-tilin synkronoinnin hallinta, ks. *Varmuuskopiointi*, s.60.

Vihje: Suosikkiyhteystiedot löytyvät helposti yhteystietoluettelon alusta.

# Yhteystietojen tuominen ja vieminen

Katso lisäohjeita yhteystietojen tuomisesta ja viemisestä osoitteesta <u>support.google.com/contacts/</u>.

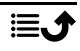

**Huomaa!** Saat parhaan suorituskyvyn, kun tuot SIM-kortin yhteystiedot ja tallennat ne Google-tilillesi. Tallentamalla yhteystietosi Google-tilille, minimoit riskin niiden menettämisestä, jos SIM-kortti vaurioituu tai puhelin katoaa.

# ICE-yhteyshenkilöiden tunnistaminen

ICE-yhteystiedon (In case of emergency) avulla ensiapuhenkilöstö voi ottaa yhteyttä johonkin tallennetuista yhteyshenkilöistäsi.

**Huomaa!** Hätätiedot on täytettävä ensin. Katso *ICE (In Case of Emergency)*  $\heartsuit$ , s.54.

### ICE-yhteyshenkilöiden hakeminen lukitussa näytössä

- 1. Avaa näytön lukitus pyyhkäisemällä.
- Napauta Hätäpuhelu → ja liu'ta Vaaratiedot oikealle nähdäksesi tallennetut ICE-tiedot.
- 3. Soita ICE-yhteyshenkilölle napauttamalla 📞

**Huomaa!** Koskee vain tilanteita, joissa näytön lukitustavaksi on asetettu **Kuvio**, **PIN-koodi** tai **Salasana**, ja lisäksi ICE-yhteystietojen on oltava lisättyinä. Näytön lukituksen aktivointi tai näytön lukitustavan muuttaminen, katso *Näytön lukitus*, s.25.

### ICE-yhteyshenkilöiden tunnistaminen valikossa

- Napauta aloitusnäytöllä <sup>♣</sup> Asetukset → Aputyökalut → Turvallisuus ja hätätilanteet.
- 2. Napauta kohtaa:
  - Valitse Hätäyhteyshenkilöt nähdäksesi ICE-yhteystiedot.
  - Valitse Lääketieteelliset tiedot nähdäksesi ICE-tietosi (nimi, syntymäaika, veriryhmä, pituus, paino jne.).

# Sovellukset

Sovellus voi olla ohjelma tai peli, jota voit käyttää Doro Aurora A21 -laitteellasi. Esiasennetut sovellukset voivat vaihdella markkina-alueesta ja palveluntarjoajasta riippuen. Jotkin sovellukset vaativat Internet-yhteyden. Kysy palveluntarjoajaltasi tilauksen tarkat kustannukset ennen sen aktivointia. Jotkin sovellukset ovat maksullisia. Hinta näkyy sovelluksen

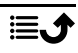

kuvauksessa samoin kuin maininta siitä, jos sovellus on ilmainen. Ladattujen ja asennettujen sovellusten käyttö ei maksa mitään, paitsi jos siihen tarvitaan Internet-yhteyttä.

Käytä Google<sup>™</sup> Play Store-asetusta ladataksesi ja asentaaksesi kaikki tarvitsemasi sovellukset tai napauta **B** Asenna sovellukset käyttääksesi yksinkertaistettua tapaa etsiä sovelluksia.

# Viestit

Viestisovellus on viestinnässä käytettävä sovellus, jolla voi lähettää tekstiviestin tai multimediaviestin.

### Viestien kirjoittaminen

- 1. Napauta aloitusnäytössä 두 Viestit.
- 2. Jos olet käyttänyt sovellusta aiemmin, aiemmat viestit on tallennettuna tähän ja voit jatkaa viestimistä napauttamalla keskustelua tästä. Napauta muussa tapauksessa **Aloita keskustelu**.
- 3. Kirjoita vastaanottajan tiedot **Vastaanottaja:**-kenttään, ja napauta nimeä, kun se löytyy.

Vihje: Puhelin tarjoaa numeroehdotuksia, kun syötät numeroa tai haet tallennetuista yhteystiedoista.

- 4. Napauta < Viestit tai napauta ehdotettua yhteystietoa.
- 5. Kirjoita viesti.
- 6. Kun olet valmis, lähetä napauttamalla ≽.

**Huomaa!** Jos lisäät useamman vastaanottajan, sinua laskutetaan kustakin vastaanottajasta. Viestien lähettämisestä voi koitua lisäkustannuksia verkkovierailun aikana. Jos Wi-Fi-yhteyksiä on käytettävissä, niiden käyttö on suositeltavaa tietoliikennekustannusten pienentämiseksi.

Voit käyttää myös muita viestisovelluksia, kuten Messengeriä, WhatsAppia ja monia muita.

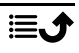
Vihje: Tekstiviestit (sms) lähetetään välittömästi puhelimeen, jota useimmat meistä kantavat aina mukanaan. Tekstiviesti on henkilökohtaisempi ja yksityisempi lähestymistapa. Useimmat nykyaikaiset älypuhelimet pystyvät vastaanottamaan sähköpostiviestejä (jotka ovat kenties suositumpi yhteydenottotapa virallisemmissa yhteyksissä ja kyselyissä), mutta tekstiviestin lähettäminen on yhä yksinkertaisempaa ja myös ainoa vaihtoehto niille, joilla on käytössään tavallinen matkapuhelin. Voit lukea lisää viesteistä osoitteesta <u>support.google.com/messages/</u>.

#### Tekstiviestiasetukset

- Napauta aloitusnäytöllä ♥ Viestit → .
- Napauta tilikuvaketta Ø, jossa on tilin nimen ensimmäinen kirjain, ja oikeassa yläkulmassa → Viestiasetukset.

**Huomaa!** Viestiasetukset on yleensä määritetty valmiiksi eikä sinun tarvitse tehdä niihin muutoksia, ellet tahdo. Tietyt ominaisuudet ovat verkkopalveluita ja niiden käyttö voi edellyttää tilaamista. Saat lisätietoja palveluntarjoajaltasi.

# Sähköposti

## TÄRKEÄÄ

Palvelun käyttäminen edellyttää Internet-yhteyttä. Jos Wi-Fi-yhteyksiä on käytettävissä, niiden käyttö on suositeltavaa tietoliikennekustannusten pienentämiseksi. Kysy palveluntarjoajaltasi tilauksen tarkat kustannukset ennen sen aktivointia.

**Huomaa!** Kiinnitä huomiota valittuun tiliin, jos laitteellasi on useampi kuin yksi tili.

Vihje: Gmail on esiasennettuna ja käytettävissä Google-kohdassa, johon pääset **iii Kaikki sovellukset**-luettelosta. Katso lisäohjeita osoitteesta <u>support.google.com/mail/</u>.

Voit tietenkin halutessasi asentaa jonkin toisen sähköpostisovelluksen.

## Kamera

Vihje: Jotta saisit teräviä kuvia, pyyhi linssi puhtaaksi kuivalla liinalla.

**Huomaa!** Älä ota valokuvia tai kuvaa videoita muista ihmisistä ilman heidän lupaansa. Älä ota valokuvia tai kuvaa videoita, kun se on kiellettyä tai jos se voi loukata toisten koskemattomuutta.

#### Kameran avaaminen

- 1. Napauta aloitusnäytöllä 🙆 Kamera.
- Käytä kahta sormea ja levitä ne erilleen näytöllä lähentääksesi kuvaa, ja nipistä loitontaaksesi kuvaa. Voit myös säätää zoomaustasoa avaamalla liukusäätimen napauttamalla 1.0X.
- 3. Ota kuva napauttamalla kamerapainiketta 💿- sovelluksessa.

#### Selfien ottaminen

Selfie on kuva itsestäsi. Voit ottaa kuvan itsestäsi käyttämällä etukameraa.

- 1. Ota omien kuvien ottamiseen tarkoitettu etukamera käyttöön napauttamalla kameran esikatselussa 🚇-kuvaketta.
- 2. Katso kameraan. Siirrä kameran kulmaa, kunnes mieluinen kuvakulma löytyy.
- 3. Kun kasvosi ovat näytössä, ota kuva itsestäsi napauttamalla 💿.

#### Videon kuvaaminen

- 1. Napauta kameran esikatselunäytöllä **=** ja sitten **Video**.
- Napauta kohtaa O, jos haluat tallentaa videon. Lopeta tallentaminen napauttamalla O.
- 3. Palaa kameratilaan napauttamalla 🛋 ja sitten Kuva.

## **QR-koodien skannaaminen**

Voit skannata kameralla QR-koodeja esimerkiksi avataksesi verkkosivuston tai muodostaaksesi yhteyden Wi-Fi-verkkoon.

- 1. Avaa kamera.
- 2. Osoita se kohti QR-koodia.
- 3. Jos koodi tunnistetaan, näyttöön tulee näkyviin viesti. Avaa linkki tai tarkastele sisältöä napauttamalla viestiä.

## Kameran säädöt

#### Kohdennus

• Napauta kuvaa esikatselussa kohdasta, johon haluat kohdentaa.

#### Zoomaus

- Aseta esikatselunäytöllä kaksi sormea näytölle ja levitä sormia lähentääksesi näyttöä tai nipistä niitä yhteen loitontaaksesi näyttöä.
- Voit myös säätää zoomaustasoa avaamalla liukusäätimen napauttamalla 1.0X.

#### Salama

Valitse salama-asetukset napauttamalla salamakuvaketta 👫:

- F<sup>A</sup> kamerasovellus valitsee automaattisesti, käytetäänkö salamaa vai ei
- F kamerasovellus käyttää aina salamaa.
- 🗏 kamerasovellus ei käytä salamaa.

#### Lisää

Siirry kuvaustilojen luetteloon napauttamalla ensin **E** ja sitten napauttamalla **Lisää**.

#### Kamera-asetukset

- 1. Siirry kameran/videon asetuksiin napauttamalla 🌣.
- 2. Valitse ja säädä eri asetuksia napauttamalla. Voit aina nollata kameran asetukset napauttamalla **Palauta oletusasetukset**.

**Vihje:** Pääset galleriaan kameratilassa valitsemalla kameran esikatselussa pienoiskuvakkeen näytön oikeasta alakulmasta.

## Käsittele kuvia Valokuvissa

#### Tarkastele/käsittele kuvia tai videoita

- 1. Napauta aloitusnäytöllä Valokuvat.
- 2. Valitse näytettävä/toistettava kuva/video.
- 3. Voit siirtyä seuraavaan tai edelliseen kuvaan/videoon pyyhkäisemällä vasemmalle tai oikealle. Saat näkyviin lisävaihtoehtoja napauttamalla

Vihje: Katso lisäohjeita osoitteesta support.google.com/photos/

## Musiikki

Voit kuunnella puhelimeesi tallennettua musiikkia ja äänitiedostoja, sekä musiikkia internetistä.

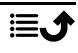

Suomi

#### YT-musiikki

- Napauta aloitusnäytössä tai ::: Kaikki sovellukset -luettelossa Googlekansiota ja napauta YT Music. Kun käynnistät tämän sovelluksen ensimmäisen kerran, sinulta kysytään, haluatko tilata Googlen musiikkipalvelun.
- 2. Napauttamalla Kirjasto näet käytettävissä olevat musiikit.
- 3. Valitse eri luokista, kuten soittolistat, artistit, albumit.

Vihje: Katso lisäohjeita osoitteesta support.google.com/youtubemusic.

# Kalenteri

**Huomaa!** Kiinnitä huomiota valittuun tiliin, jos laitteellasi on useampi kuin yksi tili.

#### Tapahtuman lisääminen

- 1. Napauta aloitusnäytössä tai **III Kaikki sovellukset** -luettelossa Kalenteri.
- 2. Napauta päivämäärää, jonka haluat lisätä tapahtumaan.
- 3. Napauta aikaa, jonka haluat lisätä tapahtumaan.
- 4. Anna tapahtuman otsikko.
- 5. Vahvista napauttamalla Tallenna.

#### Tapahtumien muokkaaminen tai poistaminen

- 1. Napauta aloitusnäytössä Kalenteri.
- 2. Valitse merkintä selaamalla kalenteria tai napauta  ${\bf Q}$  etsiäksesi haluttua merkintää.
  - Muokkaa napauttamalla kohtaa 🥂.
  - Poista tapahtuma napauttamalla → Poista.

Katso lisäohjeita osoitteesta https://support.google.com/calendar.

# Kello

#### Hälytysten asettaminen

Puhelimen on oltava päällä, jotta hälytys toimii asianmukaisesti.

Vihje: Hälytys soi jopa hiljaisessa tilassa.

 Napauta aloitusnäytössä tai III Kaikki sovellukset -luettelossa Kello → Hälytys ja lisää hälytys napauttamalla plus-merkkiä +. Toimi näyttöön tulevien ohjeiden mukaan.

**Vihje:** Voit säästää akkua ja estää saapuvat puhelut ja viestit kytkemällä **Lentokonetila** päälle niin, että herätystoiminto pysyy kuitenkin käytössä, katso *Lentokonetila*, s.58.

# Hälytysten muokkaaminen, kytkeminen päälle/pois päältä tai poistaminen

- 1. Napauta aloitusnäytössä Kello → Hälytys.
- 2. Aseta/poista hälytys vaihtamalla .
- 3. Muokkaa hälytystä napauttamalla sitä.

#### Hälytyksen lopettaminen ja torkkuajastin

Liu'uttamalla 🛈-kuvaketta kohtaan:

- Z<sub>Z</sub> Torkku, voit asettaa torkkuajastimen 10 minuutiksi.
- 🕅 Pysäytä lopettaa hälytyksen.

# Ajastin

Käytä ajastinta laskemaan aikaa alaspäin määritetystä aikamäärästä.

Vihje: Ajastimen äänimerkki kuuluu myös äänettömässä tilassa.

## Lisää ajastin

- Napauta aloitusnäytössä tai III Kaikki sovellukset -luettelossa Kello → Ajastin.
- 2. Aseta ajastimen kesto ja käynnistä laskuri napauttamalla ▶.
  - Keskeytä napauttamalla **II** ja jatka napauttamalla ▶.
  - Sulje ajastin ennenaikaisesti napauttamalla 🗵.
  - Pysäytä ääni ajastimen päätyttyä napauttamalla
  - Käynnistä ajastin uudelleen napauttamalla <sup>(</sup>).
  - Lisää minuutti käynnissä olevaan ajastimeen painamalla +1:00.
  - Saat näkyviin lisävaihtoehtoja ja asetuksia napauttamalla .

# Taskulamppu

Pyyhkäise ilmoituspaneelissa alaspäin ja kytke valo päälle napauttamalla  $\overline{\mathbb{Y}}$ **Taskulamppu**. Sammuta napauttamalla uudelleen. Huomaa! Tämä kuluttaa akkua erittäin nopeasti. Muista sammuttaa taskulamppu käytön jälkeen.

## Laskin

Helppojen laskutoimitusten tekeminen

- 2. Näppäile ensimmäinen luku, valitse toiminto (+, -, x, ÷) ja näppäile seuraava luku. Toista tarpeen mukaan.
- 3. Voit laskea tuloksen valitsemalla =.

Poista viimeisin merkintä napauttamalla 🙁.

Tyhjennä tulos napauttamalla AC.

# Google Apps

#### TÄRKEÄÄ

Palvelun käyttäminen edellyttää Internet-yhteyttä. Jos Wi-Fi-yhteyksiä on käytettävissä, niiden käyttö on suositeltavaa tietoliikennekustannusten pienentämiseksi. Kysy palveluntarjoajaltasi tilauksen tarkat kustannukset ennen sen aktivointia.

Kaikki esiasennetut Google<sup>™</sup>-sovellukset löytyvät **Google**-kansiosta. Esiasennetut sovellukset saattavat vaihdella markkina-alueesta riippuen. Lisätietoja sovelluksista saat kunkin sovelluksen ohjevalikosta.

**Huomaa!** Kaikki sovellukset eivät välttämättä ole saatavilla, tai joitakin niistä on voitu merkitä eri tavalla alueesta tai palveluntarjoajasta riippuen.

- Napauta aloitusnäytössä Google tai avaa III Kaikki sovellukset-luettelo, kun haluat käyttää Google<sup>™</sup>-sovelluksia:
  - Google etsi nopeasti kohteita Internetistä tai puhelimestasi.
  - Chrome etsi tietoja ja selaa verkkosivuja.
  - **Gmail** lähetä tai vastaanota sähköposteja Google Mail -palvelun välityksellä.
  - **Maps** etsi sijaintisi kartalta, etsi sijainteja ja tarkastele eri paikkojen sijaintitietoja.
  - YouTube katso tai luo videoita ja jaa niitä muiden kanssa
  - **Drive** tallenna sisältöä pilveen, käytä sitä mistä tahansa ja jaa sitä muiden kanssa.

- YouTube Music löydä, kuuntele ja jaa musiikkia puhelimellasi. Voit ladata laitteeseesi tallennettua musiikkia pilveen ja käyttää sitä myöhemmin.
- Google TV lataa videoita katsottavaksi Play Store -palvelusta, ks. Google<sup>™</sup> Play Store, s.80.
- Kokous juttele kavereidesi kanssa yksityisesti tai ryhmissä.
- Valokuvat etsi, hallitse ja muokkaa kaikkia eri lähteistä peräisin olevia valokuviasi ja videoitasi yhdessä paikassa.

## Pilvi

Pilvi ei ole fyysinen asia. Pilvi on palvelimista koostuva verkko, ja jokaisella palvelimella on eri tehtävä. Jotkin palvelimet käyttävät laskentatehoa sovellusten suorittamiseen tai palvelun tarjoamiseen. Esimerkiksi kun otat kuvan älypuhelimellasi, se tallentuu puhelimesi sisäiseen muistiin. Kuitenkin silloin, kun lähetät kuvat Instagramiin, lataat ne pilveen.

Siksi kannattaa muistaa: Pilvi on palvelimista koostuva verkko. Jotkin palvelimet tarjoavat verkkopalvelua, kun taas toiset mahdollistavat tietojen tallentamisen ja käytön, kuten Instagram tai Dropbox. Saatat käyttää pilveä joka päivä. Olipa kyse Google Drivesta tai Evernotesta, aina kun tallennat tietoja käyttämättä puhelimesi sisäistö tallennustilaa, tallennat tietoja pilveen.

## Sijaintiin perustuvat palvelut

Lyhenne LBS tulee sanoista Location-Based Service ja se on mobiililaitteille tarkoitettu ohjelmistosovellus, joka tarvitsee laitteesi sijaintitiedot. Palvelu voi olla kyselyperusteista, ja se voi tarjota hyödyllistä tietoa esimerkiksi lähimmästä ravintolasta. Palvelu voi olla myös palvelinlähtöistä, jolloin sinulle esimerkiksi lähetetään kuponkeja tai voit tarkastella työmatkaliikennettä. Lain mukaan sijaintipalveluihin on oltava lupa. Sen vuoksi sinun on valittava palvelun käyttö (vastattava kyllä), jotta voit käyttää sitä.

Vihje: <sup>()</sup> näkyy tilarivillä, kun jokin sovellus käyttää puhelimesi sijaintitietoja.

**Huomaa!** Jos poistat laitteesi sijaintitiedot käytöstä, ne poistetaan käytöstä myös Google-sovelluksista ja muista kuin Googlen sovelluksista. Tämä merkitsee sitä, että sovellukset eivät voi käyttää puhelimesi sijaintitietoja ja useat hyödylliset ominaisuudet poistuvat käytöstä.

#### GPS-paikannuspalveluiden poistaminen käytöstä

- Kytke päälle kohdassa Käytä sijaintia poistaaksesi paikannuspalvelut käytöstä.

#### 🔥 VARO

Jos poistat käytöstä paikannuspalvelut, sovellukset kuten kartta-, navigointi- ja sääsovellukset eivät voi käyttää paikannustietojasi.

# Google<sup>™</sup> Play Store

#### TÄRKEÄÄ

Palvelun käyttäminen edellyttää Internet-yhteyttä. Jos Wi-Fi-yhteyksiä on käytettävissä, niiden käyttö on suositeltavaa tietoliikennekustannusten pienentämiseksi. Kysy palveluntarjoajaltasi tilauksen tarkat kustannukset.

Huomaa! Tarvitset Google<sup>™</sup>-tilin, jotta voit käyttää **Play Store** -kauppaa. Gmail-tilisi on myös Google-tilisi, joten voit käyttää Gmail-käyttäjänimeä ja -salasanaa myös muissa Google-tuotteissa (esim. YouTube, Google Play ja Google Drive).

Voit selata käytettävissä olevia sovelluksia ja pelejä eri luokissa tai Top-listojen avulla, joita ovat mm. maksullisten ja ilmaisten sovellusten Top-listat. Voit myös etsiä tiettyä sovellusta tai peliä.

Jotkin sovellukset ovat maksullisia. Hinta näkyy sovelluksen kuvauksessa. Sama pätee, jos sovellus on ilmainen. Maksat Google<sup>™</sup> Pay -toiminolla, joka voidaan rekisteröidä, kun määrität Google<sup>™</sup>-tiliä tai ostaessasi ensimmäistä kertaa.

# Sovellusten asentaminen

- 1. Napauta aloitusnäytöltä **Play Store**.
- 2. Etsi kohde, jonka haluat ladata, selaamalla luokkia tai käyttämällä hakutoimintoa.
- 3. Katso kohteen tietoja napauttamalla sitä, ja suorita asennus/ostos ohjeiden mukaan.

Vihje: Kaikki ladatut sovellukset löytyvät **Play Store** -kaupasta. Napauta tilikuvaketta **X** ja tilisi ensimmäistä kirjainta näytön oikeassa yläkulmassa ja valitse **Hallitse sovelluksia ja laitteita** .

#### Asennetun sovelluksen avaaminen

- Napauta Play Storessa tilin kuvaketta Ø ja tilisi ensimmäistä kirjainta näytön oikeassa yläkulmassa. Valitse sitten napauttamalla Hallitse sovelluksia ja laitteita → Hallitse.
- 2. Valitse ladattu sovellus. Napauta tarvittaessa Avaa.

#### Asennetun sovelluksen päivittäminen

- 1. Napauta Play Storessa tilikuvaketta sia ja laitteita → Yleiskatsaus.
- Voit valita kaikkien päivitettävien sovellusten päivittämisen, napauta silloin Päivitä kaikki. Vaihtoehtoisesti voit valita tietyn sovelluksen napauttamalla Näytä tiedot ja valitsemalla Päivitä ja vahvistamalla.

**Huomaa!** Saat ilmoituksen, kun asentamiisi sovelluksiin on tarjolla päivityksiä. Päivitä sovellukset aina uusimpaan versioon, jotta niiden suorituskyky ja turvallisuus on parhaalla tasolla.

## Sovellusten poistaminen

Sovellusasennuksen voi poistaa kahdella tavalla. Voit poistaa sovellusasennnuksia **Play Storessa**:

- 1. Napauta Play Storessa tilikuvaketta <sup>⊗</sup> ja valitse Hallitse sovelluksia ja laitteita → Hallitse.
- Valitse sovellus napauttamalla, napauta → Poista asennus ja vahvista. Vaihtoehtoisesti voit valita yhden tai useamman sovelluksen ja poistaa valittujen sovellusten asennuksen napauttamalla → Poista asennus.

Voit myös poistaa sovellusasennuksen kohdasta 🌣 Asetukset:

- 1. Napauta aloitusnäytöllä <sup>♣</sup> Asetukset → Sovellukset ja ilmoitukset → Sovellusten hallinta ja poisto.
- 2. Napauta poistettavaa sovellusta, ja napauta sitten **Poista sovelluksen** asennus.

# Google-haku

## TÄRKEÄÄ

Palvelun käyttäminen edellyttää Internet-yhteyttä. Jos Wi-Fi-yhteyksiä on käytettävissä, niiden käyttö on suositeltavaa tietoliikennekustannusten pienentämiseksi. Kysy palveluntarjoajaltasi tilauksen tarkat kustannukset ennen sen aktivointia.

Huomaa! Käytettävissä olevat vaihtoehdot voivat vaihdella laiteasetusten mukaan.

## Verkkoselaimen käyttäminen

1. Napauta aloitusnäytöllä Google-hakupalkki:

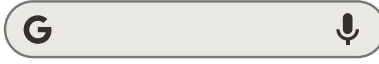

**Huomaa!** Jos olet valinnut oletushakukoneeksi muun palveluntarjoajan kuin Googlen hakukoneen, näet sen sijaan kyseisen palveluntarjoajan hakupalkin.

**Huomaa!** Ensimmäisellä kerralla sinulta kysytään, haluatko kirjautua sisään Google-tililläsi.

- 2. Tee Internet-haku napauttamalla **G**-kirjaimen vieressä ja kirjoittamalla hakusanat tai liittämällä kopioimasi teksti.
- 3. Kun aloitat Google-haun, voit löytää tietoja nopeammin käyttämällä ennakoivaa hakua. Ennakoiva haku antaa mahdollisia hakutermejä, jotka liittyvät termeihin, joita kirjoitat ja joita muut ihmiset hakevat.
- 4. Valitse sopivimmat hakutulokset napauttamalla.

Vihje: Katso lisäohjeita osoitteesta https://support.google.com/websearch

# Tilakuvakkeet

|   | Mobiiliverkko                        | ▼ | Wi-Fi-verkko       |
|---|--------------------------------------|---|--------------------|
| 0 | Verkkovierailu (muissa<br>verkoissa) | * | Bluetooth käytössä |

| Suomi |  |
|-------|--|
|-------|--|

| VoLTE   | Voice over LTE on puhelu 4G-<br>verkon kautta           | ٤       | Voice over Wi-Fi käyttää Wi-<br>Fi-verkkoa puheluihin matka<br>puhelinverkon sijaan. Jos toi-<br>minto on käytössä, se voi<br>mahdollistaa puhelut myös<br>silloin, kun matkapuhelinver-<br>kon kantamaa ei ole. |  |  |
|---------|---------------------------------------------------------|---------|----------------------------------------------------------------------------------------------------|--|--|
| u()u    | Värinätila                                              | <b></b> | Tiedonsiirto:<br>datan tulo ▼, datan lähtö<br>▲.                                                                                                    |  |  |
| Ŕ       | Äänetön tila                                            | A       | Tapahtui virhe tai vaaditaan<br>varovaisuutta                                                                                                    |  |  |
| ★       | Lentokonetila                                           | Q       | Hälytys aktiivinen                                                                                                    |  |  |
|         | Google Play Store -ohjelmis-<br>topäivityksiä saatavana | Ŧ       | Järjestelmäpäivitys saatavilla                                                                                                    |  |  |
| Σ       | Lukematon sähköposti<br>(Gmail-sovelluksessa)           | P       | Uusi tekstiviesti tai<br>multimediaviesti                                                                                                    |  |  |
| $\odot$ | GPS käytössä                                            | Z       | SIM-korttia ei ole asetettu                                                                                                    |  |  |
| ត       | Kuuloke liitetty (ilman<br>mikrofonia)                  |         | Akun lataustaso                                                                                                    |  |  |
| ~       | Vastaamaton puhelu                                      | ត្      | Kuuloke liitetty (sis.<br>mikrofonin)                                                                                                    |  |  |
| せ       | Soitonsiirto käytössä                                   | 9       | Puhelu käynnissä                                                                                                    |  |  |

## Turvaohjeet

## 🔥 VARO

Laite ja varusteet voivat sisältää pieniä osia. Pidä kaikki laitteet poissa pienten lasten ulottuvilta.

Verkkovirtasovitin erottaa laitteen verkkovirrasta. Pistorasian on sijaittava lähellä laitetta, ja sen on oltava helposti käytettävissä.

## Verkkopalvelut ja kustannukset

Laitteen käyttö on hyväksytty 4G LTE FDD: 1 (2100), 2 (1900), 3 (1800), 5 (850), 7 (2600), 8 (900), 20 (800), 28 (700) MHz / 4G LTE TDD: 38 (2600), 40 (2300) MHz / WCDMA: 1 (2100), 2 (1900), 5 (850), 8 (900) MHz / GSM: 850, 900, 1800, 1900 MHz -verkoissa. Laitteen käyttö edellyttää tilausta palveluntarjoajalta.

Verkkopalvelujen käyttö voi aiheuttaa kustannuksia. Jotkin tuoteominaisuudet vaativat tukea verkko-operaattorilta ja palvelut voi olla tarpeen tilata.

## Käyttöympäristö

Noudata sijaintimaan paikallisia lakeja ja säädöksiä ja sammuta laite paikoissa, joissa sen käyttö on kiellettyä tai joissa se voi aiheuttaa häiriöitä tai vaaratilanteita (sairaalat, lento-koneet, huoltoasemat, koulut jne.). Käytä laitetta vain normaalissa käyttöasennossa.

Laitteessa on myös magneettisia osia. Se voi vetää metalliesineitä puoleensa. Älä pidä luottokortteja tai muita magneettisia tietovälineitä laitteen lähellä. Niille tallennetut tiedot voivat kadota.

#### Wi-Fi (WLAN)

Tämän laitteen käyttö on sallittua kaikissa Euroopan maissa.

5150–5350 MHz:n taajuuskaista on rajoitettu seuraavissa maissa ainoastaan sisäkäyttöön:

| AT | BE | BG                                                             | СН         | CY | CZ | DE | DK | EE | ES | FI |
|----|----|----------------------------------------------------------------|------------|----|----|----|----|----|----|----|
| FR | EL | HR                                                             | HU         | IE | IS | IT | LI | LT | LU | LV |
| ME | MK | MT                                                             | NL         | NO | PL | PT | RO | RS | SE | SI |
| SK | TR | Yh-<br>dis-<br>ty-<br>nyt<br>ku-<br>nin-<br>gas-<br>kun-<br>ta | UK<br>(NI) |    |    |    |    |    |    |    |

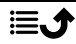

# Lääkinnälliset laitteet

Radioaaltoja lähettävien laitteiden, kuten matkapuhelinten, käyttäminen voi häiritä puutteellisesti suojattuja lääkinnällisiä laitteita. Tarkista lääkäriltä tai laitteen valmistajalta, onko laite suojattu ulkoisilta radioaalloilta. Jos mielessäsi on kysymyksiä, käänny heidän puoleensa. Jos hoitolaitoksen ohjeet kehottavat sulkemaan puhelimen siellä olosi ajaksi, noudata ohjetta. Sairaaloissa ja hoitolaitoksissa käytetään joskus ulkoisille radioaaltolähteille herkkiä laitteita.

#### Kehoon implantoidut lääkinnälliset laitteet

Mahdollisten häiriöiden välttämiseksi implantoitavien lääkinnällisten laitteiden valmistajat suosittelevat vähintään 15 cm:n välimatkaa langattoman laitteen ja lääkinnällisen laitteen välille. Jos henkilöllä on kehoon implantoitu lääkinnällinen laite, on otettava huomioon seuraavat seikat:

- Langaton laite on aina pidettävä vähintään 15 cm:n etäisyydellä lääkinnällisestä laitteesta.
- Laitetta ei saa pitää rintataskussa.
- Langatonta laitetta on pidettävä korvalla, joka on lääkinnällisen laitteen sijaintipaikkaan nähden kehon vastakkaisella puolella.

Jos epäilet langattoman laitteen aiheuttavan häiriötä, sammuta laite välittömästi. Jos käytössäsi on kehoon implantoitu lääkinnällinen laite ja sinulla on langattoman laitteen käyttöön liittyviä kysymyksiä, ota yhteys terveydenhuollon ammattilaiseen.

## Räjähdysvaaralliset alueet

Katkaise laitteen virta, jos olet räjähdysvaarallisella alueella. Noudata kaikkia ohjeita ja neuvoja. Räjähdysvaara on olemassa esimerkiksi paikoissa, joissa auton moottori on sammutettava. Kipinät voivat tällaisella alueella aiheuttaa räjähdyksen tai tulipalon, joka voi aiheuttaa henkilövahinkoja tai jopa kuoleman.

Sammuta laite polttoaineasemilla ja muissa paikoissa, joissa on polttoainepumppuja, sekä autojen korjaustiloissa.

Noudata radiolaitteiden käyttörajoituksia polttoaineen säilytys- ja myyntipisteiden lähellä, kemiantehtaissa ja räjäytystyön ollessa meneillään.

Räjähdysvaaralliset alueet on yleensä merkitty selkeästi, mutta ei aina. Ohjeet pätevät myös laivan kannen alapuolisissa osissa oleskeluun, kemikaalien kuljetukseen tai varastointiin, nestemäistä polttoainetta (kuten propaania tai butaania) käyttäviin ajoneuvoihin sekä alueisiin, joiden ilmassa on kemikaaleja tai hiukkasia, kuten pölyä tai metallipölyä.

## Litiumpolymeeriakku

Tässä tuotteessa on litiumpolymeeriakku. Akun virheellinen käsittely voi aiheuttaa tulipalon ja palovammojen vaaran.

#### 

Väärin asennettu akku muodostaa räjähdysvaaran. Jotta tulipalon ja palovammojen riskiltä vältytään, ulkoisia liittimiä ei saa purkaa, murskata, lävistää tai saattaa oikosulkuun, altistaa yli 60 °C:n (140 °F:n) lämpötiloille tai heittää tuleen tai veteen. Kierrätä tai hävitä käytetyt akut paikallisten määräysten tai tuotteen mukana toimitetussa oppaassa annettujen ohjeiden mukaisesti.

#### Akun irrottaminen/vaihtaminen

- Ota akun irrottamista/vaihtamista varten yhteyttä valtuutettuun palvelukeskukseen. Katso uusimmat tiedot osoitteesta <u>www.doro.com</u>.
- Turvallisuutesi vuoksi et saa yrittää irrottaa akkua. Jos akkua ei irroteta oikein, seurauksena voi olla akun ja laitteen vaurioituminen tai henkilövahinko ja/tai laitteesta voi tulla vaarallinen.
- Doro ei vastaa vahingoista tai menetyksistä, mikäli näitä varoituksia ja ohjeita ei noudateta.

## Kuulon suojaaminen

Tämä laite on testattu, ja se täyttää sovellettavissa standardeissa EN 50332-1 ja/tai EN 50332-2 annetut äänenpainetasoa koskevat vaatimukset.

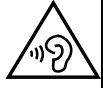

#### VAROITUS

Liiallinen altistuminen koville äänille voi aiheuttaa kuulovaurioita. Altistuminen koville äänille ajon aikana voi heikentää huomiointikykyä ja aiheuttaa onnettomuuden. Jos käytät kuulokkeita, säädä äänenvoimakkuus kohtuulliseksi. Jos taas käytät kaiutinta, älä pidä laitetta liian lähellä korvaa.

## Hätäpuhelut

#### TÄRKEÄÄ

Matkapuhelimet käyttävät radioaaltoja, matkapuhelinverkkoa, maanpäällistä verkkoa ja käyttäjän ohjelmoimia toimintoja. Yhteyksien muodostumista ei voida siksi aina taata. Älä koskaan luota vain matkapuhelimeen, jos puhelun soittaminen on äärimmäisen tärkeää, esimerkiksi sairaustapauksessa.

# GPS-tietoihin/sijaintiin perustuvat toiminnot

Jotkut tuotteet tarjoavat GPS-tietoihin/sijaintiin perustuvia toimintoja. Sijaintitietojen määrittäminen tarjotaan "sellaisenaan". Sijaintitietojen tarkkuudesta ei anneta takuita. Laitteen sijaintiin perustuvien tietojen käyttöä ei voida aina taata tai se ei ole virheetöntä. Se voi myös riippua verkkopalvelun saatavuudesta. Huomaa, että toiminnallisuus voi heiketä tai estyä kokonaan tietyissä ympäristöissä, kuten rakennusten sisätiloissa tai rakennusten läheisyydessä.

## 🔥 VARO

Älä käytä GPS-toimintoja tavalla, joka heikentää keskittymiskykyä liikenteessä.

# Ajoneuvot

Sinun vastuullasi on ajaa autolla turvallisesti. Älä koskaan käytä kädessä pidettävää laitetta ajaessasi, jos se on lain mukaan kielletty.

Jos sinun on soitettava tai vastattava puheluun, pysäytä auto ensin turvalliseen paikkaan.

Radioaallot voivat vaikuttaa moottoriajoneuvojen elektronisiin osiin, kuten polttoaineenruiskutukseen, lukkiutumattomiin jarruihin, vakionopeudensäätimeen tai turvatyynyjärjestelmiin, jos ne on asennettu virheellisesti tai suojattu puutteellisesti. Saat lisätietoja ottamalla yhteydettä auton tai sen varusteen valmistajaan tai tämän edustajaan.

Älä säilytä äläkä kuljeta palovaarallisia nesteitä, kaasuja tai räjähtäviä aineita puhelimen tai sen varusteiden lähellä. Jos ajoneuvossa on turvatyyny, muista, että se täyttyy ilmalla hyvin voimakkaasti.

Älä asenna mitään esineitä, kuten kiinteästi asennettuja tai irrotettavia radiolaitteita, turvatyynyn yläpuolelle tai alueelle, jonka se täyttää. Jos matkapuhelinlaitteisto on asennettu virheellisesti ja turvatyyny täyttyy, voi aiheutua vakavia vammoja.

Matkapuhelinta ei saa käyttää lentomatkan aikana. Katkaise laitteesta virta ennen lentokoneeseen nousemista. Langattomien laitteiden käyttäminen lentokoneessa voi vaarantaa lentoturvallisuuden ja aiheuttaa tietoliikennehäiriöitä. Se voi myös olla laitonta.

# Henkilökohtaisten tietojen suojaaminen

Henkilökohtaisten tietojen suojaaminen ja arkaluonteisten tietojen vuotamisen ja väärinkäytön ehkäisy

- Kun käytät laitetta, varmista, että varmuuskopioit tärkeät tiedot.
- Kun hävität laitteen, varmuuskopioi kaikki tiedot ja palauta sitten laitteen tehdasasetukset. Näin estät henkilökohtaisten tietojesi väärinkäytön.
- Kun lataat sovelluksia, lue huolellisesti näyttö, jossa annat sovellukselle käyttöoikeuksia. Noudata erityistä varovaisuutta sellaisten sovellusten kanssa, joilla on pääsy moniin eri toimintoihin tai merkittävään määrään henkilökohtaisia tietojasi.
- Tarkasta tilisi säännöllisesti valtuuttamattoman tai epäilyttävän käytön varalta. Jos havaitset merkkejä henkilökohtaisten tietojesi väärinkäytöstä, ota yhteys palveluntarjoajaan, joka voi poistaa tai muuttaa tilisi tietoja.
- Jos laitteesi katoaa tai se varastetaan, vaihda tilisi salasanat henkilökohtaisten tietojesi suojaamiseksi.
- Vältä tuntemattomista lähteistä ladattavien sovellusten käyttöä ja lukitse laitteesi näyttö kuviolla, salasanalla tai PIN-koodilla.

# Haittaohjelmat ja virukset

Suojaa laitteesi haittaohjelmilta ja viruksilta noudattamalla seuraavia käyttöä koskevia vinkkejä. Ohjeiden noudattamatta jättäminen voi johtaa vahinkoihin tai tietojen menetyksiin, joita takuuhuolto ei kata.

- Älä lataa tuntemattomia sovelluksia.
- Älä käy verkkosivuilla, jotka eivät ole luotettavia.
- Poista epäilyttävät viestit tai tuntemattomien lähettäjien sähköpostiviestit.
- Aseta salasana ja vaihda se säännöllisesti.
- Poista langattomat ominaisuudet, kuten Bluetooth, käytöstä, kun niitä ei käytetä.
- Jos laite toimii tavallisuudesta poikkeavalla tavalla, tarkasta mahdolliset virukset ajamalla virusohjelma.
- Suorita virusohjelma laitteellasi ennen kuin käynnistät vasta ladattuja sovelluksia tai avaat sellaisia tiedostoja.
- Älä muokkaa rekisteriasetuksia tai laitteen käyttöjärjestelmää.

## Huolto ja kunnossapito

Tämä laite on teknisesti kehittynyt laite. Sitä on käsiteltävä varovaisesti. Takuu ei ole voimassa, jos laitetta on käytetty asiattomasti.

- Suojaa laite kosteudelta. Vesi- ja lumisade, kosteus ja kaikenlaiset nesteet syövyttävät elektroniikkapiirejä. Jos laite kastuu, katkaise siitä heti virta, irrota akku ja anna laitteen kuivua kokonaan ennen akun asettamista takaisin paikoilleen.
- Älä käytä tai säilytä laitetta pölyisissä tai likaisissa paikoissa. Muutoin laitteen liikkuvat osat ja elektroniset komponentit voivat vaurioitua.
- Älä säilytä laitetta lämpimissä paikoissa. Korkeat lämpötilat voivat lyhentää elektronisten laitteiden elinikää, vahingoittaa akkuja tai saada tietyt muoviosat vääntymään tai sulamaan.
- Älä säilytä laitetta kylmissä paikoissa. Kun laite jälleen lämpenee normaaliin lämpötilaan, sen sisälle voi tiivistyä kosteutta, joka voi vaurioittaa elektroniikkapiirejä.
- Luvattomat muutokset voivat vahingoittaa laitetta, rikkoa määräyksiä ja mitätöidä takuun. Laitetta ei saa avata muulla tavoin kuin korjausoppaassa kuvatulla tavalla, katso doro.com/repair.
- Älä pudota tai ravistele laitetta. Raju käsittely voi rikkoa piirilevyn ja hienomekaniikan.
- Älä käytä laitteen puhdistamisessa kemikaaleja tai pesuaineita. Käytä hieman kostutettua pehmeää liinaa.
- Älä työnnä laitteen portteihin metalliesineitä. Portin voi puhdistaa paineilmalla tai napauttamalla laitetta kevyesti kämmentä vasten portti alaspäin.
- Älä vedä kaapelista porttia irrottaessasi, sillä se voi vahingoittaa porttia, kaapelia tai liitintä. Älä vedä liittimestä.

Nämä neuvot koskevat laitetta, paristoa ja muita varusteita. Jos laite ei toimi oikein, ota yhteys laitteen ostopaikkaan tai Doron tukeen. Takuuhuolto suoritetaan vain alkuperäistä kuittia tai laskukopiota vastaan.

## Takuu

Tällä tuotteella on 24 kuukauden takuu ja sen alkuperäisillä lisävarusteilla (kuten lataustelineellä tai handsfree-sarjalla), joita voidaan toimittaa laitteen mukana, on 12 kuukauden takuu ostopäivästä lukien. Siinä epätodennäköisessä tapauksessa, että laitteeseen tulee

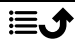

vika, ota yhteys laitteen ostopaikkaan. Huolto- tai tukipalveluiden saamiseksi takuuaikana vaaditaan ostokuitti.

Tämä takuu ei kata vikoja, jotka ovat aiheutuneet onnettomuudesta tai vastaavasta tapahtumasta, nesteen pääsystä laitteen sisään, huolimattomasta käytöstä, käyttöohjeiden vastaisesta käytöstä, huollon laiminlyönnistä tai muista vastaavista ostajan aiheuttamista tilanteista. Takuu ei kata myöskään ukkosen tai muiden sähköjännitteen vaihteluiden aiheuttamia vikoja. Laturi on suositeltavaa irrottaa ukkosen ajaksi.

Huomaa, että tämä on vapaaehtoinen valmistajan takuu ja sisältää oikeuksia, jotka eivät sisälly loppukäyttäjien lakisääteisiin oikeuksiin, eikä takuu vaikuta näihin lakisääteisiin oikeuksiin.

Jos käytetään muita kuin DOROn alkuperäisiä akkuja, takuu raukeaa.

# Laitteen käyttöjärjestelmän ohjelmistotakuu

Käyttämällä laitetta hyväksyt asentavasi minkä tahansa Doron toimittaman käyttöjärjestelmän ohjelmistopäivityksen mahdollisimman pian ilmoituksen jälkeen.

Päivittämällä laitteesi autat pitämään sen suojattuna.

Doro pitää päivitykset saatavilla takuuajan / lakisääteisen takuuajan ajan edellyttäen, että tämä on mahdollista kaupallisesta ja teknisestä näkökulmasta.

Laitteesi tarkistaa saatavilla olevat ohjelmistopäivitykset automaattisesti. Noudata näytölle tulevia ohjeita, kun saat ilmoituksen ohjelmistopäivityksestä.

#### Huomaa:

- Joissakin tapauksissa käyttöjärjestelmän säännölliset päivitykset voivat viivästyttää suunniteltuja tietoturvapäivityksiä.
- Doro tekee aina parhaansa toimittaakseen turvallisuuspäivitykset mahdollisimman pian soveltuviin malleihin. Turvallisuuspäivitysten toimitusaika voi vaihdella alueittain, ohjelmistoversioittain ja malleittain.

## 🔥 VARO

Jos et päivitä laitettasi ilmoituksen jälkeen, laitteen takuu voi mitätöityä. Katso ohjelmistotiedot ja suunniteltu päivitysaikataulu verkkosivuilta: doro.com/softwareupdates

## Ominaisuudet

Verkkotaajuusalueet (MHz):

| 2G GSM:     | 850, 900, 1800, 1900                    |
|-------------|-----------------------------------------|
| 3G UMTS:    | 1 (2100), 2 (1900), 5 (850), 8 (900)    |
| 4G LTE FDD: | 1 (2100), 2 (1900), 3 (1800), 7 (2600), |
| 4G LIE IDD: | 8 (900), 20 (800), 28 (700)             |
|             | 38 (2600), 40 (2300)                    |

| ~ |   |    |    |     | ٠ |
|---|---|----|----|-----|---|
| L |   | ^  | 10 | -   | ٠ |
| ~ |   | 11 | •  | r 1 |   |
|   |   |    |    |     |   |
| - | ~ | ~  |    |     |   |
|   |   |    |    |     |   |

| Wi-Fi (MHz):                  | WLAN IEEE 802.11 a/b/g/n/ac,<br>(2412-2472, 5180-5825)                                                      |
|-------------------------------|----------------------------------------------------------------------------------------------------|
| Bluetooth (MHz):              | 5.4 (2402 - 2480)                                                                                           |
| NFC, (MHz):                   | Kyllä (13,56)                                                                                               |
| GPS-vastaanotin:              | A-GPS/GPS/Galileo/BeiDou/GLONASS                                                                            |
| Käyttöjärjestelmä:            | Android <sup>™</sup>                                                                                        |
| SIM-kortin koko:              | nano-SIM (4FF)                                                                                              |
| Mitat:                        | 134 x 67 x 19 mm                                                                                            |
| Paino:                        | 202 g (akku mukaan lukien)                                                                                  |
| Akku:                         | 3,87 V / 3000 mAh:n<br>litiumpolymeeriakku                                                                  |
| Kuvamuoto:                    | JPG, PNG, GIF, BMP, WebP                                                                                    |
| Videomuoto:                   | MP4, MKV, AVI, 3GP, FLV, MOV                                                                                |
| Äänimuoto:                    | MP3, WAV, OGG, AMR, FLAC, APE,<br>M4R                                                                       |
| Äänen tallennusmuoto:         | MP3, AAC, AMR                                                                                               |
| Takakameran tarkkuus:         | 13 MP                                                                                                    |
| Etukameran resoluutio:        | 5 MP                                                                                                    |
| Kameran digitaalinen zoomaus: | 4x                                                                                                    |
| Näyttökoko:                   | 4.5″                                                                                                    |
| Näytön tarkkuus:              | 720 x 1280                                                                                                  |
| RAM:                          | 4 Gt                                                                                                    |
| Sisäinen muisti:              | 64 Gt                                                                                                    |
| Ulkoinen muisti:              | microSD, microSDHC, microSDXC<br>maks. 1024 Gt                                                              |
| Anturit:                      | Kiihtyvyysmittari (G-anturi), valoan-<br>turi, lähestymisanturi, Hall-anturi,<br>kompassi (magneettianturi) |
| USB-liitäntä:                 | USB-C                                                                                                    |
| Kuulokeliitäntä:              | USB-C, sekä analoginen että<br>digitaalinen                                                                 |
| USB-C-lataus:                 | 10 W                                                                                                    |
| Langaton lataaminen:          | 10 W                                                                                                    |

| Käyttöympäristön lämpötila: | Väh.: 0° C (32° F)<br>Enint.: 40° C (104° F)   |
|-----------------------------|------------------------------------------------|
| Latausympäristön lämpötila: | Väh.: 0° C (32° F)<br>Enint.: 40° C (104° F)   |
| Säilytyslämpötila:          | Väh.: –20° C (–4° F)<br>Enint.: 60° C (140° F) |

Suomi

## Tekijänoikeudet ja muita huomautuksia

Bluetooth® on Bluetooth SIG, Inc:n rekisteröity tavaramerkki.

Wi-Fi on Wi-Fi Alliancen tavaramerkki tai rekisteröity tavaramerkki.

Tämän asiakirjan sisältö toimitetaan ""sellaisenaan"". Tämän asiakirjan tarkkuudesta, luotettavuudesta tai sisällöstä ei anneta minkäänlaisia takuita, suoria tai epäsuoria, mukaan lukien mutta ei näihin rajoittuen, myytävyyden tai tiettyyn tarkoitukseen sopivuuden epäsuorat takuut muuten kuin sovellettavan lainsäädännön edellyttämässä määrin. Doro pidättää itselleen oikeuden tarkistaa tämä asiakirja tai poistaa se jakelusta milloin tahansa ilman ennakkovaroitusta.

Muut tässä mainitut tuote- ja yritysnimet voivat olla niiden omistajien tavaramerkkejä.

Kaikki oikeudet, joita ei nimenomaisesti myönnetä ovat pidätettyjä. Kaikki tavaramerkit ovat omistajiensa omaisuutta.

Doro tai mikään sen lisenssinhaltijoista ei ole vastuussa tietojen tai tulojen menetyksistä tai millään tavalla aiheutuvista erityisistä, satunnaisista, seuraamuksellisista tai epäsuorista vahingonkorvauksista muuten kuin sovellettavan lain enimmäismäärään asti.

Doro ei anna takuuta tai ota vastuuta laitteesi mukana toimitettujen kolmansien osapuolien sovellusten toiminnallisuudesta, sisällöstä tai loppukäyttäjän tuesta. Käyttämällä sovellusta hyväksyt, että sovellus on toimitettu sellaisenaan. Doro ei millään tavalla edusta, anna takuuta tai ota vastuuta laitteesi mukana toimitettujen kolmansien osapuolten sovellusten toiminnallisuudesta, sisällöstä tai loppukäyttäjän tuesta.

#### Sisällön tekijänoikeus

Tekijänoikeudella suojattujen materiaalien luvaton kopioiminen rikkoo Yhdysvaltojen ja muiden maiden tekijänoikeuslakeja. Tämä laite on tarkoitettu ainoastaan tekijänoikeuksilla suojaamattomien materiaalien, materiaalien, joihin käyttäjällä on tekijänoikeus, sekä materiaalien, joiden kopioimiseen käyttäjällä on lupa tai lainvoimainen hyväksyntä, kopioimiseen. Jos et ole varma oikeudestasi kopioita jotakin materiaalia, ota yhteyttä lainopilliseen neuvojaasi.

#### Avoimen lähdekoodin lisenssit

Sinulla on oikeus saada kopio sellaisen ohjelmiston lähdekoodista, joka on lisensoitu avoimen lähdekoodin lisenssillä (esimerkiksi GPL tai LGPL). Tämä antaa sinulle oikeuden kyseisen ohjelmiston lähdekoodiin sopivalla medialla sellaista hallinnollista maksua vastaan, joka kattaa Doro AB:n jakelu- ja tallennusvälinekustannukset. Lähetä sellainen pyyntö osoitteeseen Doro AB, Open Source Software Operations, Jorgen Kocksgatan 1B, SE 211 20 Malmö, Ruotsi. Sellainen pyyntö on pätevä, jos se lähetetään kolmen (3) vuoden kuluessa siitä, kun Doro AB on toimittanut tämän tuotteen, tai, GPL v3 -lisensoidun koodin tapauksessa, niin kauan kuin Doro AB tarjoaa varaosia tai asiakastukea tälle tuotemallille.

## Kuulolaiteyhteensopivuus

Huomaa! Varmista kuulolaiteyhteensopivuus sammuttamalla Bluetooth-yhteys.

Puhelinta voidaan käyttää kuulolaitteiden kanssa. Kuulolaiteyhteensopivuus ei takaa, että kaikki kuulolaitteet toimivat jonkin tietyn puhelimen kanssa. Matkapuhelimissa on radiolähettimiä, jotka voivat häiritä kuulolaitteen toimintaa. Tämä puhelin on testattu käytettäväksi kuulolaitteiden kanssa joidenkin siinä käytettyjen langattomien tekniikoiden osalta, mutta laitteessa saattaa olla uusia langattomia tekniikoita, joita ei ole vielä testattu käytettäväksi kuulolaitteiden kanssa. Voit varmistaa, että tietty kuulolaite toimii hyvin tämän matkapuhelimen kanssa, testaamalla niitä yhdessä ennen ostamista.

Kuulolaiteyhteensopivuusstandardiin kuuluu kahdenlaisia luokituksia:

- M: Kun käytät kuulolaitetta tässä tilassa, varmista, että kuulolaite on asetettu "M-tilaan" tai akustinen yhdistäminen -tilaan, ja aseta puhelimen kuuloke kuulolaitteen sisäisen mikrofonin lähelle. Parhaiden tulosten saavuttamiseksi yritä käyttää puhelinta eri asennoissa kuulolaitteeseen nähden, esimerkiksi kuulokkeen asettaminen hieman korvan yläpuolelle saattaa tuottaa paremman tuloksen kuulolaitteiden kanssa, joiden mikrofoni on korvan takana.
- T: Kun käytät kuulolaitetta tässä tilassa, varmista, että kuulolaite on asetettu "T-tilaan" tai telecoil-tilaan (kaikissa kuulolaitteissa ei ole tätä tilaa). Parhaiden tulosten saavuttamiseksi yritä käyttää puhelinta eri asennoissa kuulolaitteeseen nähden – esimerkiksi kuulokkeen asettaminen hieman korvan ala- tai etupuolelle saattaa tuottaa paremman tuloksen.

Laitteesi täyttää T4M3-tason luokituksen vaatimukset.

# Ominaisabsorptionopeus (Specific Absorption Rate, SAR)

Tämä laite täyttää voimassa olevat kansainväliset radiosäteilyä koskevat määräykset. Mobiililaitteesi on radiolähetin ja -vastaanotin. Se on suunniteltu niin, ettei se ylitä radioaaltoja (radiotaajuisia sähkömagneettisia kenttiä) koskevia altistuksen raja-arvoja, jotka perustuvat riippumattoman tiedeorganisaatio ICNIRP:n (International Commission of Non-Ionizing Radiation Protection) antamiin kansainvälisiin ohjeisiin.

Maailman terveysjärjestö (WHO) on todennut, että saatavilla oleva tutkimustieto ei anna viitteitä siitä, että mobiililaitteita käytettäessä olisi tarpeen noudattaa mitään erityisiä varotoimia. Jos olet kiinnostunut pienentämään altistustasi, suosituksena on vähentää laitteen käyttöä tai käyttää handsfree-lisävarusteita, joilla laite voidaan pitää kauempana päästä ja kehosta.

Lisätietoja laitteesi SAR-arvoista (ominaisabsorptionopeus) on laitteen mukana toimitetuissa asiakirjoissa.

# Kierrätys

Doro ottaa vastuun tuotteidemme koko elinkaaresta, mukaan lukien tuotteiden kierrätystavasta elinkaaren päätyttyä. Aiemmasta tuotteestasi voi olla hyötyä muille, ja jos se on tullut elinkaarensa päähän, materiaaleja voidaan hyödyntää uusia tuotteita varten. Suosittelemme ensikädessä laitteen uudelleenkäyttöä, korjaamista tai kunnostusta, ja jos se ei ole mahdollista, vie se kierrätykseen paikallisten määräysten mukaisesti. Muista myös kierrättää muukin kotoasi löytyvä vanha käyttämätön elektroniikka.

## Tuotteen oikeaoppinen hävittäminen

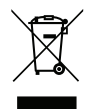

(Sähkö- ja elektroniikkalaiteromu) (Sovelletaan maissa, joissa on erilliset keräysjärjestelmät)

Tämä merkintä tuotteessa, sen lisävarusteissa tai käyttöohjeessa tarkoittaa, että tuotetta ja sen elektronisia lisävarusteita (esim. laturia, kuulokemikrofonia, USB-kaapelia) ei saa hävittää muun kotitalousjätteen mukana. Jätteiden valvomattomasta käsittelystä ympäristölle tai ihmisten terveydelle mahdollisesti aiheutuvien haittojen välttämiseksi nämä tuotteet on eroteltava muista jätetyypeistä ja kierrätettävä vastuullisesti aineellisten resurssien kestävän uudelleenkäytön edistämiseksi. Kotitalouskäyttäjien tulee ottaa yhteyttä joko jälleenmyyjään, jolta tuote on ostettu, tai paikallishallinnon virastoon ja pyytää tarkkoja ohjeita siihen, mihin tuotteet on vietävä ympäristölle turvallista kierrättämistä varten ja miten. Yrityskäyttäjien tulee ottaa yhteyttä tavarantoimittajaan ja tarkistaa ostosopimuksen ehdot. Tätä tuotetta ja sen elektronisia lisävarusteita ei saa sekoittaa muihin hävitettäviin yritysjätteisiin. Tämä tuote on RoHS-yhteensopiva.

# Tämän tuotteen akkujen oikea hävittäminen

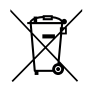

(Sovelletaan maissa, joissa on erilliset keräysjärjestelmät)

Akussa, käyttöohjeessa tai pakkauksessa oleva merkintä tarkoittaa, että tämän tuotteen akkua ei saa hävittää muun kotitalousjätteen mukana. Jos akkuja ei hävitetä asianmukaisesti, nämä aineet voivat aiheuttaa vahinkoa ihmisten terveydelle tai ympäristölle.

Luonnonvarojen suojelemiseksi ja materiaalien uudelleenkäytön edistämiseksi akut on eroteltava muista jätetyypeistä ja kierrätettävä paikallisen maksuttoman akkukeräysjärjestelmän kautta.

## EU:n vaatimustenmukaisuusvakuutus

Doro vakuuttaa täten, että radiolaitetyyppi DSC-0540 (Doro Aurora A21) täyttää seuraavien direktiivien vaatimukset: 2014/53/EU ja 2011/65/EU mukaan lukien delegoitu direktiivi (EU) 2015/863, jossa on muokattu liitettä II. EU-vaatimustenmukaisuusvakuutuksen täydellinen teksti on nähtävillä seuraavassa internetosoitteessa: <u>www.doro.com/dofc</u>.

# Ekosuunnitteluvakuutus, ulkoisen virtalähteen energiatehokkuus

Doro vakuuttaa täten, että laitteen ulkoinen virtalähde täyttää komission asetuksen (EU) 2019/1782 vaatimukset koskien ulkoisten virtalähteiden ekologista suunnittelua direktiivin 2009/125/EY mukaisesti.

Ekologisen suunnittelun vaatimuksia koskevat täydelliset tiedot ovat saatavilla seuraavasta Internet-osoitteesta: <u>www.doro.com/ecodesign</u> Suomi

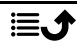

#### DSC-0540 (Doro Aurora A21) (1011)

Finnish

Version 1.0

©2025 Doro AB. All rights reserved. www.doro.com **CE** REV 22937 – STR 20250411